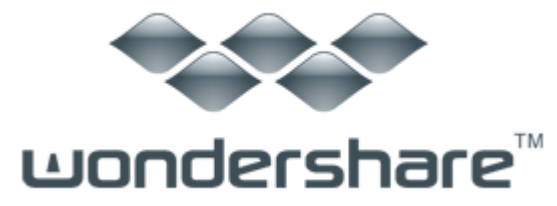

# PhotoMovie Studio 6 Pro (Win 版)ガイド

## <u>Chapter1:製品のインストール</u>

- 1-1 <u>製品のダウンロード</u>
- 1-2 製品のインストール
- 1-3 <u>製品の登録</u>

## Chapter2:フォトムービーモード

- 2-1 <u>フィアルの追加</u>
- 2-2 入力画面で写真の編集
- 2-3 編集画面で写真の編集
- 2-4 <u>スタイルの追加</u>
- 2-5 <u>クリップアートの追加</u>
- 2-6 <u>エフェクトの追加</u>
- 2-7 <u>サウンドの追加</u>
- 2-8 <u>クレジットの追加</u>
- 2−9 <u>音楽の追加</u>
- 2-10 <u>字幕の追加</u>
- 2-11 <u>録音の追加</u>
- 2-12 <u>ムービーの作成</u>

## <u>Chapter3:ビデオ編集モード</u>

- 3-1 <u>フィアルの追加</u>
- 3-2 <u>フィアルの編集</u>
- 3-3 <u>ムービーの作成</u>

## Chapter1:製品のインストール

1-1 製品のダウンロード

①製品ページを開いて、「無料体験」ボタンをクリックします。

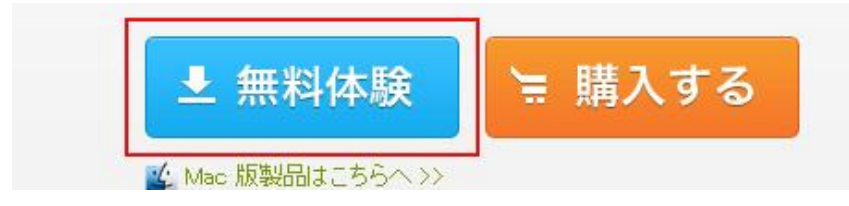

②表示された画面で保存場所を選択して、ダウンロードが開始します。 ※ご利用のブラウザによっては、ダウンロード画面が異なります。

#### 1-2 製品のインストール

①ダウンロードが完了した、保存フォルダを開いて、「pms6p\_full1050.exe」を ダブルクリックします。

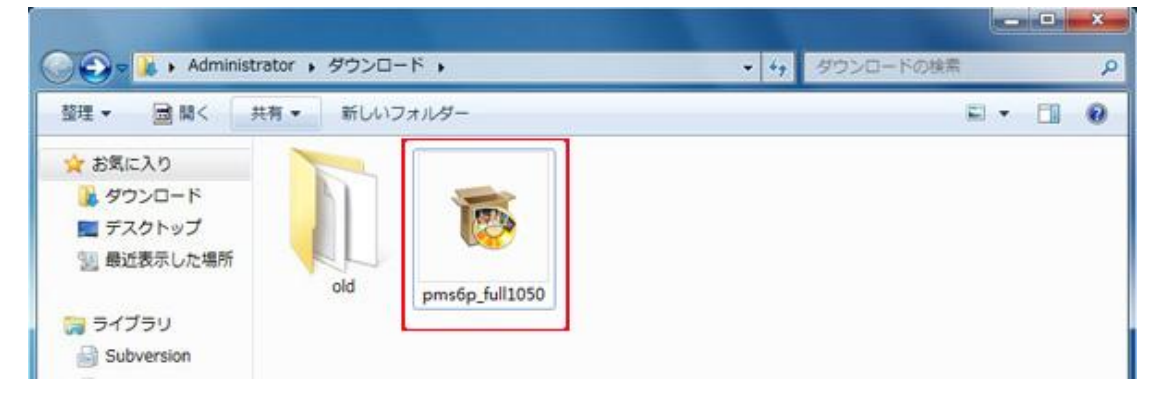

### ②「実行」をクリックします。

| このファイノ  | レを実行しますか?                                                                                                    |
|---------|----------------------------------------------------------------------------------------------------|
|         | 名前:¥Administrator¥Downloads¥pms6p_full1050.exe<br>発行元: <u>Shenzhen Wondershare Information Technol.</u><br>種類: アプリケーション<br>発信元: C:¥Users¥Administrator¥Downloads¥pms6p_full1.<br>実行(R) キャンセル |
| 🔽 このファー | (ル開く前に常に警告する(W)                                                                                                    |
| ~       | インターネットのファイルは役に立ちますが、このファイルの種類はコンピューターに                                                                                                    |

## ③「次へ」をクリックします。

| 👩 Wondershare PhotoMovie               | e Studio 6 Pro セットアップ                                                                                                    |
|----------------------------------------|----------------------------------------------------------------------------------------------------|
| Wondershare<br>PhotoMovie Studio 6 Pro | Wondershare PhotoMovie Studio 6 Pro<br>セットアップウィザードの開始<br>このプログラムはご使用のコンピュータへ Wondershare<br>PhotoMovie Studio 6 Pro(Build 6.1.10) をインストールします。<br>続行する前に他のアプリケーションをすべて終了してください。<br>続行するには「次へ」、セットアップを終了するには「キャンセル」をク<br>リックしてください。 |
|                                        | 次へ(N) > キャンセル                                                                                                    |

## ④使用許諾契約書をご確認になる上で、同意するを選択して、次へをクリックします。

| <b>『用許諾契約書の同意</b><br>続行する前に以下の重要な情報をお読みください。                                                                                                 | wondersha                                                     |
|----------------------------------------------------------------------------------------------------|---------------------------------------------------------------|
| 以下の使用許諾契約書をお読みください。インストールを続<br>する必要があります。                                                                                                    | 行するにはこの契約書に同意                                                 |
| ロンドユーザー使用許諾契約書                                                                                                    | *                                                             |
| 以下は、エンドユーザ(以下「お客様」)と、プログラム開発元<br>アーソフトウェア(以下「ワンダーシェアー」)との間でワンダ・<br>ア)の使用に関して法律的に拘束力のある合意内容を構成。<br>ソフトウェアをインストール及び使用することによって、本契約<br>したものとします。 | 5の株式会社ワンダーシェ<br>ーシェアー製品(ソフトウェ<br>するものです。お容様が本<br>約に拘束されることに同意 |
| 1.使用許諾内容<br>マルギライヤンフの根会は从「お交槎倒」、ア1台のコンピュ                                                                                                    | こわにズンフトニ 山政 76番                                               |
| <ul> <li>● 同意する(A)</li> <li>● 同意しない(D)</li> </ul>                                                                                            |                                                               |
|                                                                                                    |                                                               |

⑤保存場所を選択して、「次へ」をクリックします。 (参照ボタンをクリックして、保存場所を選択できます。)

| <b>インストール先の指定</b><br>Wondershare PhotoMovie Studio 6 Pro のインストール先を指定して<br>ください。 | wondershare |
|---------------------------------------------------------------------------------|-------------|
| Wondershare PhotoMovie Studio 6 Pro をインストールするフ<br>次へ」をクリックしてくだざい。               | ォルダを指定して、「  |
| 続けるには「次へ」をクリックしてください。別のフォルダを選択するには「考<br>ださい。                                    | ◎照」をクリックしてく |
| C:¥Program Files (x86)¥Wondershare¥PhotoMovie Studio 6 Pro                      | 参照(r)       |
|                                                                                 |             |
|                                                                                 |             |
| このプログラムは最低 388.5 MBのディスク空き領域を必要とします。<br>ondershare Software                     |             |
| < 戻る(8) 次へ(1)                                                                   | > キャンセル     |

⑥「アイコンを追加する」部分の下の2つ選択肢は、自分の習慣により、

マークをつけるか決めてください。その後、次へをクリックします。

| 追加为2力心滞捉                                                              |             |
|-----------------------------------------------------------------------|-------------|
| 実行する追加タスクを選択してください。                                                   | wondershare |
| Wondershare PhotoMovie Studio 6 Pro インストール時に実行する。<br>「次へ」をクリックしてください。 | 追加タスクを選択して、 |
| アイコンを追加する:                                                            |             |
| 「アデスクトップ上にアイコンを作成する(d)                                                |             |
| Puick Launch アイコンを作成する                                                |             |
|                                                                       |             |
|                                                                       |             |
|                                                                       |             |
|                                                                       |             |
|                                                                       |             |
| Indexhave Coffman                                                     |             |
|                                                                       |             |
| < 戻る(B) 次へ(                                                           | N) > キャンセル  |

⑦「インストール」をクリックします。

| こ便用の<br>ンストール                  | コンピュータへ Wondershare PhotoMovie Studio 6 Pro をイ<br>する準備ができました。                                            | wondersha   |
|--------------------------------|----------------------------------------------------------------------------------------------------|-------------|
| インストー<br>クしてくだ                 | ルを続行するには「インストール」を、設定の確認や変更を行:<br>{い。                                                                     | うには「戻る」をクリッ |
| インスト<br>C:¥<br>追加タフ<br>アイ<br>デ | ール先:<br>rogram Files (x86)¥Wondershare¥PhotoMovie Studio 6 Pro<br>クー覧:<br>つを追加する:<br>スクトップ上にアイコンを作成する(d) | )           |
|                                |                                                                                                    |             |

## ⑧インストールしている画面です。

| <b>インストール状況</b><br>ご使用のコンピュータに Wondershare PhotoMovie Studio 6 Pro をイ<br>ンストールしています。しばらくお待ちください。 | wondershare |
|--------------------------------------------------------------------------------------------------|-------------|
| ファイルを展開しています<br>C:¥Program Files (x86)¥Wondershare¥PhotoMovie Studio 6 Pro¥Su                    | ıbPic,dll   |
|                                                                                                  |             |
|                                                                                                  |             |
|                                                                                                  |             |
|                                                                                                  |             |

## ⑨インストールが完了した画面です。中央のマークをはずさないで、 完成ボタンをクリックすると、ソフトは起動されます。

| 👩 Wondershare PhotoMovi                | e Studio 6 Pro セットアップ                                                                                                    |
|----------------------------------------|----------------------------------------------------------------------------------------------------|
| Wondershare<br>PhotoMovie Studio 6 Pro | Wondershare PhotoMovie Studio 6 Pro<br>セットアップウィザードの完了<br>ご使用のコンピュータに Wondershare PhotoMovie Studio 6 Pro<br>がセットアップされました。アプリケーションを実行するにはインストー<br>ルされたアイコンを選択してください。<br>セットアップを終了するには「完了」をクリックしてください。 |
|                                        | 完了(F)                                                                                                    |

上記の手順に従って、製品をインストールした後、無料体験できます。 体験版では作成したムービーに透かしが掲載されています、 透かしがないムービーを作成するために、正式版を購入する必要があります。 製品正式版の購入はこちらへ

#### 1-3 製品の登録

製品を購入して、登録コードを取得した後、下記の手順にしたがって、 製品登録してください。

① PhotoMovie Studio 6 Pro を起動します。

②初めて起動するとき、登録画面が表示されます。

| 🕲 未登録                                                                   |                                                           | ×                |  |  |
|-------------------------------------------------------------------------|-----------------------------------------------------------|------------------|--|--|
| PhotoM                                                                  | 👐 🚥<br>1ovie Studio 6 Pi                                  | ndershare™<br>°O |  |  |
| 本製                                                                      | 設品は未登録です。                                                 |                  |  |  |
| 30日 残り<br>製品登録の完了後、制限「透かしの表示」が解除されます。                                   |                                                           |                  |  |  |
| 製品登録を完了するには、弊<br>「ご購入製品に関する情報」の<br>本画面所定の場所にコピー8<br>クリックしてください。         | 社より送られてきたEメール<br>D中に記載の「Eメールアドレス」と「<br>& ペーストしてから「製品登録」ボタ | 登録コード」を<br>ンを    |  |  |
| Eメール アドレス:                                                              |                                                           |                  |  |  |
| 登録コード:                                                                  |                                                           |                  |  |  |
| 製品登録                                                                    | ユーザー登録                                                    | 後でする             |  |  |
| 「ご購入製品に関する情報」と<br>「ユーザー登録」ボタンをクリック<br>ユーザー登録完了後にEメール<br>なお、ユーザー登録を行うには: | 記載のEメールをお持ちでない場合<br>してください。<br>を送付いたします。<br>シリアル番号が必要です。  | 5( <b>1</b>      |  |  |

※「後でする」をクリックしたら、体験版を試用できます。

| <mark>◎</mark> 未登録                                                          | ×                                                               |
|-----------------------------------------------------------------------------|-----------------------------------------------------------------|
| PhotoMo                                                                     | ‱ wondershare™<br>ovie Studio <mark>6</mark> Pro                |
| 本製品                                                                         | 品は未登録です。                                                        |
| 製品登録の完了後、制限「透け                                                              | 30日 外り<br>かしの表示」が解除されます。                                        |
| 製品登録を完了するには、弊社<br>「ご購入製品に関する情報」の中<br>本画面所定の場所にコピー&^<br>クリックしてください。          | とより送られてきたEメール<br>中に記載の「Eメールアドレス」と「登録コード」を<br>ペーストしてから「製品登録」ボタンを |
| Eメール アドレス:                                                                  |                                                                 |
| 登録コード:                                                                      |                                                                 |
| 製品登録                                                                        | ユーザー登録 後でする                                                     |
| 「ご購入製品に関する情報」と記<br>「ユーザー登録」ボタンをクリックし<br>ユーザー登録完了後にEメールを<br>なお、ユーザー登録を行うにはシ! | 載のEメールをお持ちでない場合は<br>てください。<br> 送付いたします。<br>リアル番号が必要です。          |

※試用版を体験した後、製品を登録したい場合には、 ソフト画面上の登録ボタンをクリックしたら、登録画面が出てきます。

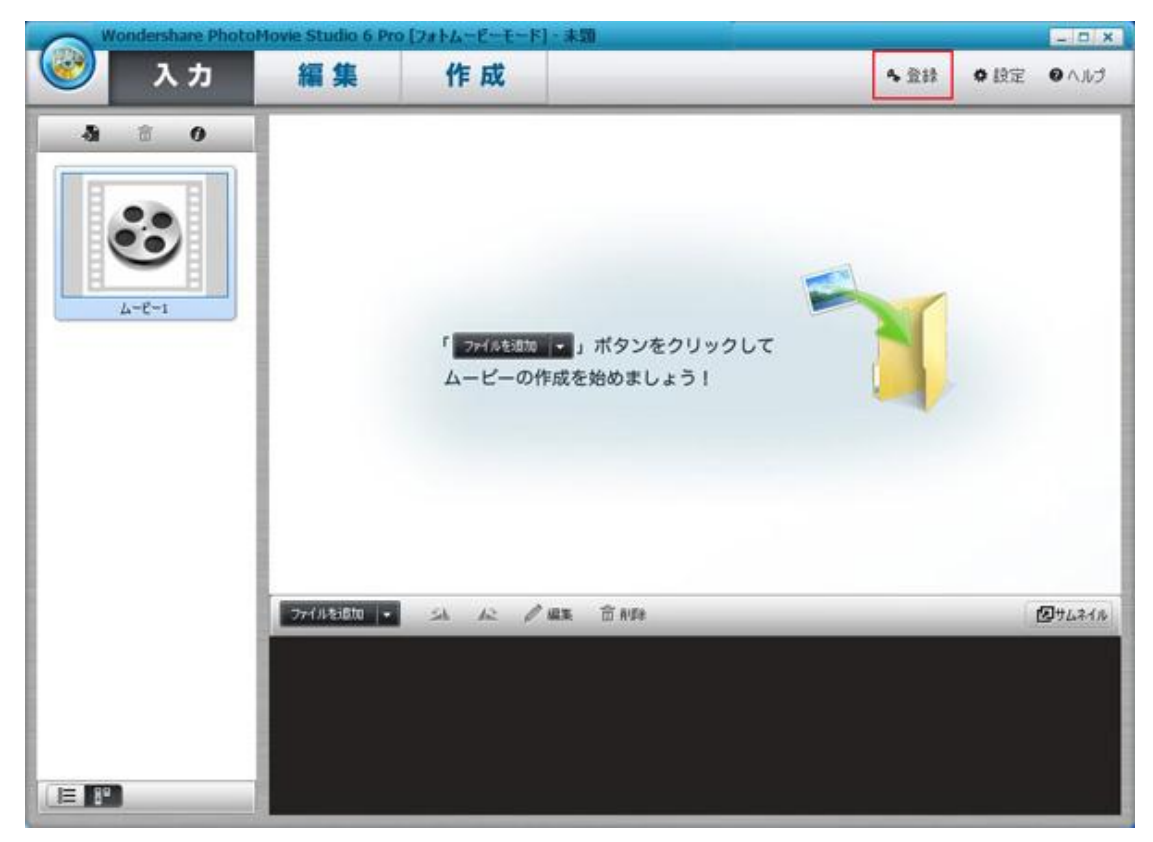

③メールアドレスを「Eメールアドレス」欄に入力し、
 登録コードを「登録コード」欄に入力します。
 「製品登録」ボタンをクリックします。
 \*注意:登録情報を入力時に、スペースがないことを確認してください。

| ◎未登録                                                                                                    | ×                      |
|----------------------------------------------------------------------------------------------------|------------------------|
| PhotoMovie Studio                                                                                               | ondershare™<br>Pro     |
| 本製品は未登録です。                                                                                                    |                        |
| 製品登録の完了後、制限「透かしの表示」が解除されま                                                                                       | 30日 残り<br>す。           |
| 製品登録を完了するには、弊社より送られてきたEメール<br>「ご購入製品に関する情報」の中に記載の「Eメールアドレ<br>本画面所定の場所にコピー&ペーストしてから「製品登録<br>クリックしてください。          | ·ス」と「登録コード」を<br>表」ボタンを |
| Eメール アドレス: te                                                                                                   |                        |
| 登録コード: FB                                                                                                    |                        |
| 製品登録                                                                                                    | 禄 後でする                 |
| 「ご購入製品に関する情報」と記載のEメールをお持ちでな<br>「ユーザー登録」ボタンをクリックしてください。<br>ユーザー登録完了後にEメールを送付いたします。<br>なお、ユーザー登録を行うにはシリアル番号が必要です。 | い場合は                   |

④登録が完了しました。OK ボタンをクリックします。

| 😻 Wondorshi                             | PhotoMovie S                                              | itudio 6                                     | ×              |
|-----------------------------------------|-----------------------------------------------------------|----------------------------------------------|----------------|
|                                         | PhotoMov                                                  | 👐 🚥<br>ie Studio <mark>6</mark> Pr           | dershare™<br>O |
| 😻 Wondersh                              | iare PhotoMovie                                           | Studio 6 Pro                                 | ×              |
|                                         | 緑に成功しました。                                                 |                                              |                |
|                                         |                                                           |                                              | ок             |
| 製品登録                                    |                                                           | ユーザー登録                                       | 後でする           |
| 「ご購入製品に<br>「ユーザー登録<br>ユーザー登録<br>なお、ユーザー | 関する情報」と記載の<br>」ボタンをクリックしてくだ<br>記了後にEメールを送付<br>登録を行うにはシリアル | Eメールをお持ちでない場合(<br>さい。<br>いたします。<br>・番号が必要です。 | t              |

「PhotoMovie Studio 6 Wedding(Win 版)」は、写真素材が扱える

〈フォトムービーモード〉と、ビデオ素材も扱える〈ビデオ編集モード〉

の2種類のモードが用意されています。

## Chapter2:フォトムービーモード

フォトムービーモードでは、写真データを元にフォトムービーを作成することができます(このモードでは動画は扱えません)。1枚1枚の写真を順番に表示するだけの単純なスライドショーとは異なり、テーマや目的にあわせて「スタイル」と呼ぶ写真の表示のエフェクト(効果)を選択することにより、魅力的な作品が作成できます。作成したフォトムービーは、ビデオ素材として「ビデオ編集モード」で更に加工することもできます。

## 2-1 ファイルの追加

①PhotoMovie Studio 6 Wedding を起動して、フォトムービーモードを選択します。

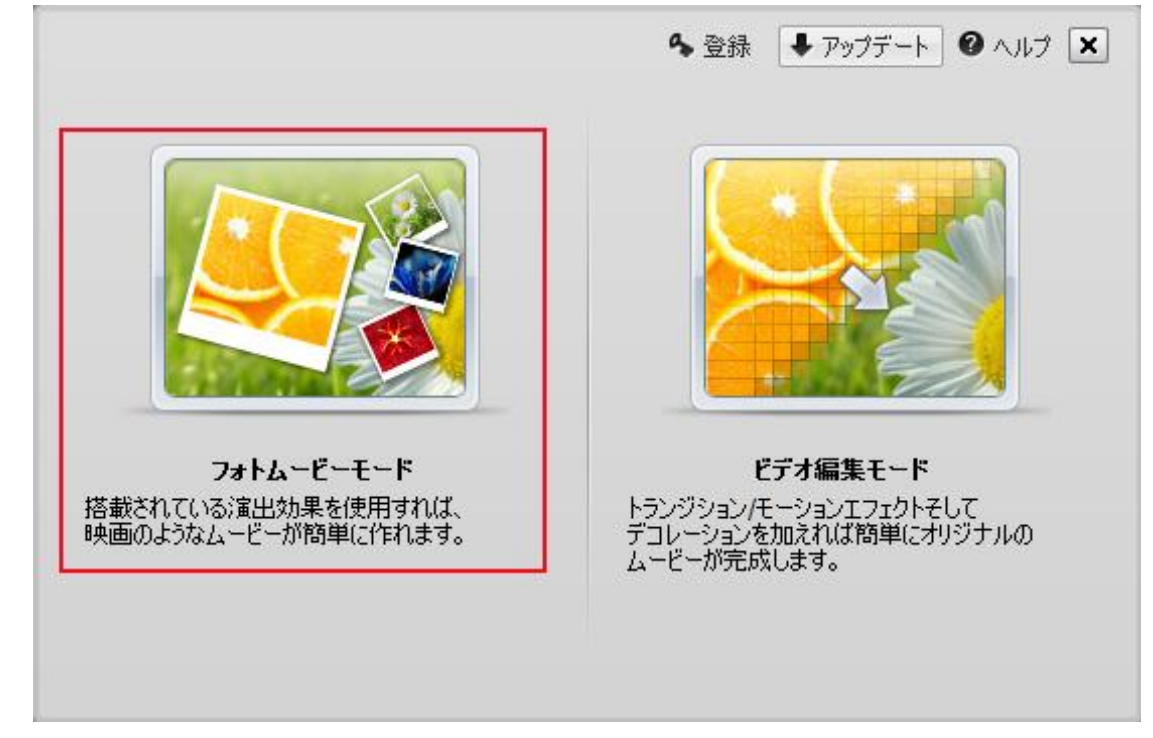

②入力画面に中央の「ファイルを追加」右の▼をクリックして、

選択肢が3つ表示されます。

| 0              | ondershare PhotoMor          | ne Studio 6 Pro (7#14 | -E-E-FI-#0                          |                                     |             | X      |
|----------------|------------------------------|-----------------------|-------------------------------------|-------------------------------------|-------------|--------|
|                | 入力                           | 編集                    | 作成                                  |                                     | <b>0</b> 設定 | ロヘルヴ   |
|                | а о<br>Состанование<br>4-8-1 |                       | 「 ファイ糸気団物<br>【 写真の油<br>空日クリ<br>デバイス | ・ ボタンをクリックして MR(N) ップの追加(Y) から追加(Z) |             |        |
|                |                              | 77-(115i516 -         | SA IR /                             | 1638. 🗇 4153                        | 1           | @7444# |
| () <b>2</b> () |                              |                       |                                     |                                     |             |        |

#### a:写真の追加

写真の追加をクリックします。

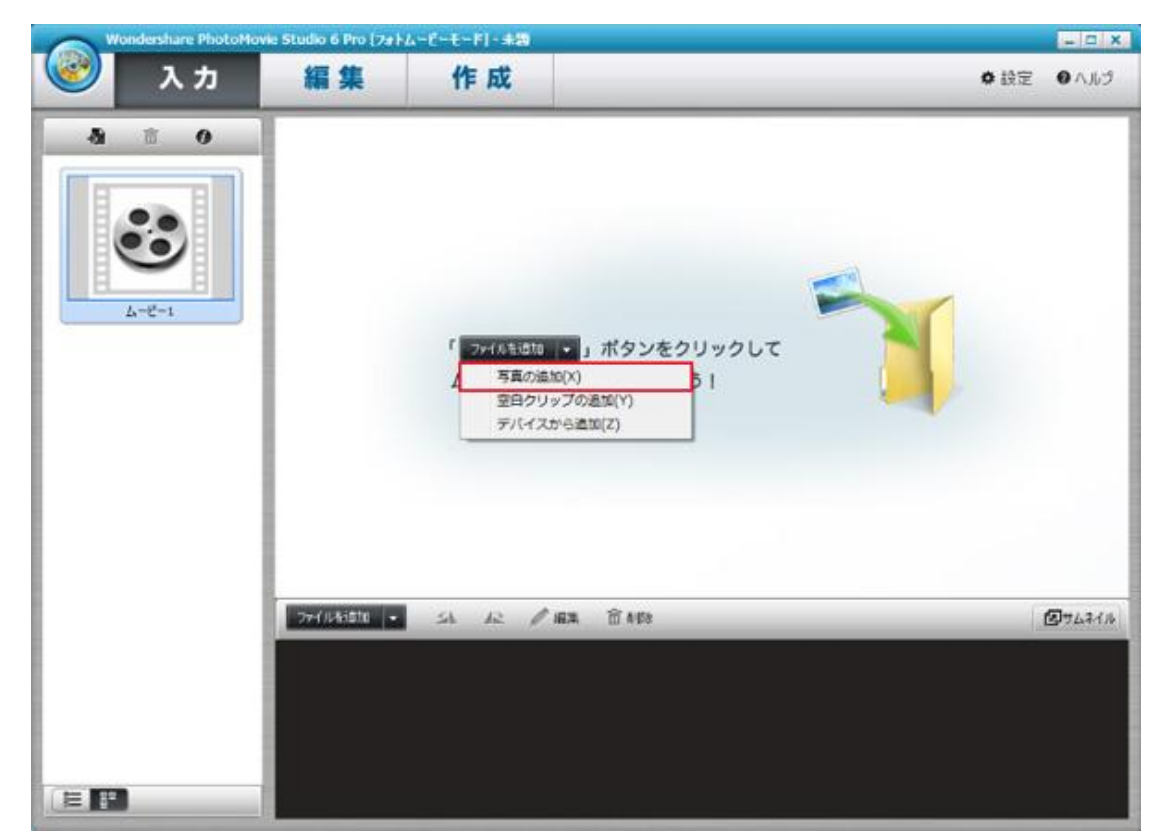

PC にある写真を選択して、開くボタンをクリックします。

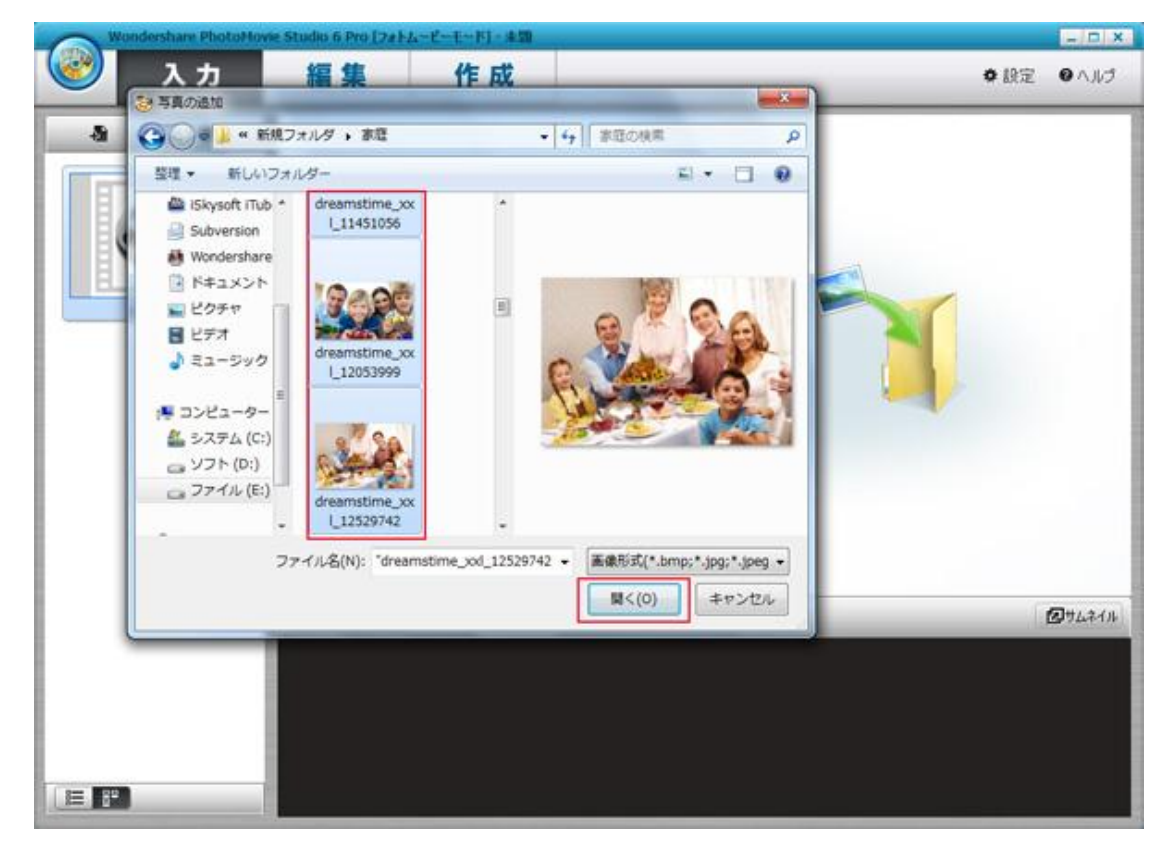

追加する写真を読み込み中です。

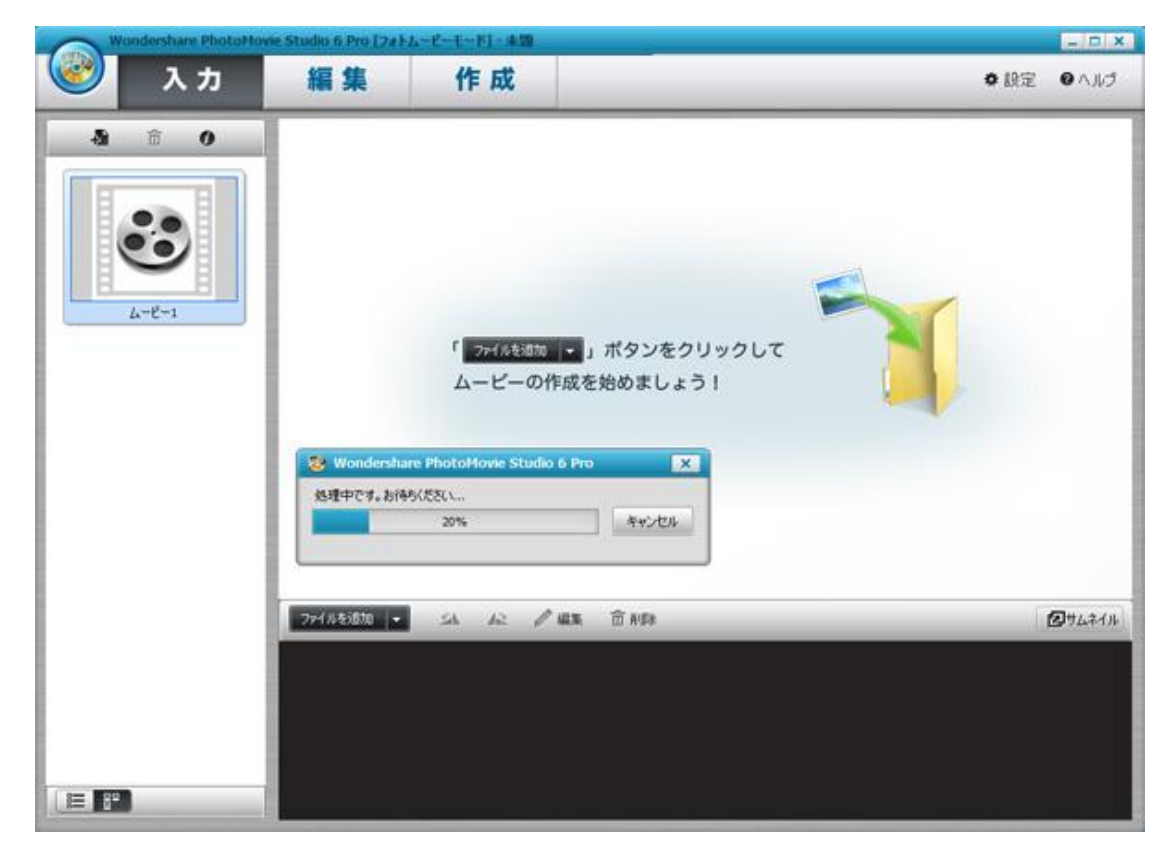

写真は追加されました。

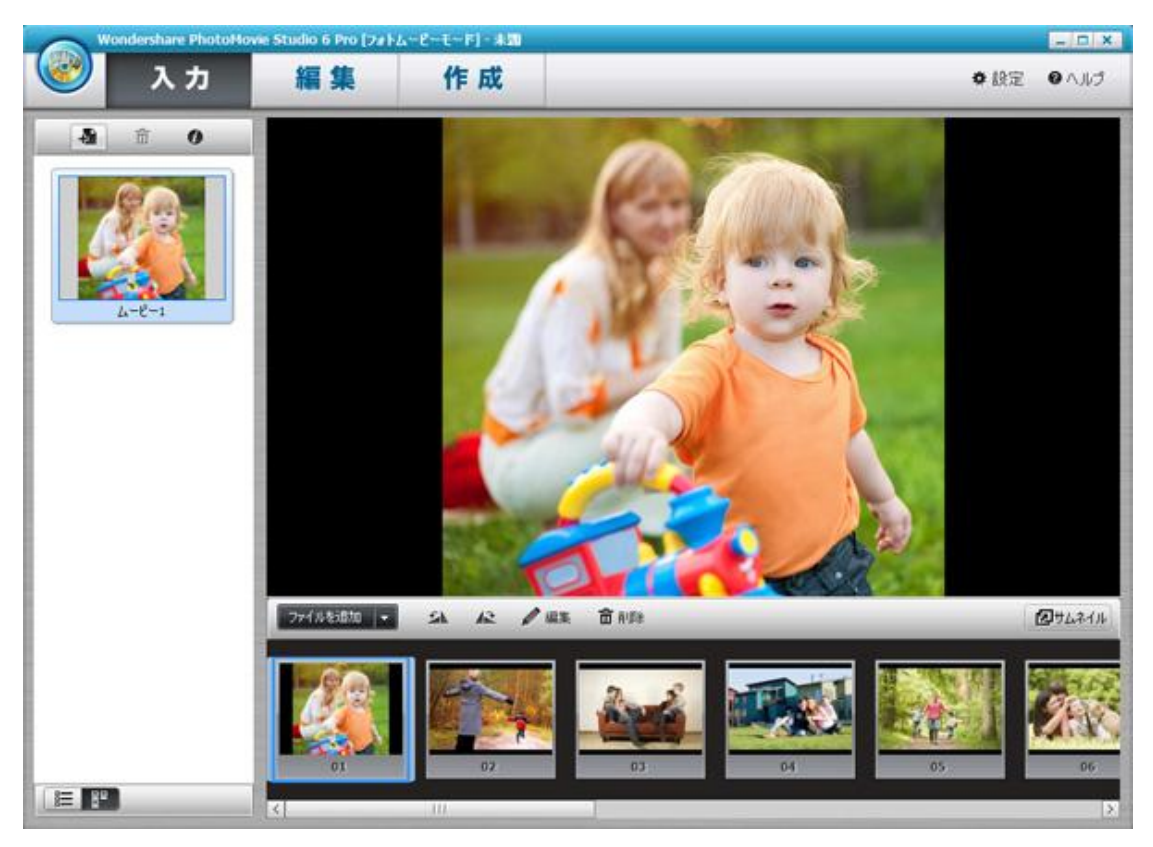

写真が追加された後、中央の「ファイルを追加」部分は 写真のプレビュー画面になります。他の写真ファイルを追加したいとき、 下記の赤枠の「ファイルを追加」をクリックしてください。

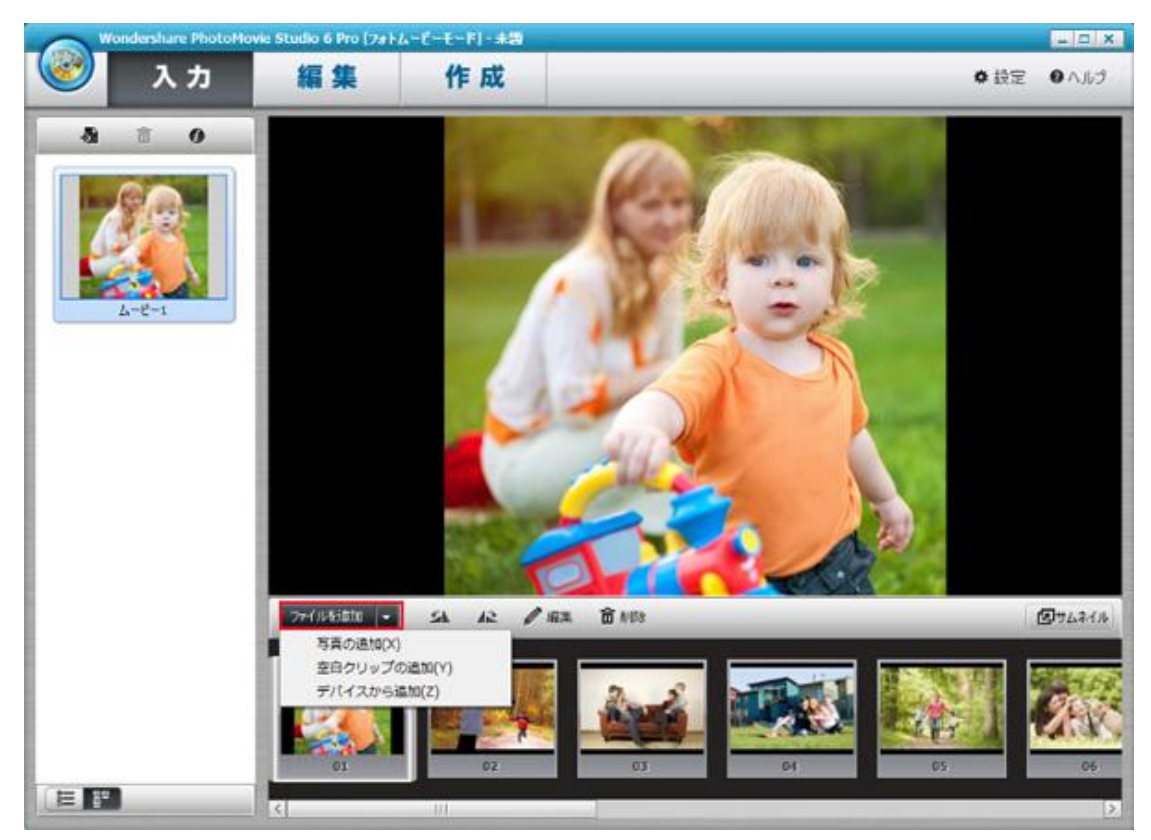

### ※写真の表示

右下の「サムネイル」をクリックします。

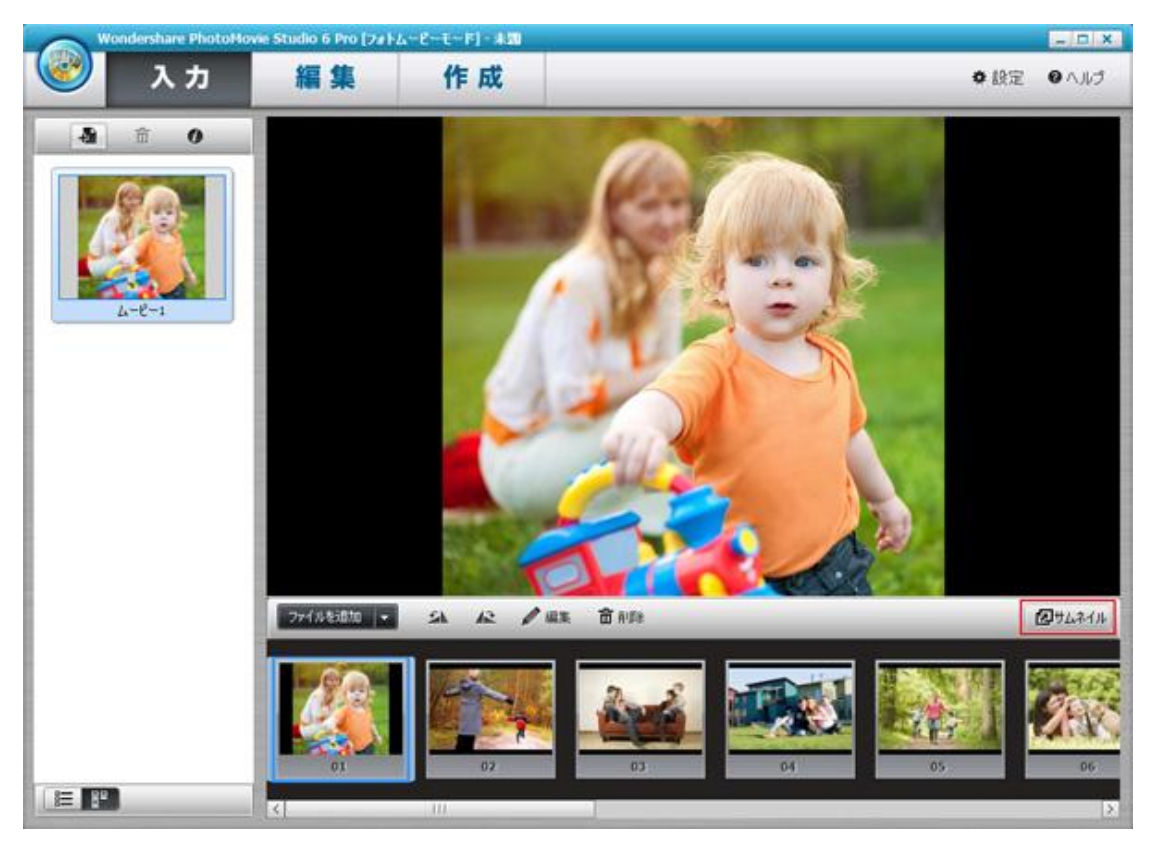

サムネイル画像で表示します。(最大化をクリックして、元に戻れます)

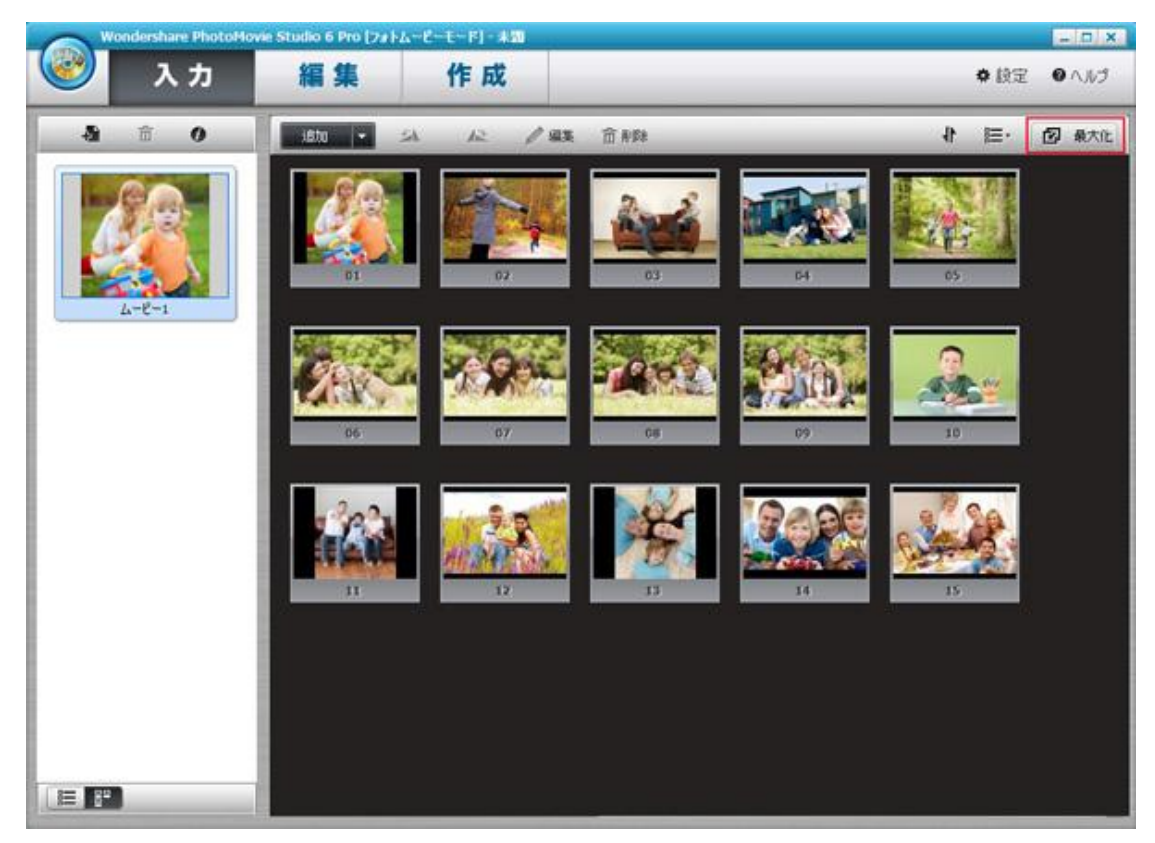

## b:空白クリップの追加

「空白クリップの追加」をクリックします。

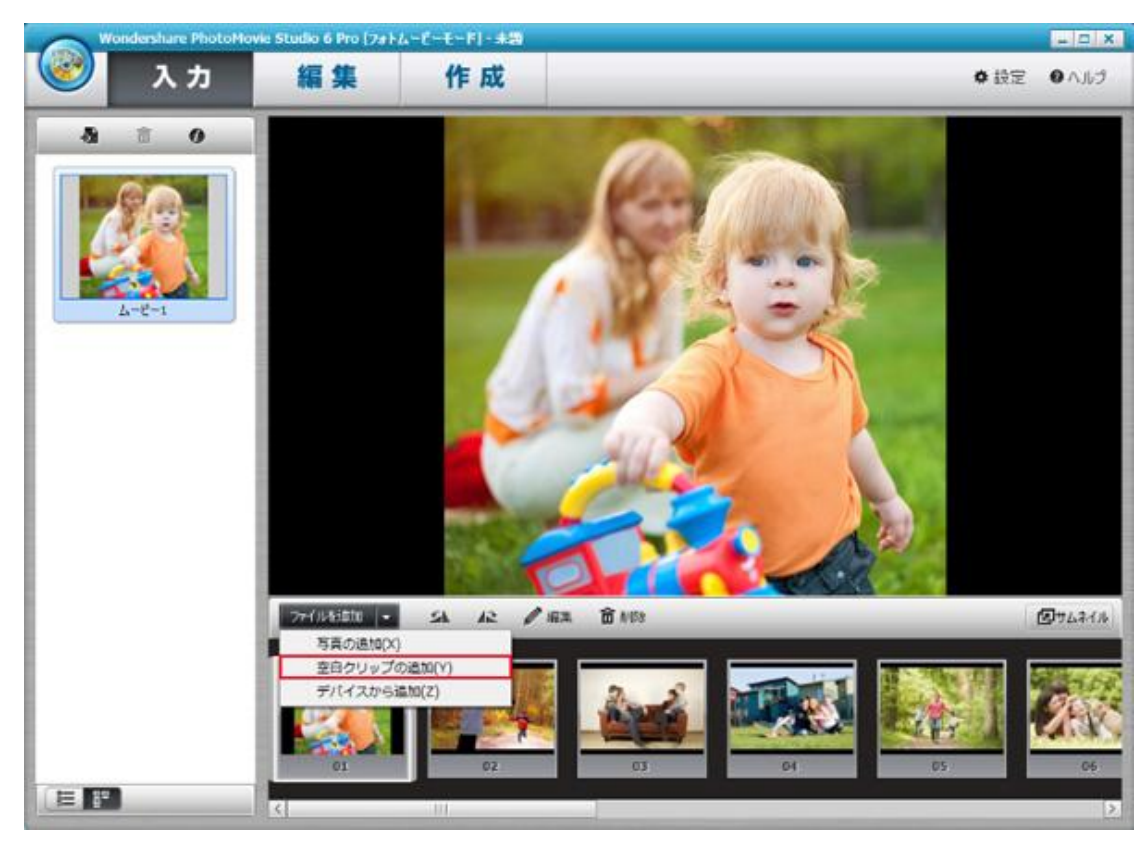

空白クリップの編集画面に入ります。

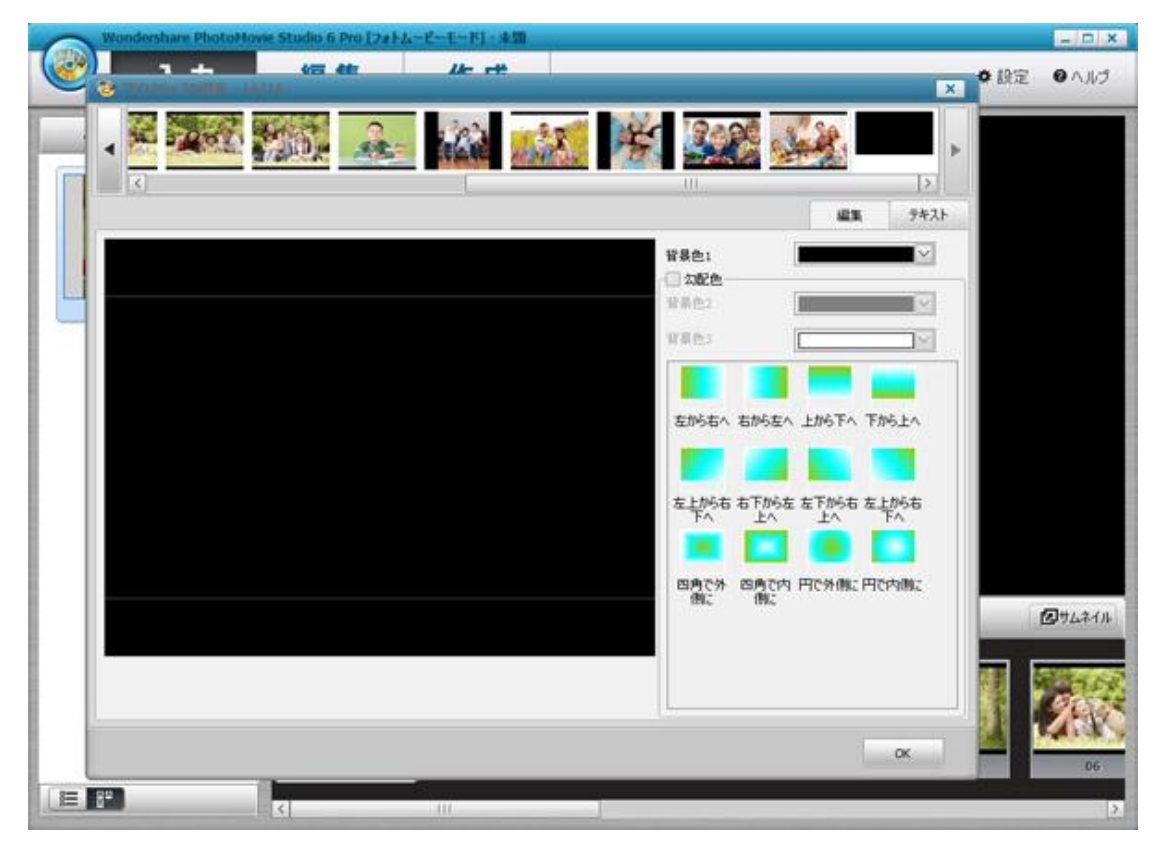

下記赤枠のところをクリックして、このクリップの背景色1の色を設定できます。

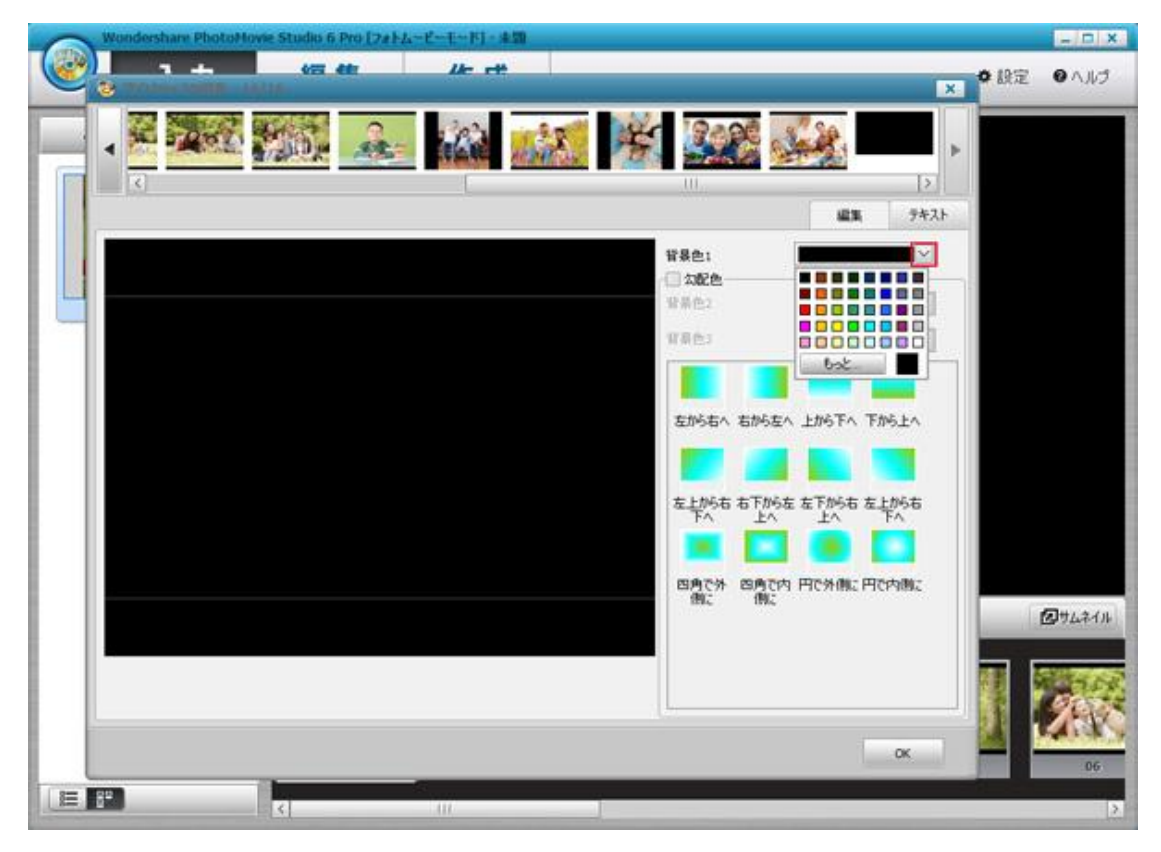

下記赤枠のチェックをつけて、背景色2と背景色3の色設定ができます。

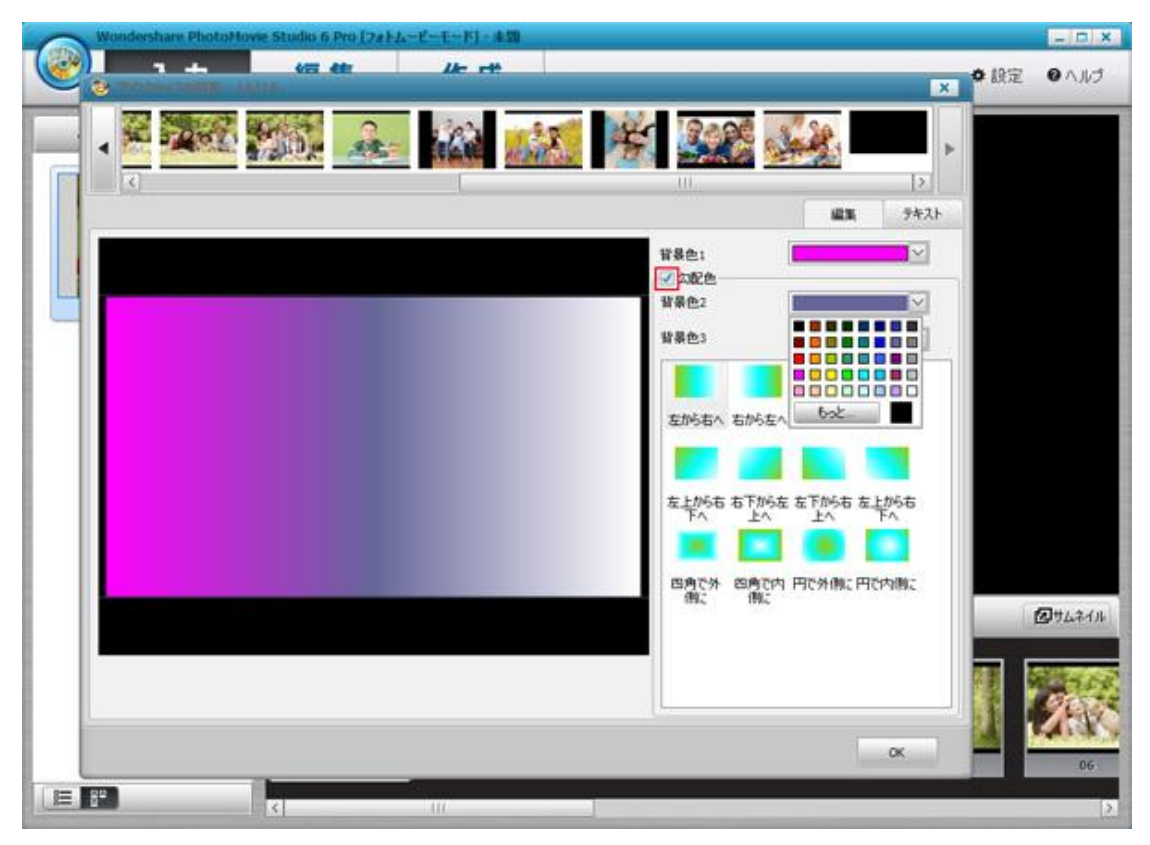

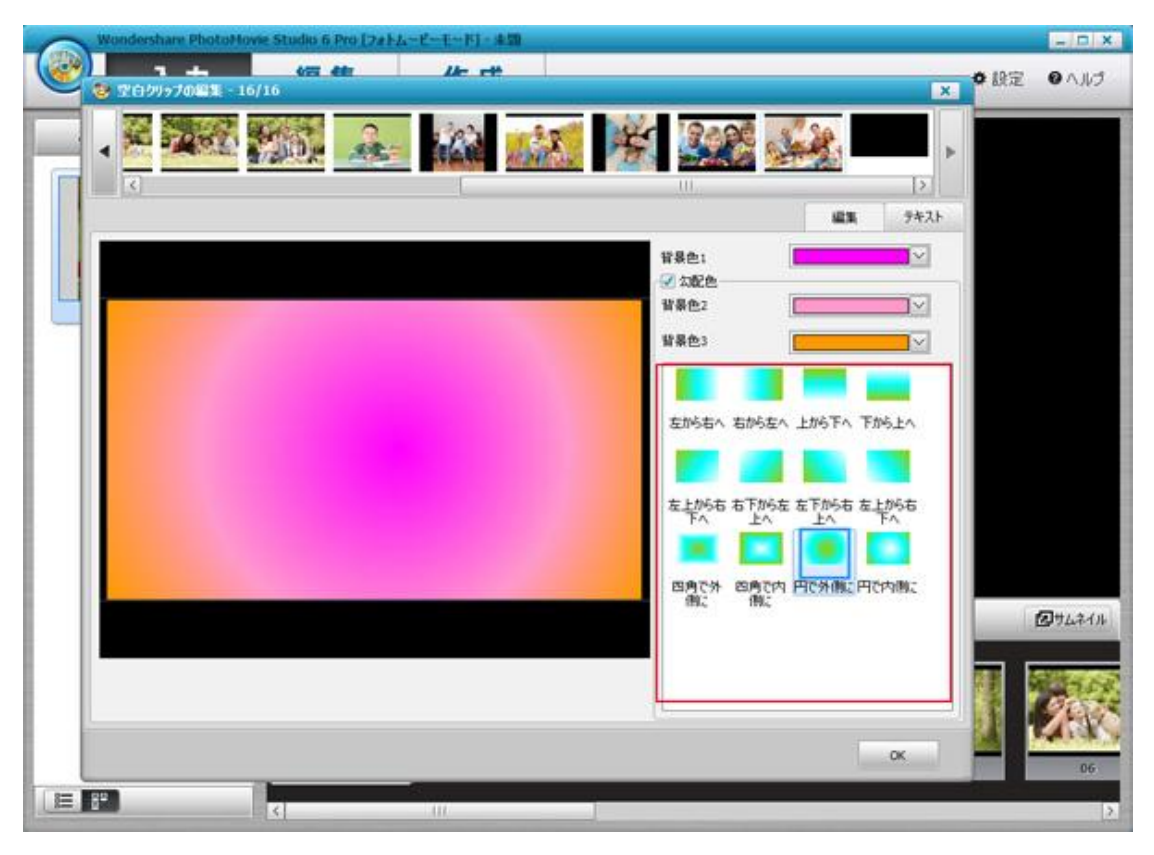

下記赤枠のところに色の組み合わせパターンを選択します。

テキストタブをクリックします。

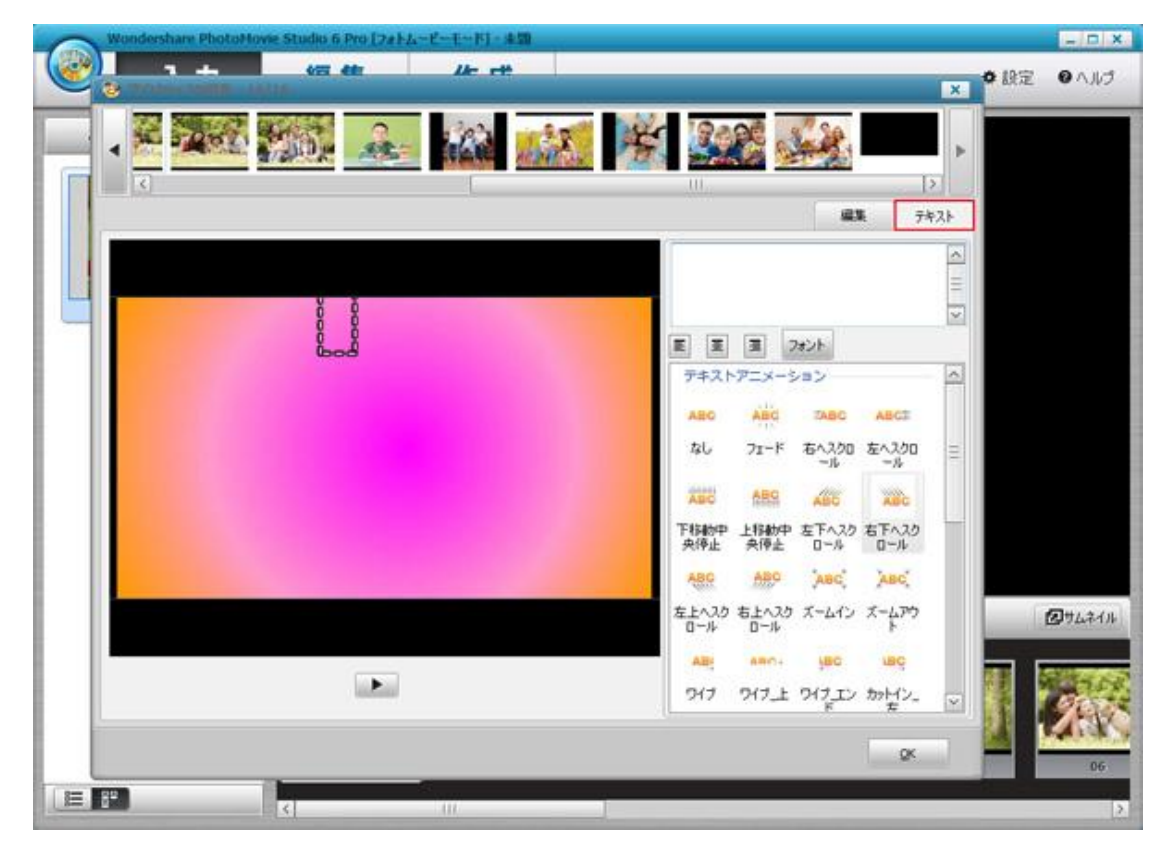

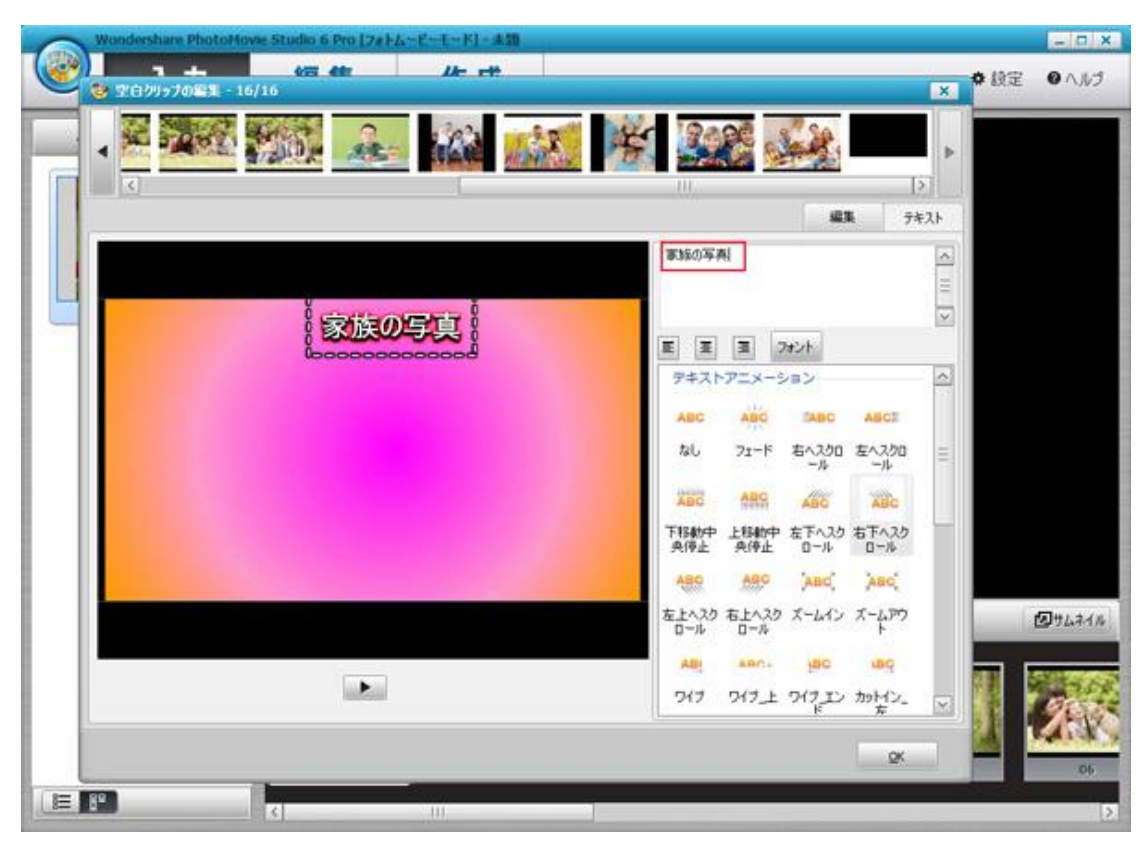

赤枠のところに文字を記入します。左のプレビュー画面に文字も表示されます。

文字の揃えるパターンを選択します。

![](_page_17_Picture_3.jpeg)

「フォント」ボタンをクリックします。

| Woodershare PhotoMovie Studio 6 Pro [7#1-L-E-T-F] - 43 |              |              |             |              |     | - 0 ×      |
|--------------------------------------------------------|--------------|--------------|-------------|--------------|-----|------------|
| 1 日本 (石 (佐) (七) 日本<br>2 12(1)/1970年1 - 16/16           |              |              |             |              | X   | ◎ 設定 ● ヘルブ |
|                                                        | 3            | 2            | file.       | [            |     |            |
|                                                        |              |              | si:         | ₩ 73         | FZF |            |
| 家族の写真                                                  | 家族の写         | A            | hrot-       |              |     |            |
| 100000000000                                           | 9+71         | -7=×-9       | ション         |              | ~   |            |
|                                                        | ABC          | ABO          | TABC        | ABCI         |     |            |
|                                                        | ねし           | フェード         | 右へスクロ<br>ール | 左へスクロ<br>ール  |     |            |
|                                                        | ABC          | ABC          | AND         | ABC          |     |            |
|                                                        | 下移動中<br>免停止  | 上移動中<br>央停止  | 左下へスクロール    | お下へ2ク<br>ロール |     |            |
|                                                        | ABO          | 680          | ABO         | ABC          |     |            |
|                                                        | 左上へスク<br>ロール | 右上へスク<br>ロール | ズームイン       | ズームアウ<br>ト   |     | Ø9444%     |
|                                                        | ABI          |              | 1ac         | -BQ          |     |            |
|                                                        | 517          | アノナ          | アイラエンド      | かりビン_<br>左   | Y   | 10         |
|                                                        |              |              |             | QK           |     | A MACH     |
|                                                        |              |              |             |              |     | 06         |
|                                                        |              |              |             |              |     | 2          |

テキストのフォント、スタイル、サイズ、色などを設定して、 OK ボタンをクリックします。

| Wondershare PhotoHo | wie Studio 6 Pro [2+1] | -E-E-FJ-#50        | (                                                                                                    |                                   |                                              |         |             | - D X         |
|---------------------|------------------------|--------------------|----------------------------------------------------------------------------------------------------|-----------------------------------|----------------------------------------------|---------|-------------|---------------|
|                     | 42. <b>6</b> 8         | // <del>-</del> +* |                                                                                                    |                                   |                                              |         | × • LR3     | 定 のへルブ        |
|                     | (家族の)                  |                    | ・         ・           na         ·           year         ·           ongoong         ·           old         ·           ma         ·           old         ·           vit         ID201           Vit         ID201           No         ·           S         ·           透過管:         ·           透過管:         ·           透過管:         ·           透過管:         ·           // いージョン・         · | 29////<br>標準<br>大学<br>科住<br>大学 科信 | 9 44<br>6 8<br>9 9<br>10<br>111<br>112<br>14 |         | ox<br>exten |               |
|                     |                        |                    | (ā: •••                                                                                                    |                                   | -                                            |         |             | Starth Starth |
|                     |                        |                    |                                                                                                    |                                   |                                              | ~<br>QK |             | 06            |
| 1                   | <                      | 111                |                                                                                                    |                                   |                                              |         |             | 2             |

![](_page_19_Picture_0.jpeg)

赤枠のところにテキストアニメーションを選択して、OK ボタンをクリックします。

空白クリップが一番最後に追加されます。

![](_page_19_Picture_3.jpeg)

c:デバイスから追加

「デバイスから追加」をクリックして、デバイスにある写真を追加できます。 (先にデバイスを PC に接続する必要があります。)

![](_page_20_Picture_2.jpeg)

③入力画面左上の「追加マーク」⇒「新しいムービー」の順でをクリックします。

![](_page_20_Picture_4.jpeg)

ムービーは新規されました。

![](_page_21_Picture_1.jpeg)

「ムービーを読み込む」をクリックして、このソフトで作成したムービーを 読み込んで、再度編集できます。

![](_page_21_Picture_3.jpeg)

#### 2-2 入力画面で写真の編集

 つ追加した写真ファイルを選択して、回転ボタンをクリックして、 写真を回転できます。

![](_page_22_Picture_2.jpeg)

②1 つ追加した写真ファイルを選択して、編集ボタンをクリックします。

![](_page_22_Picture_4.jpeg)

編集画面で写真の色調整、クロップ、フィルター、赤目補正の操作ができます。

![](_page_23_Picture_1.jpeg)

テキストタブをクリックして、表示された画面に文字を記入、 編集などの操作ができます。

![](_page_23_Picture_3.jpeg)

![](_page_24_Picture_0.jpeg)

他のファイルを編集したいとき、赤枠のところで選択できます。

OK ボタンをクリックして、編集が完了します。

![](_page_24_Picture_3.jpeg)

# ④1 つ写真ファイルをクリックして、削除ボタンをクリックして、

![](_page_25_Figure_1.jpeg)

⑤1 つ写真ファイルを右クリックして、表示された画面に 5 つの選択肢があります。

![](_page_25_Picture_3.jpeg)

![](_page_26_Picture_0.jpeg)

「挿入」は先ほど説明した「ファイルを追加」と同じ機能です。

「削除」は1つの写真を削除 or 全ての写真を削除の選択ができます。

![](_page_26_Picture_3.jpeg)

![](_page_27_Picture_0.jpeg)

「テキスト追加」と「写真の編集」は先ほど説明した編集ボタンと同じ機能です。

サムネイルとして表示をクリックすると、ムービーのサムネイル画像は 選択した写真に差替えます。

![](_page_27_Picture_3.jpeg)

![](_page_28_Picture_0.jpeg)

### 2-3 編集画面で写真の編集

①ソフトメイン画面上部の編集タブをクリックします。

![](_page_28_Picture_3.jpeg)

②画面下の写真ファイルを右クリックして、表示された画面に写真挿入、編集、削除 とテキストを追加などの操作ができます。

![](_page_29_Picture_1.jpeg)

![](_page_29_Picture_2.jpeg)

※写真の編集と削除は下記赤枠の編集と削除ボタンをクリックして行えます。

#### 2-4 スタイルの追加

①ソフトメイン画面上部の編集タブをクリックします。

![](_page_30_Picture_2.jpeg)

※最初はソフトより自動的に写真にスタイルを追加しましたが、

右上のプレビューでこのスタイルを確認できます。

![](_page_30_Picture_5.jpeg)

### ※他のスタイルに変更したいとき、下記方法で追加してみてください。

②1 つ写真ファイルを選択します。

![](_page_31_Picture_2.jpeg)

③スタイルのところに設定したいスタイルをクリックして、
 右の画面にスタイルをプレビューできます。
 好きなスタイルを選択できたら、適用ボタンをクリックします。

![](_page_31_Picture_4.jpeg)

他の適用方法:

※1 つスタイルを右クリックして、適用をクリックします。

※1 つスタイルをダブルクリックします。

※1 つスタイルを選択して、写真ファイルの前のスタイルのところにドラッグします。

④スタイルが写真に追加されました。

| Wondershare PhotoHov                                                                                            | ie Studio 6 Pro [フォトムービ                                                                                                    |                         |               |                        | - D X  |
|----------------------------------------------------------------------------------------------------|----------------------------------------------------------------------------------------------------|-------------------------|---------------|------------------------|--------|
| 入力                                                                                                    | 編集                                                                                                    | 作成                      |               | ◆ 設定 €                 | 1113   |
| 4-6-121: 7-6-1                                                                                                  |                                                                                                    |                         |               | to lot                 | de c   |
|                                                                                                    |                                                                                                    |                         |               |                        | 16.1   |
| 2911 + 14                                                                                                    | 600 MIL                                                                                                    |                         |               |                        |        |
| 2-R - 0                                                                                                    | 1 1 1 1 1 1 1 1 1 1 1 1 1 1 1 1 1 1 1                                                                                                    |                         |               |                        | _      |
| 時画風 ファッション01                                                                                                    | キッズ01 クリスマス01                                                                                                    |                         |               |                        |        |
| カラフル 2枚                                                                                                    |                                                                                                    |                         |               |                        |        |
| -R - 14                                                                                                    | IEU - MAL                                                                                                    |                         |               |                        |        |
| 21-11 7799202                                                                                                   | キッズ02 クリスマス02                                                                                                    |                         |               |                        | _      |
| クリップアート > 4枚                                                                                                    |                                                                                                    |                         |               |                        |        |
| 17101                                                                                                    |                                                                                                    |                         |               |                        |        |
| 902F                                                                                                    | 14 HO                                                                                                    | ~                       | -             |                        | -      |
| 0V09h                                                                                                    | 自動電出 -                                                                                                    | 20                      |               | 00:00:05 / 00:01:      | 38 169 |
| ♪8★ 囲=# ●:                                                                                                    | 88 / AR 8                                                                                                    | A-58                    |               | <b>國 지 -7-45-1</b> - 2 | 914312 |
|                                                                                                    | In the second second se | No. of Concession, Name |               | NUMBER OF              |        |
|                                                                                                    |                                                                                                    | Tr.                     | 2. 2 11 11    |                        |        |
| 0:00:11                                                                                                    | 0:00:02                                                                                                    | 0:00:62                 |               | 0:00:02                | •      |
| 100 Mar 100 Mar 100 Mar 100 Mar 100 Mar 100 Mar 100 Mar 100 Mar 100 Mar 100 Mar 100 Mar 100 Mar 100 Mar 100 Mar |                                                                                                    |                         |               |                        |        |
| л                                                                                                    |                                                                                                    | ダブルクリックし                | て、音楽を追加してください |                        |        |
| 4                                                                                                    |                                                                                                    | ダブルクショ                  | クして、録音してください  |                        |        |
| K.                                                                                                    | m                                                                                                    |                         |               |                        |        |

- ※1 枚のスタイルを選択したので、上記赤枠の1 枚の写真は 1 つスタイルで表示します。
- ※4 枚のスタイルを選択するとき、対象写真ファイルから後の3枚の写真は全部同じスタイルで表示します。

⑤よく使うスタイルを右クリックして、「お気に入りに追加」をクリックします。

![](_page_33_Picture_0.jpeg)

⑥お気に入り部分に入れられました。

![](_page_33_Picture_2.jpeg)

⑦追加したスタイルを右クリックして、表示された画面で スタイルのカット、コピー、削除などの操作ができます。

![](_page_34_Picture_1.jpeg)

「スタイル再生時間の編集」をクリックして、スタイルの再生時間を設定できます。

![](_page_34_Picture_3.jpeg)

#### 2-5 クリップアートの追加:

①左側のクリップアートをクリックして、下の1つ写真ファイルをクリックします。

![](_page_35_Picture_2.jpeg)

### ②追加したいクリップアートを選択して、適用ボタンをクリックします。

![](_page_35_Picture_4.jpeg)
③編集画面でそのクリップアートを好きな位置に移動します。

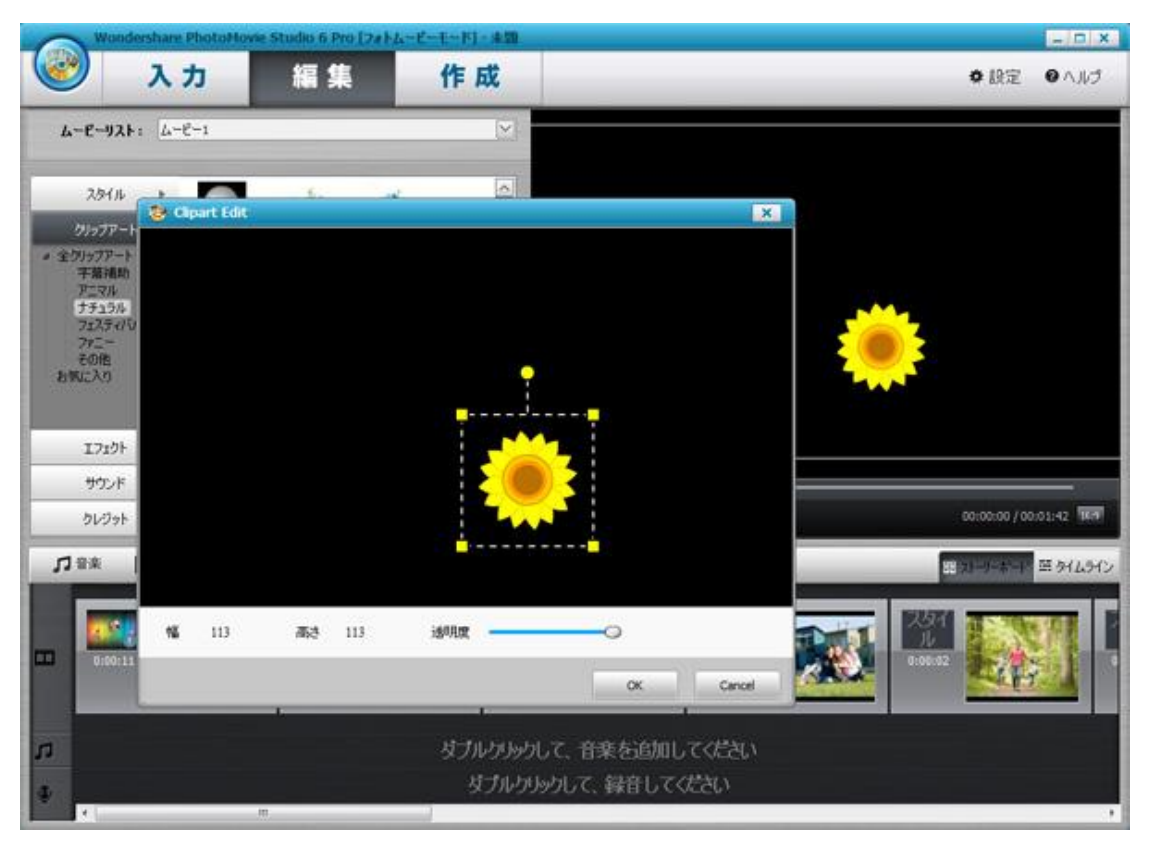

大きさを設定します。

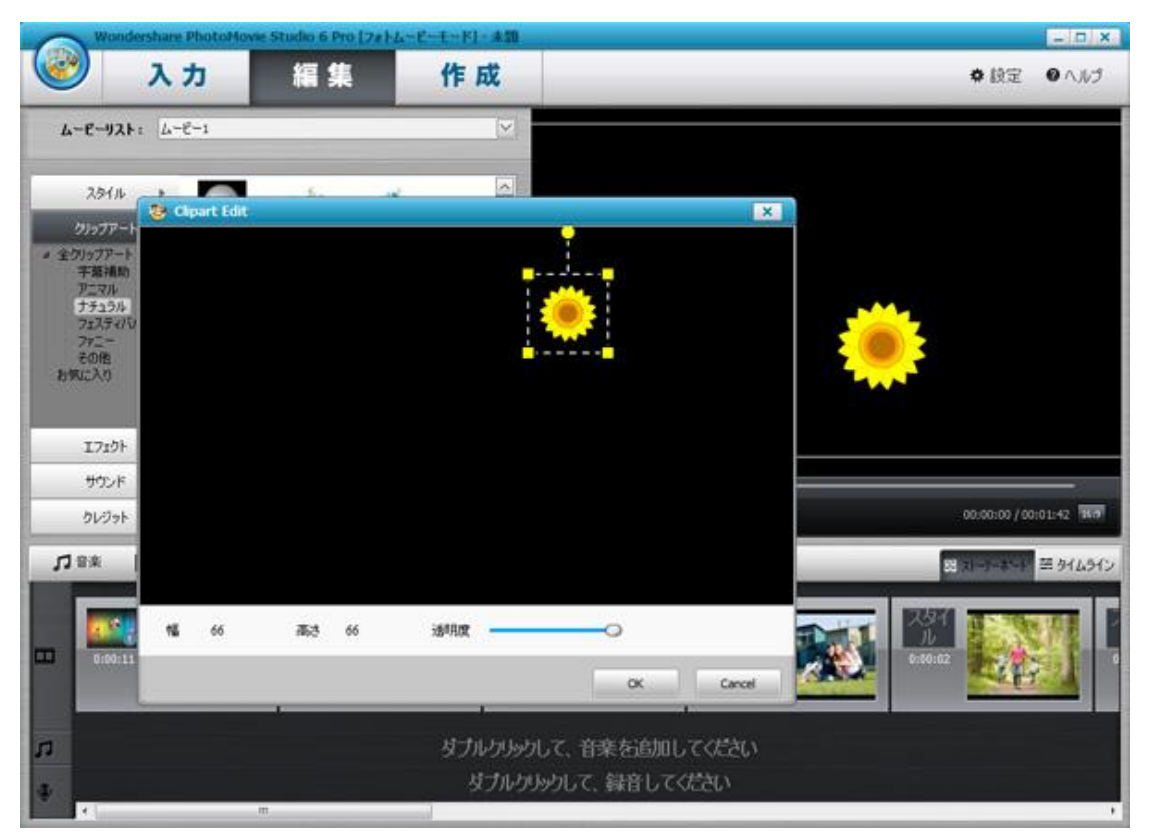

透明度を設定して、OK ボタンをクリックします。

| -6    | Wondershare PhotoMov     | e Studio 6 Pro [7#14 | -ビーモード]- 未額                              |                  |              | - 0 ×                  |
|-------|--------------------------|----------------------|------------------------------------------|------------------|--------------|------------------------|
| C     | 入力                       | 編集                   | 作成                                       |                  |              | ▶ 設定 ● ヘルゴ             |
| 4-    | E-121: 4-6-1             |                      |                                          |                  |              |                        |
| -     | 2914 -                   | 1. a                 |                                          |                  | _            |                        |
| -     | リップアート Clipart Edit      |                      | -                                        | 2                |              |                        |
| a \$9 | ノップアート<br>宇宙通知<br>Pニマル   |                      | <b></b>                                  |                  | 1.001.000    |                        |
|       | ナチュラル<br>フェスティバリ<br>ファニー |                      | *                                        | <b>*</b>         |              |                        |
| 89    | 60個<br>(5入1)             |                      | <b>-</b>                                 |                  |              |                        |
|       |                          |                      |                                          |                  |              |                        |
|       | エフェクト                    |                      |                                          |                  |              |                        |
|       | クレジット                    |                      |                                          |                  | 00           | :00:00 / 00:01:42 15:0 |
| л     | r.a.                     |                      |                                          |                  | 2 X          | -5-8-9 = \$442342      |
|       | <b>N</b> 66              | 高さ 66                | 透明度 ———————————————————————————————————— | _                | जन्म हिंदी ह |                        |
| •     | 0:00:11                  |                      |                                          |                  | e:0:02       |                        |
|       |                          |                      |                                          |                  |              |                        |
| 1     |                          |                      | ダブルクリックして、<br>オブルトロレーロ                   | 音楽を追加してください      |              |                        |
|       | 4                        | 11                   | 50109990                                 | CONTRACT (CALCE) |              |                        |

④クリップアートは追加されました。今、自動的にタイムライン画面に入ります。 ※タイムラインモードでムービーの再生時間によって、編集する場所を選択できる。

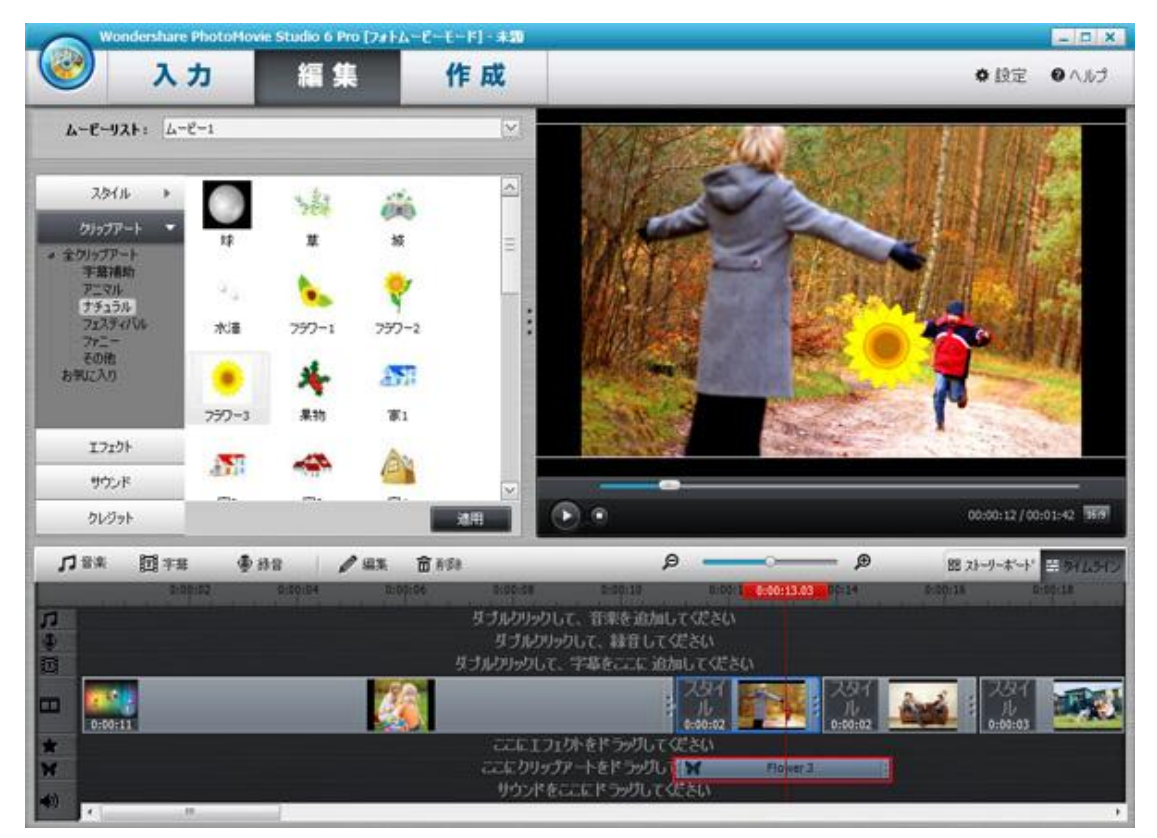

# ⑤追加したクリップアートを右クリックして、表示された画面に クリップアートの編集、カート、コピーと削除などの選択ができます。

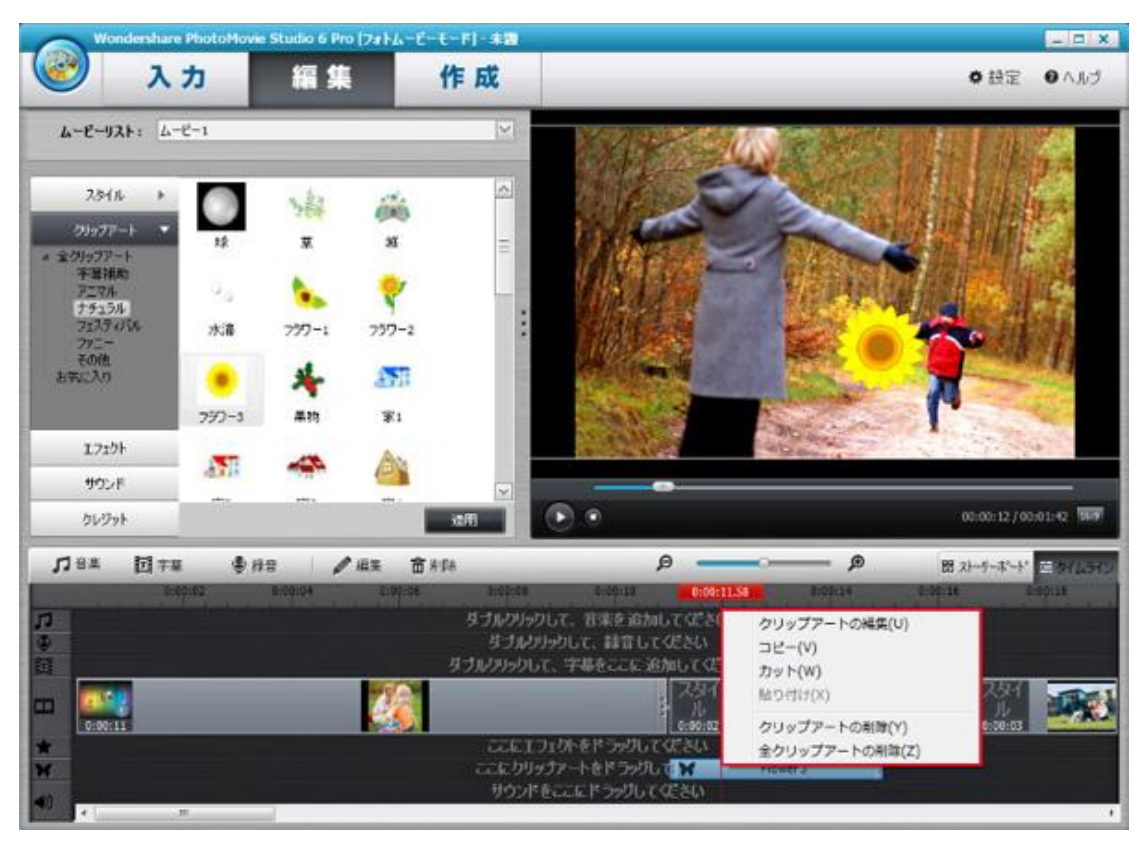

# 2-6 エフェクトの追加:

①左側のエフェクトをクリックします。

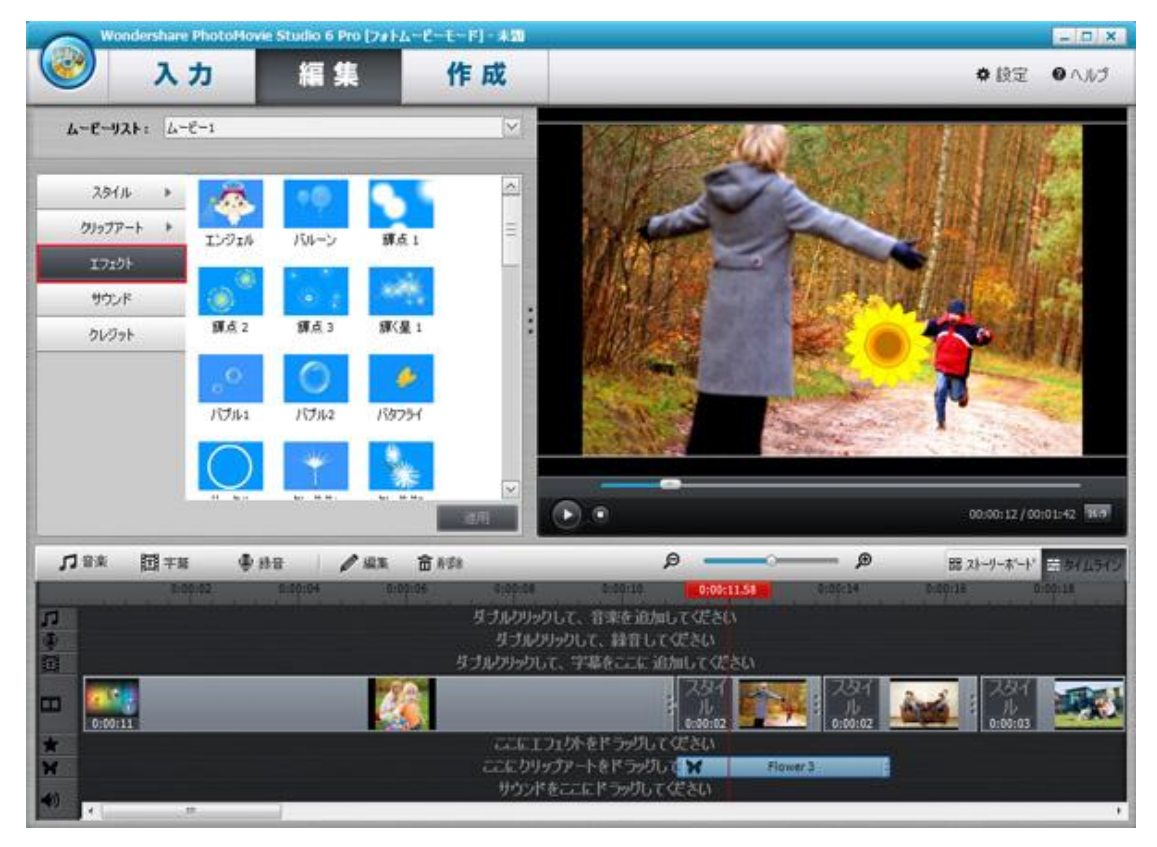

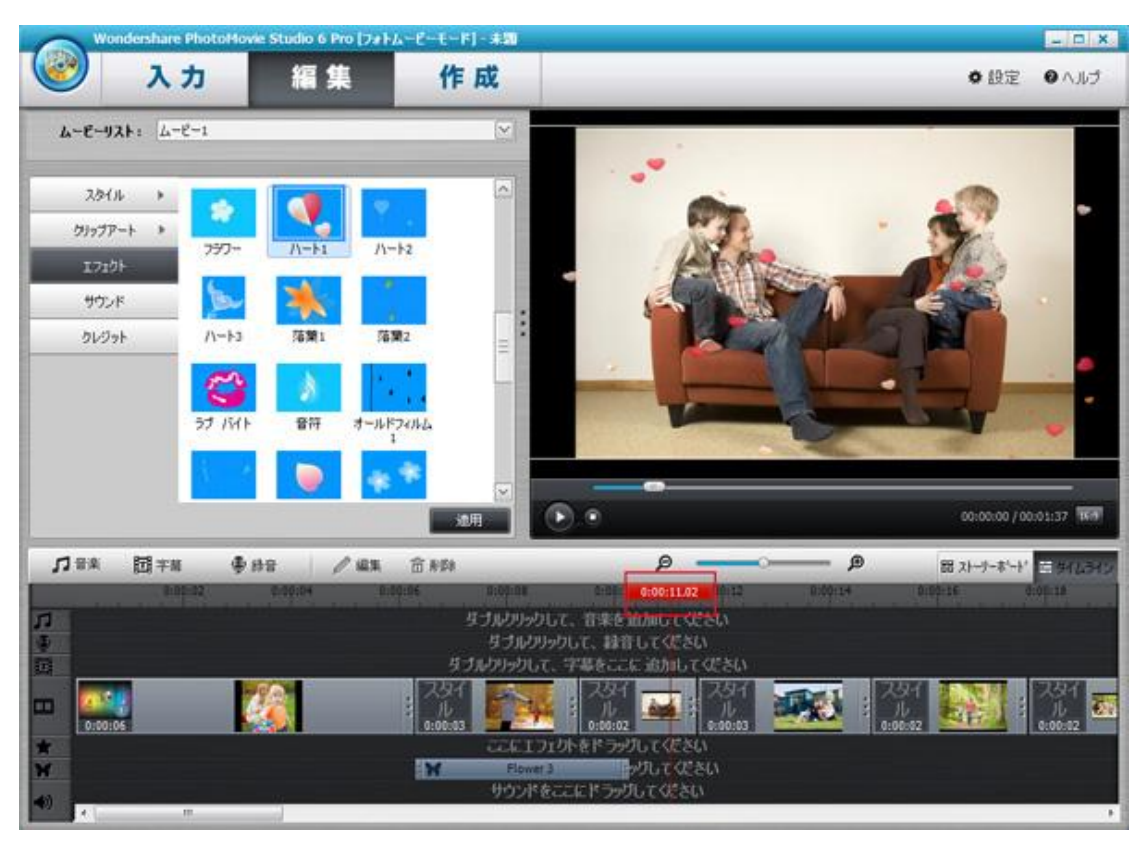

②タイムラインでムービーにエフェクトを追加したい時間をクリックします。

③追加したいエフェクトをクリックして、適用ボタンをクリックします。

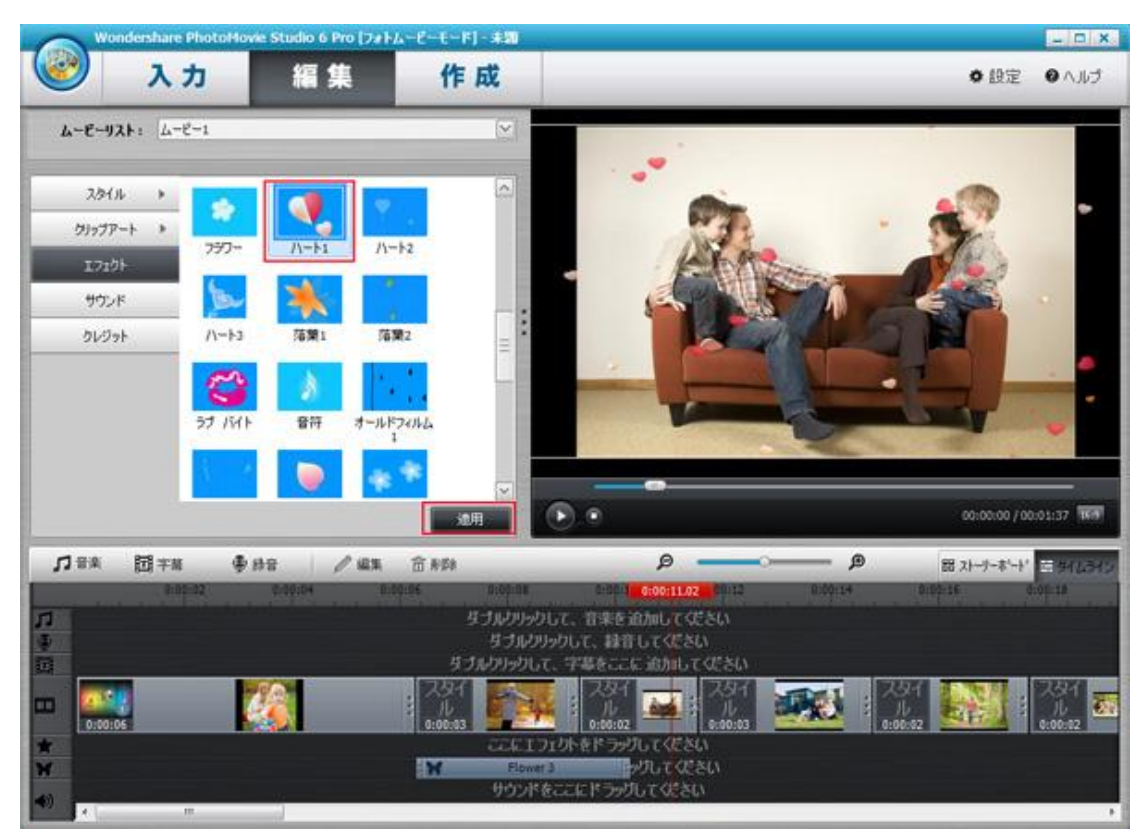

④追加したエフェクトを右クリックして、表示された画面に エフェクトのカート、コピーと削除などの選択ができます。

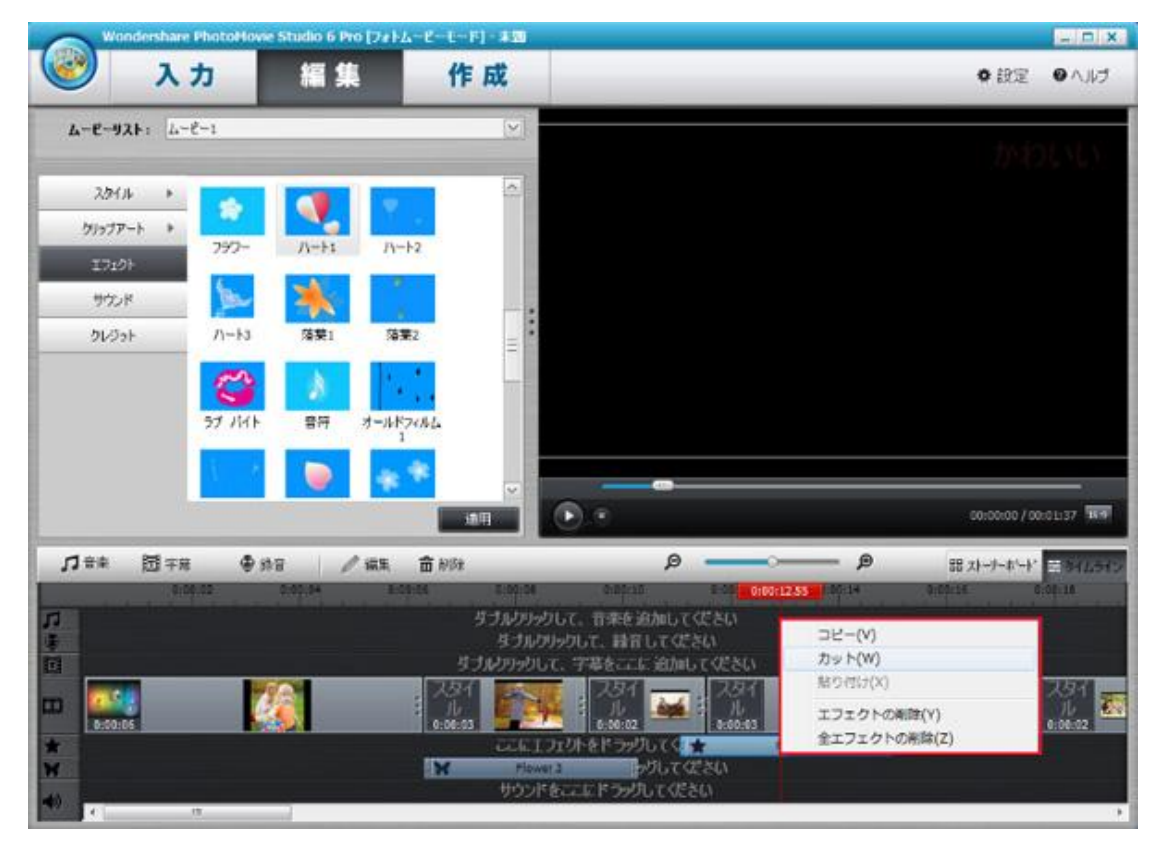

⑤追加したエフェクトの再生時点を調整したいとき、

そのエフェクトを右か左かドラッグして、再生時点を変更できます。

2-7 サウンドの追加:

①左側のサウンドをクリックして、タイムラインでムービーに サンドを追加したい時間をクリックします。

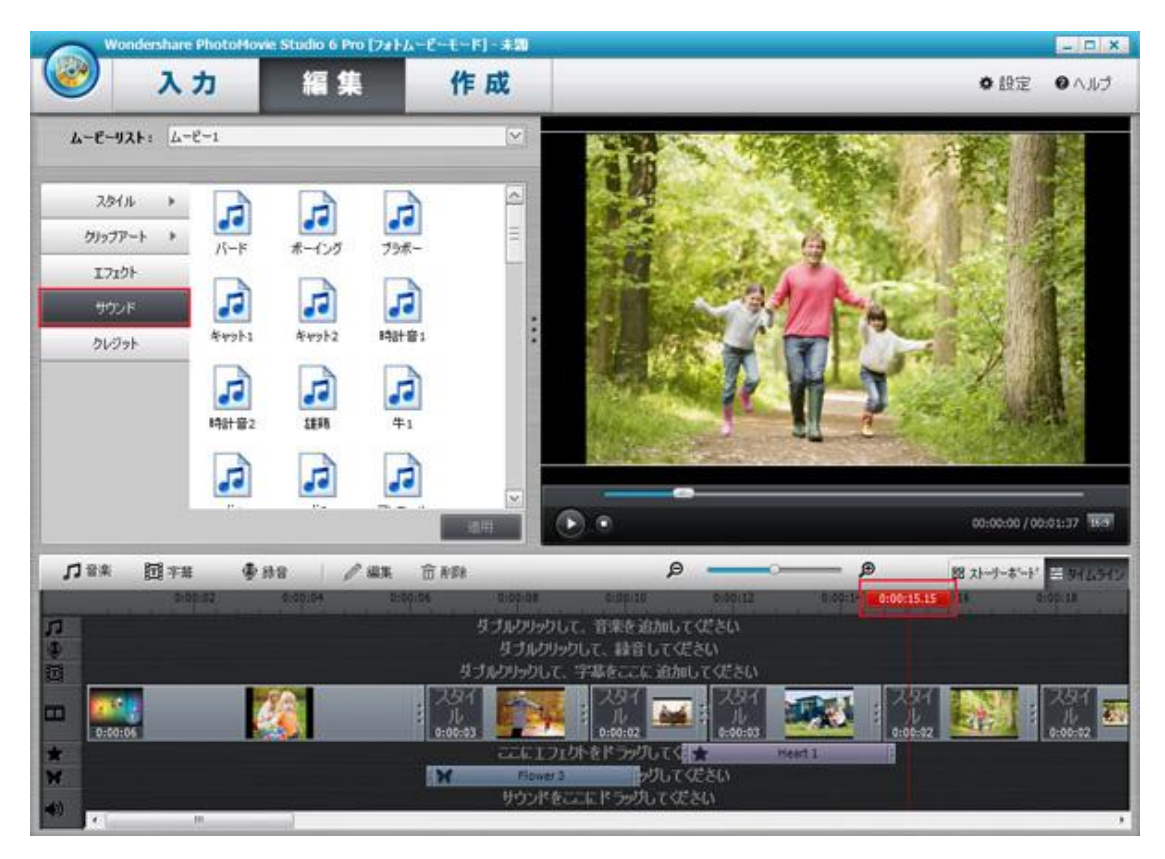

②追加したいサウンドを選択して、適用ボタンをクリックします。

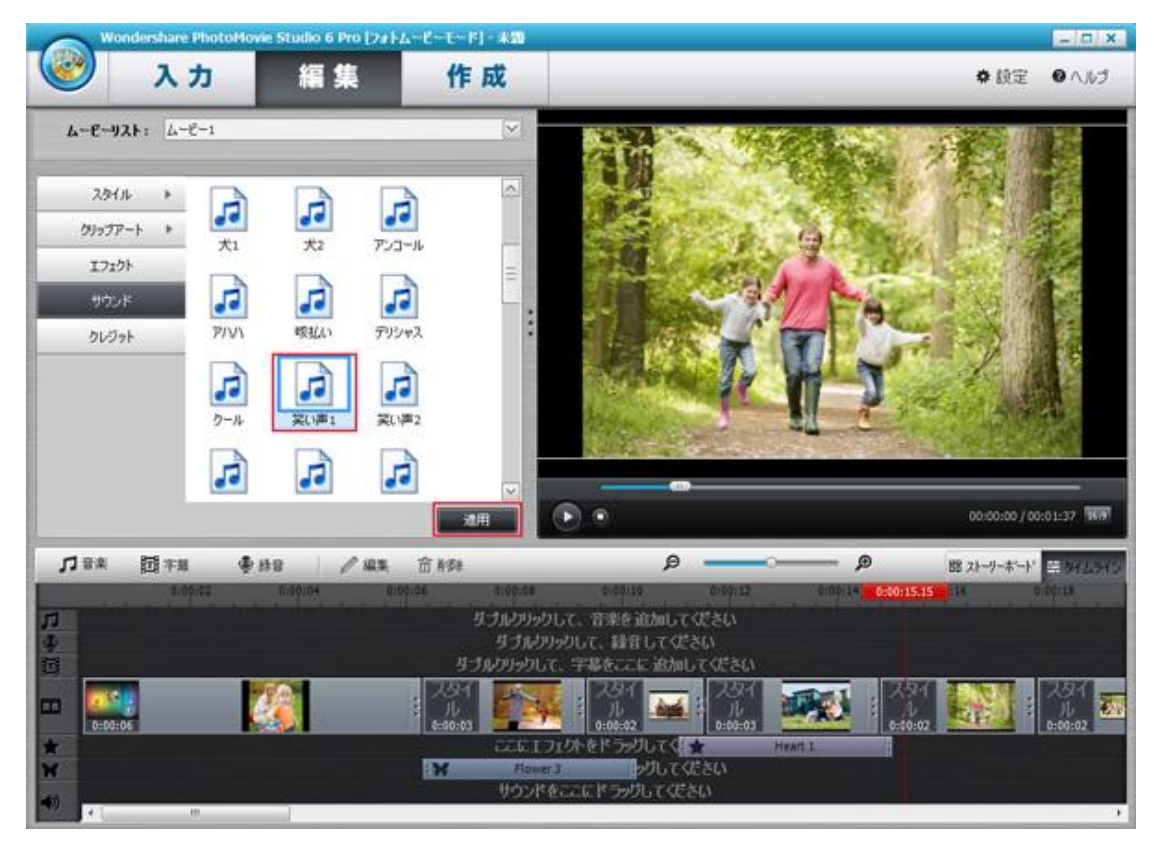

③サンドが追加されました。

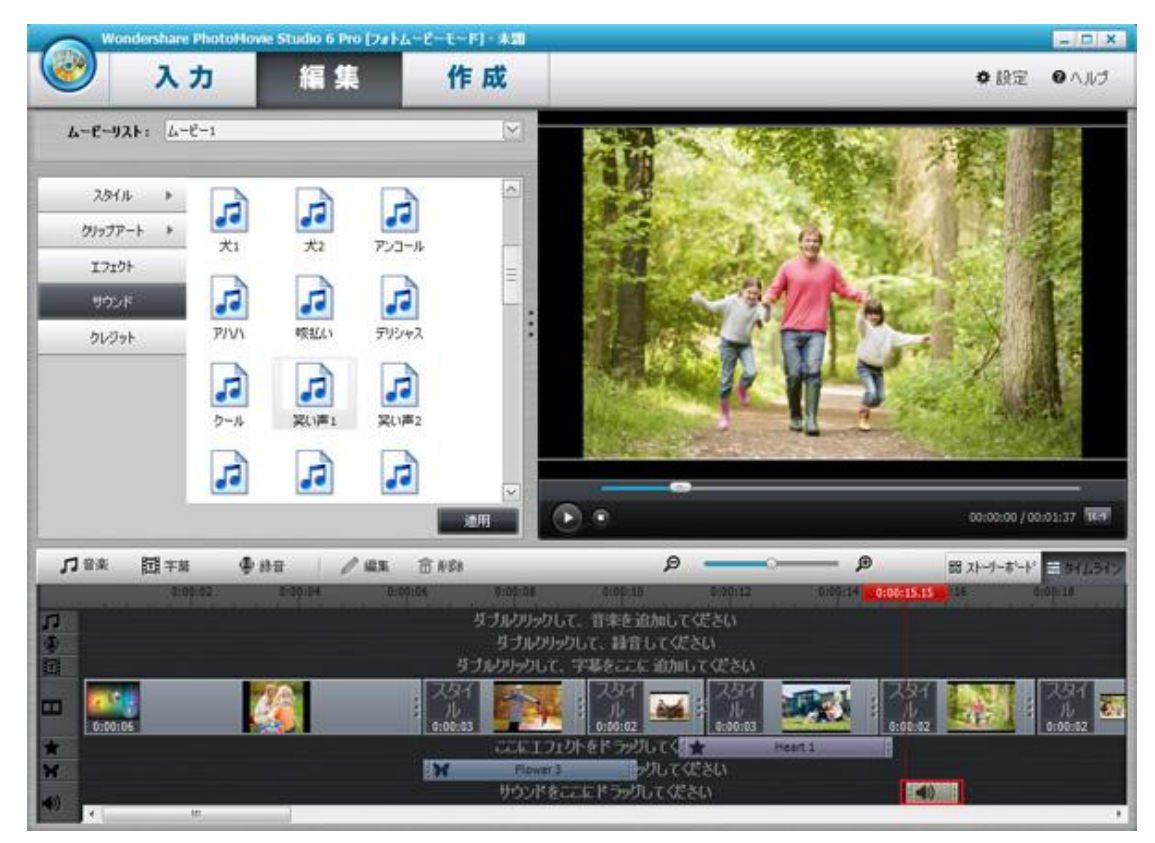

④追加したサウンドを右クリックして、表示された画面に サウンドのカート、コピーと削除などの選択ができます。

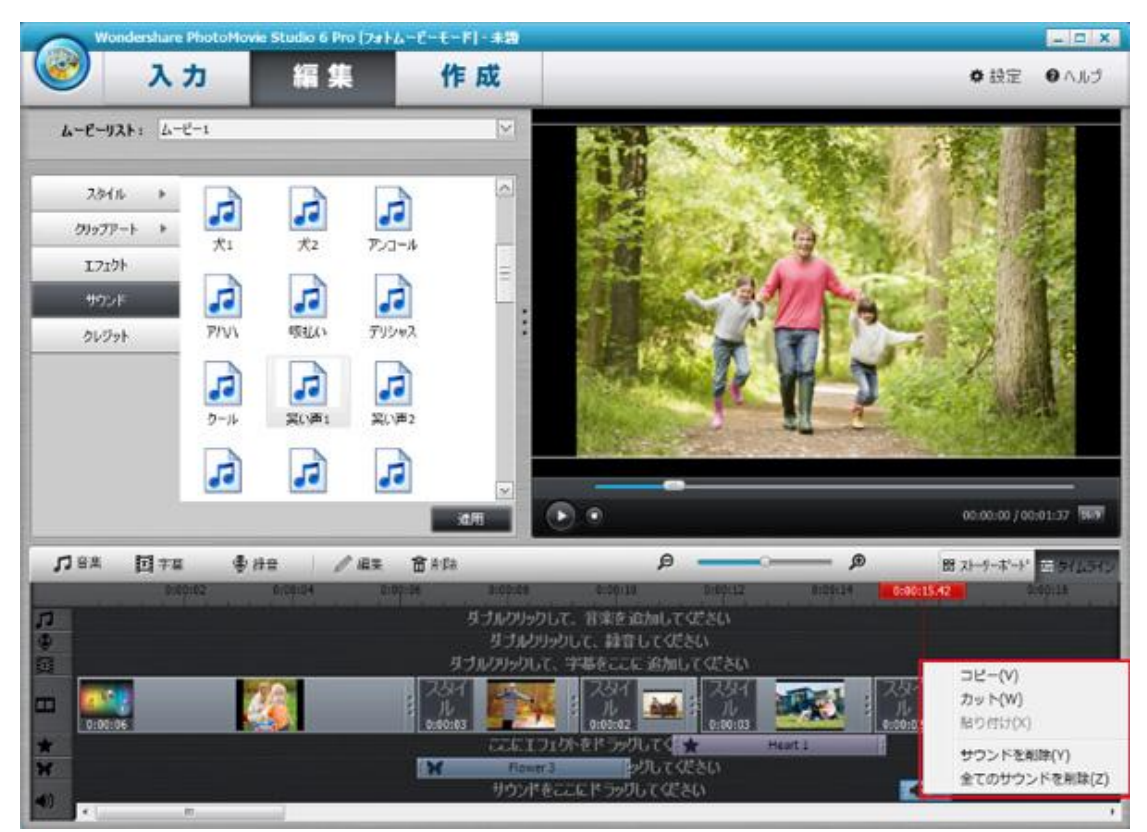

⑤追加したサウンドの再生時間を調整したいとき、 そのサウンドを右か左かドラッグして、再生時点を変更できます。

### 2-8 クレジットの追加

①左側のクレジットをクリックして、追加したいクレジットを選択して、 適用ボタンをクリップします。

| Wondersha                                     | re PhotoMovie 5                               | itudio 6 Pro (フォトムー                                                                                                    | ピーモード) 本間                                | 10                                                                                                    |                            |         |                | - D X            |
|-----------------------------------------------|-----------------------------------------------|----------------------------------------------------------------------------------------------------|------------------------------------------|----------------------------------------------------------------------------------------------------|----------------------------|---------|----------------|------------------|
| ۸ 🥑                                           | <b>カ</b>                                      | 編集                                                                                                    | 作成                                       |                                                                                                    |                            |         | • 职定           | 0 ANJ            |
| 6-6-921: L                                    | -E-1                                          |                                                                                                    | <u> </u>                                 |                                                                                                    |                            |         |                |                  |
| スタイル ト<br>クリップアート ト<br>エフェクト<br>サウンド<br>クレジット | Costom     カスタム     オンダム     ナビダイション     最の日: | 2015 742305<br>703299- F42305<br>F42305<br>F425<br>F42305<br>F425<br>F425<br>F425<br>F425<br>F425<br>F425<br>F425<br>F42 | - E                                      |                                                                                                    |                            |         |                |                  |
|                                               |                                               |                                                                                                    |                                          | • •                                                                                                    |                            |         | 50:00:00 / 00: | 01:37 <b>164</b> |
| <b>刀</b> 音楽 団 ∓                               | n <b>4</b> 88                                 | / sta                                                                                                    | â #\$*                                   | Q                                                                                                    | <u> </u>                   | — ø     | 間 ストーリーホ'ート'   | ##12HD           |
|                                               |                                               |                                                                                                    | なされわりゃ!<br>なうルわ<br>なうれわりゃわし<br>マンタイ 日本のの | して、音楽を追加してく<br>リックして、録音してくださ<br>て、字幕をここに 追加し<br>マンタイト                                                                                                    | 定さい<br>50<br>てください<br>2.57 |         | 2. 9v 52       | 7.91             |
| ₩<br>₩                                        |                                               |                                                                                                    | 0:00:03                                  | 1)<br>0:00:02<br>の12)トをドラッグしてくま<br>ッグしてくま<br>をここにドラッグしてくださ                                                                                                    | 0:00:03                    | 5:00:42 |                | 0:00:02          |
| 1 N N                                         | 10                                            | 1                                                                                                    |                                          | and the second second se |                            |         |                |                  |

②オープンニングとエンディングの編集画面が出てきます。 クレジットを変更したいとき、左のクレジット選択一覧からすきな画像に 差替えます。

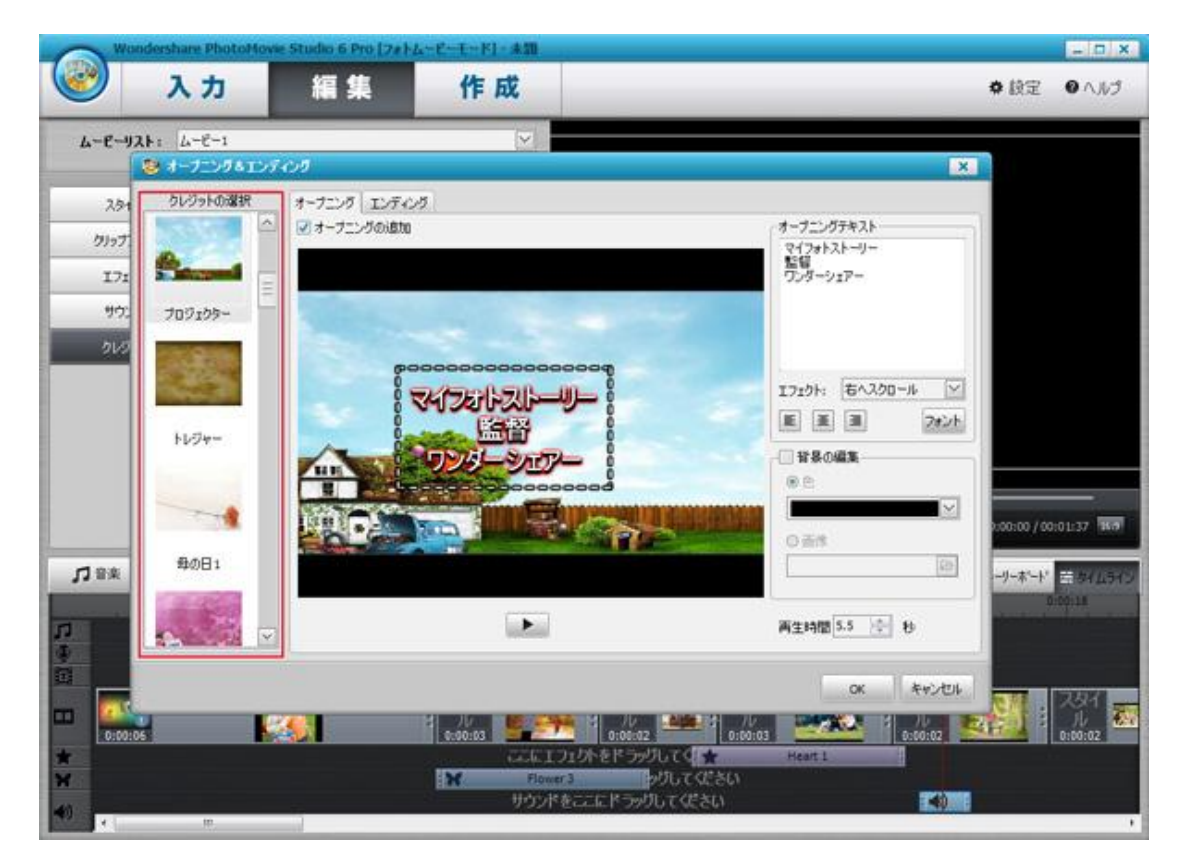

下記赤枠のところに文字を記入して、編集します。

| Wor    | dershare PhotoHo | we Studio 6 Pro [2#] | ムービーモードリー本間                             |                                 |
|--------|------------------|----------------------|-----------------------------------------|---------------------------------|
| 2      | 入力               | 編集                   | 作成                                      | ◆ 設定 ● ヘノ                       |
| 4-E-17 | 1-3-4            |                      | $ \mathbf{v} $                          |                                 |
|        | 😂 オープニングるエン      | 105                  |                                         | ×                               |
| 2.91   | クレジットの選択         | オープニング エンディ          | 10                                      | A 400 85631                     |
| クリップ   | 1                | - V 7-7_2905800      | 9                                       | 212#121-U-                      |
| 171    | Salaramal .      |                      |                                         | 部時<br>ワンダーシェアー                  |
| 9D;    | 709109-          |                      |                                         |                                 |
| 515    |                  |                      |                                         |                                 |
|        |                  | 0                    |                                         | 17:01: おへえクロール 🖂                |
|        |                  | Č,                   |                                         | E E 3 2425                      |
|        | 1094-            | e e                  | UNALSATIL                               | ☞ 背景の編集                         |
|        |                  | 6                    | 000000000000000000000000000000000000000 | * E                             |
|        |                  |                      |                                         | 1:00:00 / 00:01:37              |
| 1.0.0  | 母の日1             |                      |                                         | 200                             |
| JJ BR  | No. Per          |                      |                                         | 0.01.18<br>[-]-\$-}. = \$41.    |
| 11     |                  | 5                    |                                         | 再至時間 5.5 ① 8                    |
|        |                  |                      |                                         |                                 |
|        |                  |                      |                                         | 0× ++7/2%                       |
| 0:00:0 |                  |                      | 0:00:03                                 | 0:00:03 0:00:02 0:00:02 0:00:02 |
|        |                  |                      | CICLIDIDER SH                           | んてく 🗶 Benti<br>がしてくたちし          |
|        |                  |                      | サウンドをここにドラッジ                            | UT (E&U)                        |
| 1 × 1  | te.              |                      |                                         |                                 |

右の「背景の編集」前のチェックをつけて、画像前のマークもつけて、 自分で背景色を設定できます。

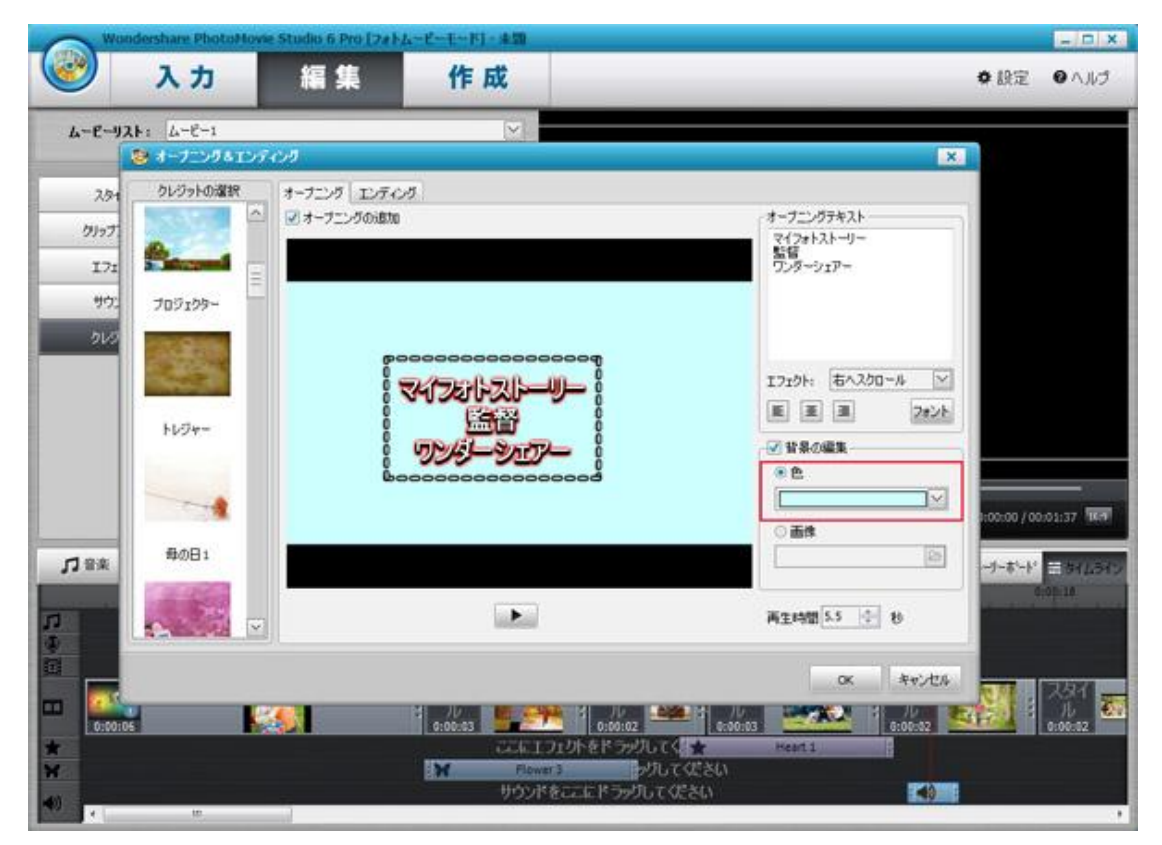

フォルダマークをクリックして、ロカールにある画像を背景に設定できます。

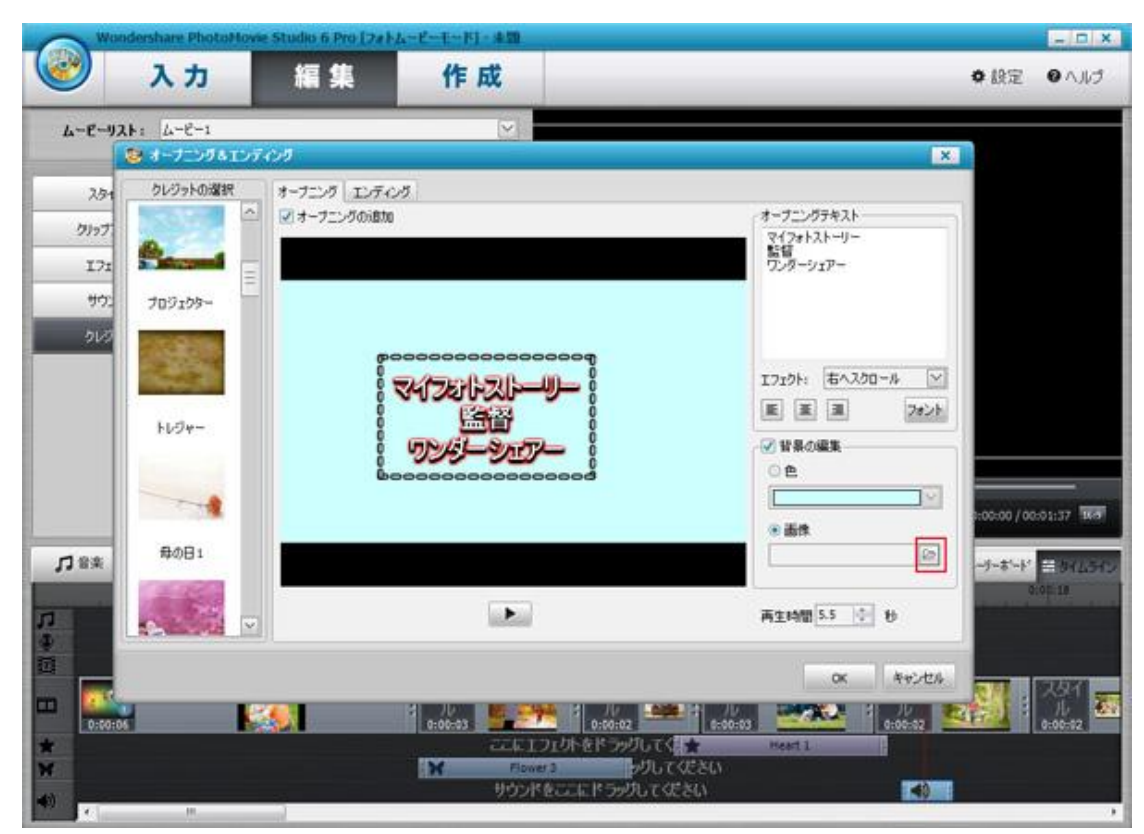

下記赤枠のところで再生時間を設定します。

| Wor          | dershare PhotoMo   | vie Studio 6 Pro [2#] | ムービーモード] - 本間 |                            | - D X                  |
|--------------|--------------------|-----------------------|---------------|----------------------------|------------------------|
|              | 入力                 | 編集                    | 作成            |                            | ● 設定 ● ヘルブ             |
| 4-E-17       | ▶: 4-8-1           |                       | [~]           |                            |                        |
|              | 8 7-7-29×12        | 7429                  |               | ×                          |                        |
| 2.51         | クレジットの過訳           | オープニング エンディ           | ンダ<br>        | オープニングテキスト                 | 50                     |
| 2197         | 0                  | _                     | 16            | マイフォトストーリー<br>監督           |                        |
| 171          | de Cabb            |                       |               | 009-919-                   |                        |
| 01/2         | 705159-            |                       |               |                            |                        |
|              |                    | 6                     |               | 17220日 古人200~6 11          |                        |
|              | Contraction of the | 000                   |               |                            |                        |
|              | 1094-              | 00                    | שוואינו       | ✓ 背景の編集                    |                        |
|              |                    | ě.                    |               | 0 e                        |                        |
|              | 1                  |                       |               | ( ) 」                      | 1:00:00 / 00:01:37 168 |
| <b>13</b> 8≭ | 母の日1               |                       |               | 6                          | -5-8-1-1 = 8412545     |
|              |                    |                       |               | Emans LL AL AL             | 010118                 |
|              | A                  | 2                     | la fan        | HTHE AL TO                 |                        |
|              |                    |                       |               | 0K 495/45/6                |                        |
| 0:00:0       |                    |                       | 0:00:03       | 02                         | 0:00:02                |
|              |                    |                       | こにこう」の作をドラ    | ッグしてくまました。<br>「「「「」」でください。 |                        |
| 40           |                    |                       | サウンドをここにドラ    | のして (たきい) 📢                |                        |

エンディングタブをクリックして、同じ操作をした後、OK ボタンをクリックします。

| Wor    | idershare PhotoHo    | wie Studio 6 Pro [7# h | ムービーモードリー東部                                                                                                    |                           | - 0     |
|--------|----------------------|------------------------|----------------------------------------------------------------------------------------------------|---------------------------|---------|
| 2      | 入力                   | 編集                     | 作成                                                                                                    | ♥ 設定                      | 0 A J   |
| 4-8-92 | 1+: 4-8-1            |                        |                                                                                                    |                           |         |
|        | オーナニング&IL            | につり                    |                                                                                                    | ×                         |         |
| 2.51   | クレジットの選択             | オーフニング エンティン           | Ø                                                                                                    |                           |         |
| 7177   | 1000                 | □ マオーフニングの追加           |                                                                                                    | オープニングテキスト                |         |
| 171    | Barrows              | -                      |                                                                                                    | 監督<br>ワンダージェアー            |         |
|        |                      |                        |                                                                                                    | (7)                       |         |
| 9.7.   | 709199~              |                        |                                                                                                    |                           |         |
| 210    | 10.838               | (PC                    | 000000000000000                                                                                                    |                           |         |
|        | 1000                 | 8                      |                                                                                                    | エフェクト: 右へスクロール 🕥          |         |
|        |                      | 0                      | Las .                                                                                                    | E E B 242h                |         |
|        | トレジャー                | ě                      | UN VAL SIGTE                                                                                                    | ✓ 甘島の編集                   |         |
|        | in the second second |                        | 000000000000000000000000000000000000000                                                                                                    | 0 e                       |         |
|        |                      |                        |                                                                                                    |                           |         |
|        |                      |                        |                                                                                                    | ④ 画件                      | 0993137 |
| 了音楽    | 母の日1                 |                        |                                                                                                    | (in) -j-z'-k'             | 営み仕     |
|        | 1.1.1                |                        | (*********)                                                                                                    |                           | 2:02 18 |
|        | Sec. 10              | UT                     | and the second second se | 再生時間 5.5 ① 10             |         |
|        |                      |                        |                                                                                                    |                           |         |
|        |                      |                        |                                                                                                    | 0K 4+2-224                | 又好了     |
| 0:00:0 |                      | <b>88</b>              | 0:00:03                                                                                                    | 1 0:00:03 0:00-02 0:00-02 | 0:00:02 |
|        |                      |                        | ニニにコフェクトをドラッ                                                                                                    | JUTA + Heart1             |         |
|        |                      |                        | Flower 3                                                                                                    | 996 CVC20                 |         |

③クレジットは最初と最後のところに追加されました。

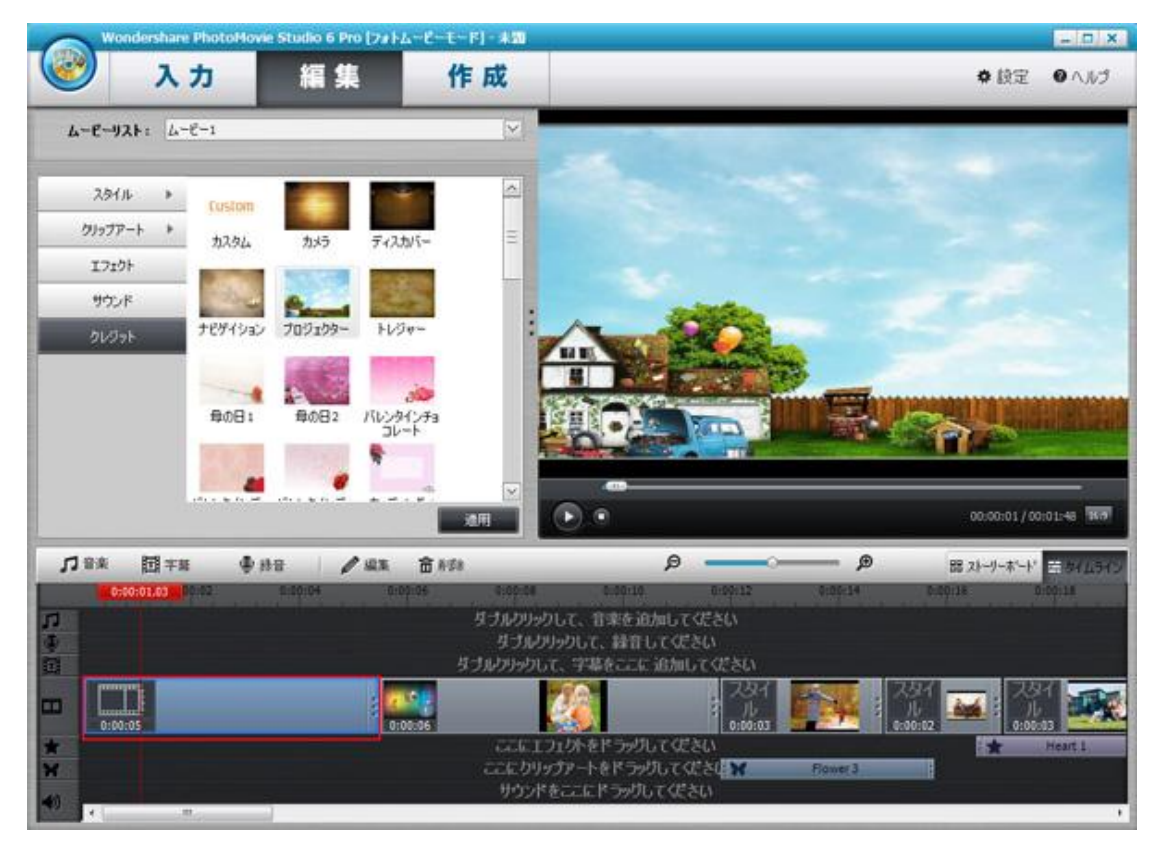

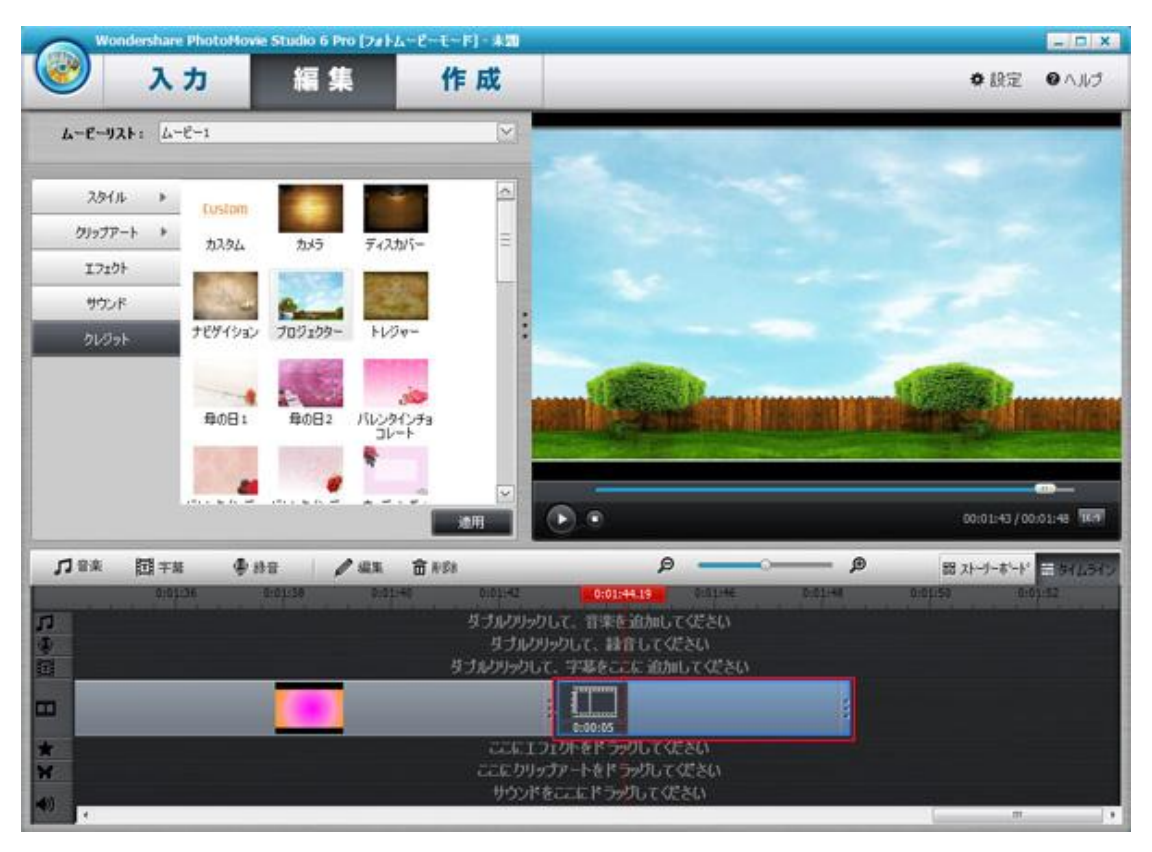

④追加したクレジットを右クリックして、表示された画面に クレジットの編集と削除の選択ができます。

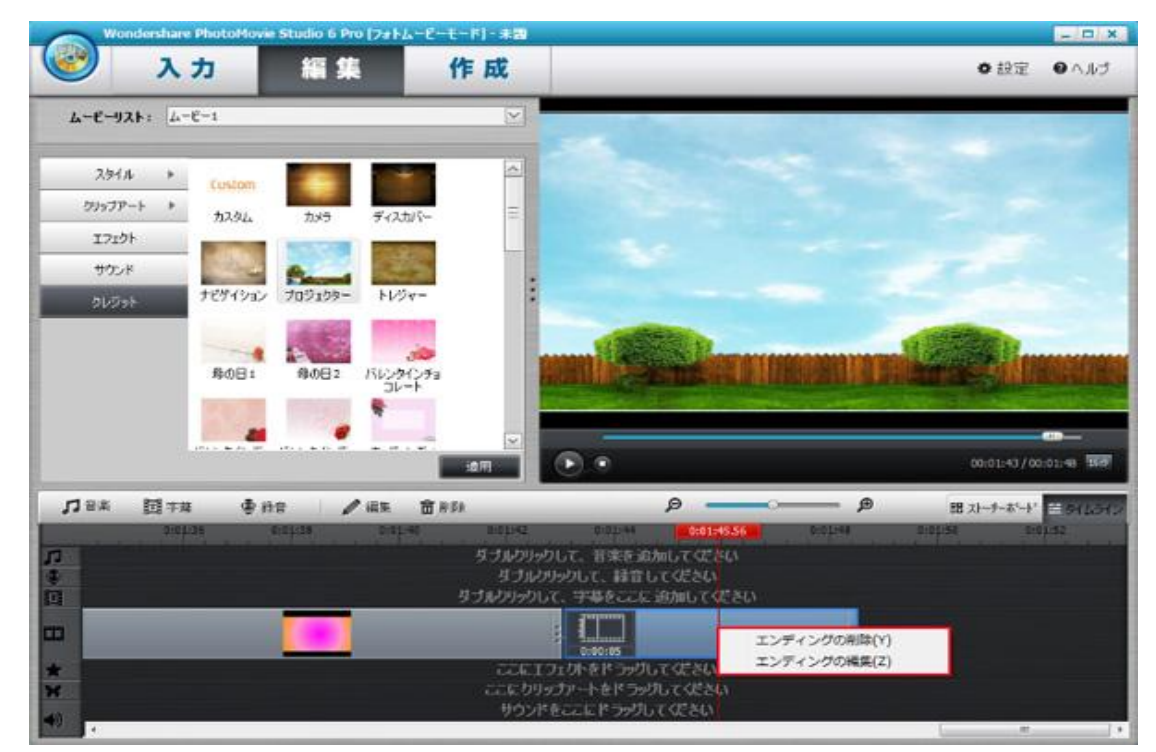

#### 2-9 音楽の追加

①ムービーに音楽を追加したい時間をクリックして、 左の音楽をクリックします。

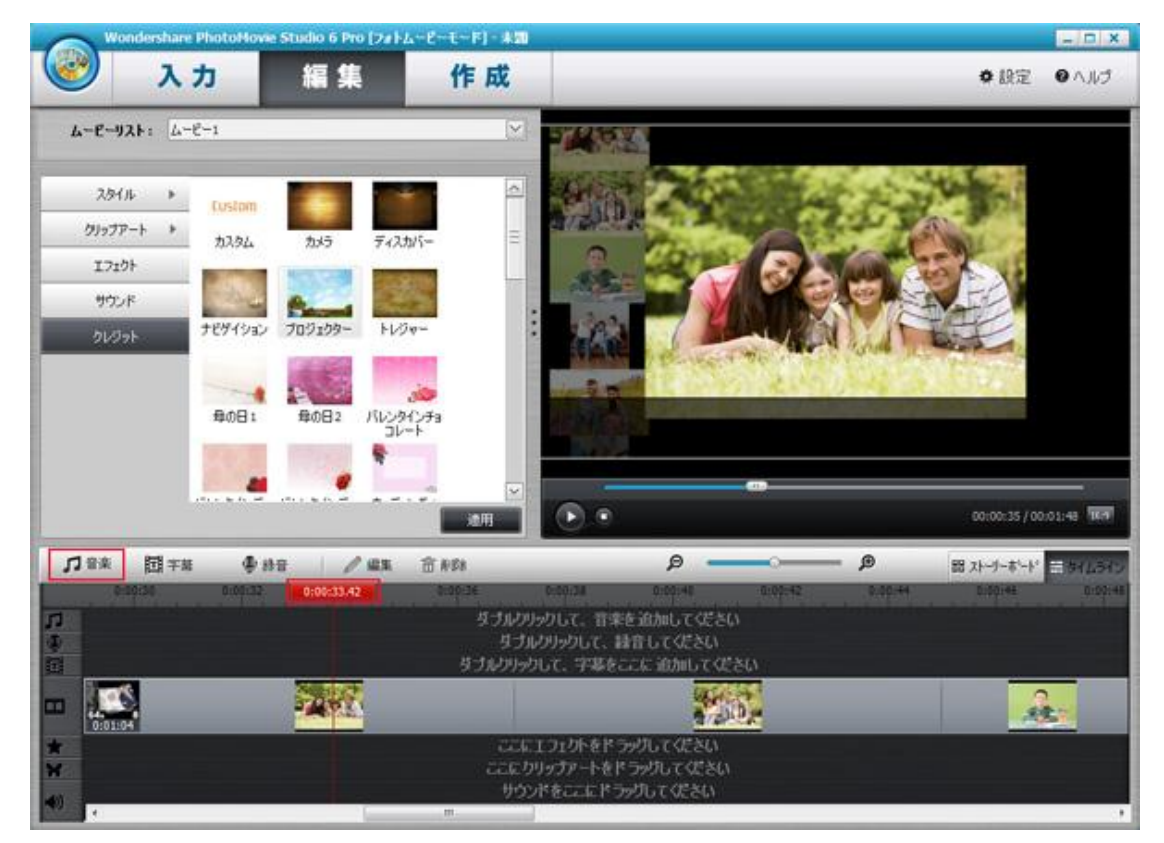

②ロカールにある追加したい音楽を選択して、開くボタンをクリックします。

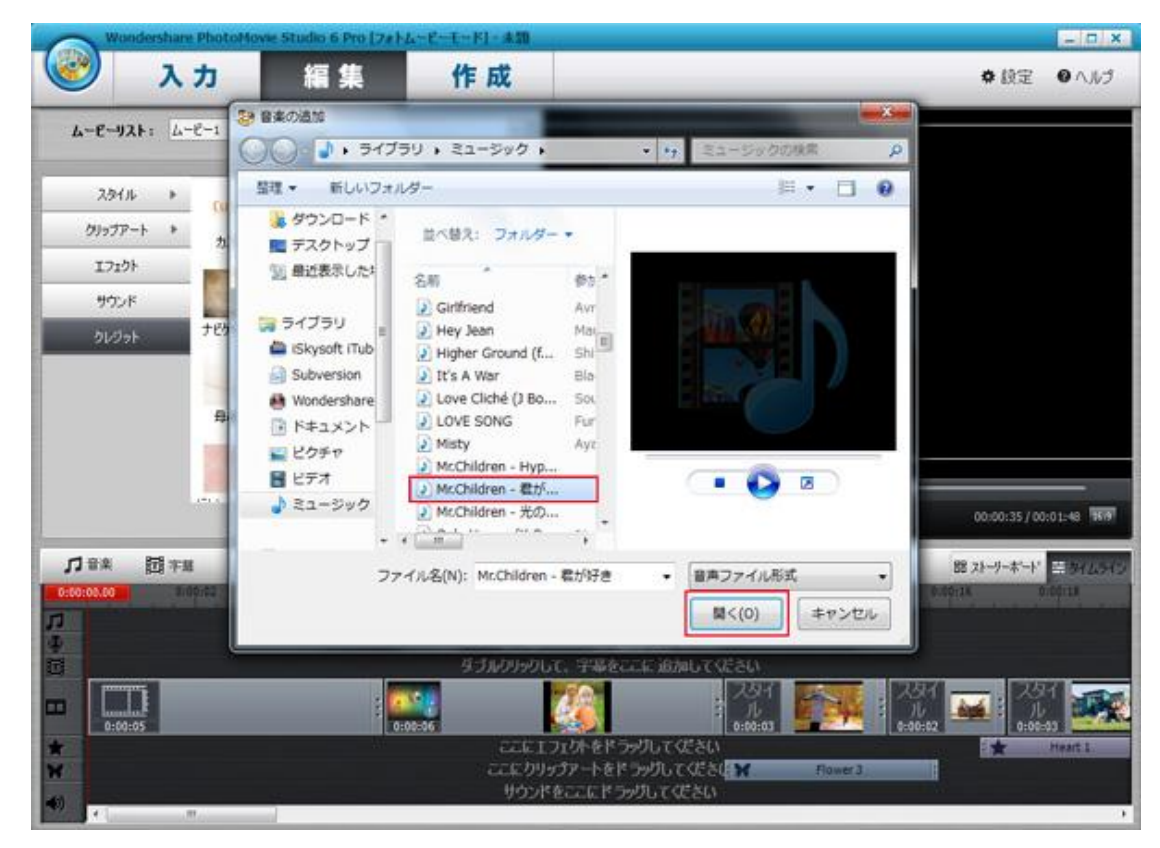

③追加した音楽を右クリックして、表示された画面に 音楽のカート、コピーと削除などの操作ができます。

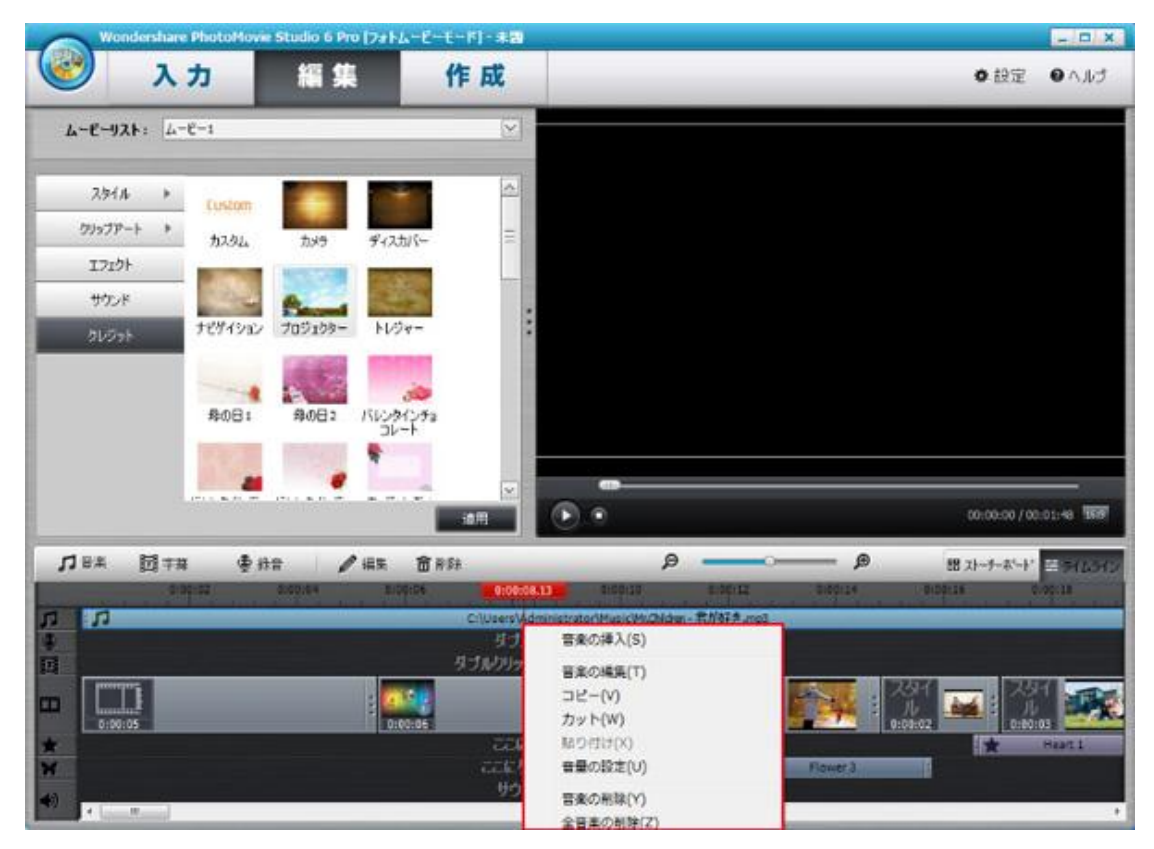

音楽の編集をクリックして、下記編集画面で「⊿」を移動して、

#### 音楽の再生時間をカットできます。

| Wondershare PhotoHovie                 | Studio 6 Pro 17414-E-            | E~-FJ- &50                                      |                                        |                                      |                  |                       | - D X              |
|----------------------------------------|----------------------------------|-------------------------------------------------|----------------------------------------|--------------------------------------|------------------|-----------------------|--------------------|
| 🕑 入力                                   | 編集                               | 作成                                              |                                        |                                      |                  | • 股定                  | OND                |
| 4-E-921: 4-E-1                         |                                  | <u>[v]</u>                                      |                                        |                                      |                  |                       |                    |
| スタイル ・ Custom<br>グリップアート ・ カスタム        |                                  |                                                 |                                        |                                      | X                |                       |                    |
| 17291<br>9024<br>01/091 7891022        | 音楽72-16<br>Mi Childen - 観州時き mp3 | 1                                               | 52554952<br>00:00:54                   | #7 <b>#15</b><br>00:03:44            | +<br>×           |                       |                    |
| 現の日 :                                  | -                                |                                                 |                                        | E4 15 BL 05.02                       | *                |                       |                    |
|                                        | . 00:00:54:00                    | () <u> </u>                                     | ₩<br>                                  | 00:03:44.0                           |                  | 60:00:00 / O          | 2:01:48 <b>169</b> |
| <b>□</b> ●★ 回 ∓# ●#                    | 8                                |                                                 | 0                                      | K 479                                | oter 0.0004      | 器 자-카-하-ト<br>0:00:15  | 109 10             |
| <b>万</b><br>4<br>回                     |                                  | ColUsers (Adminis<br>BUCULE B<br>S Tule (KULE E | tratoriHusicHrの<br>りして、時音も<br>字基をここに i | Noten - おがみすき<br>てくだきしい<br>おかいしてくだきい | Eqm.             |                       |                    |
| 0:00:05                                | 0:00:06                          |                                                 |                                        |                                      | 84<br>N<br>30:03 | 2.51<br>10<br>0:00:02 | :03                |
| ************************************** |                                  | ここにクリップ<br>ここにクリップ<br>サウンドをi                    | ットをトラックし<br>アートをドラッグ<br>ニエドラッグして       | してくどきは<br>してくどきは<br>こくどきい            | Flower3          |                       | 11411              |

# 2-10 字幕の追加

①ムービーに字幕を追加したい時間を選択して、字幕をクリックします。

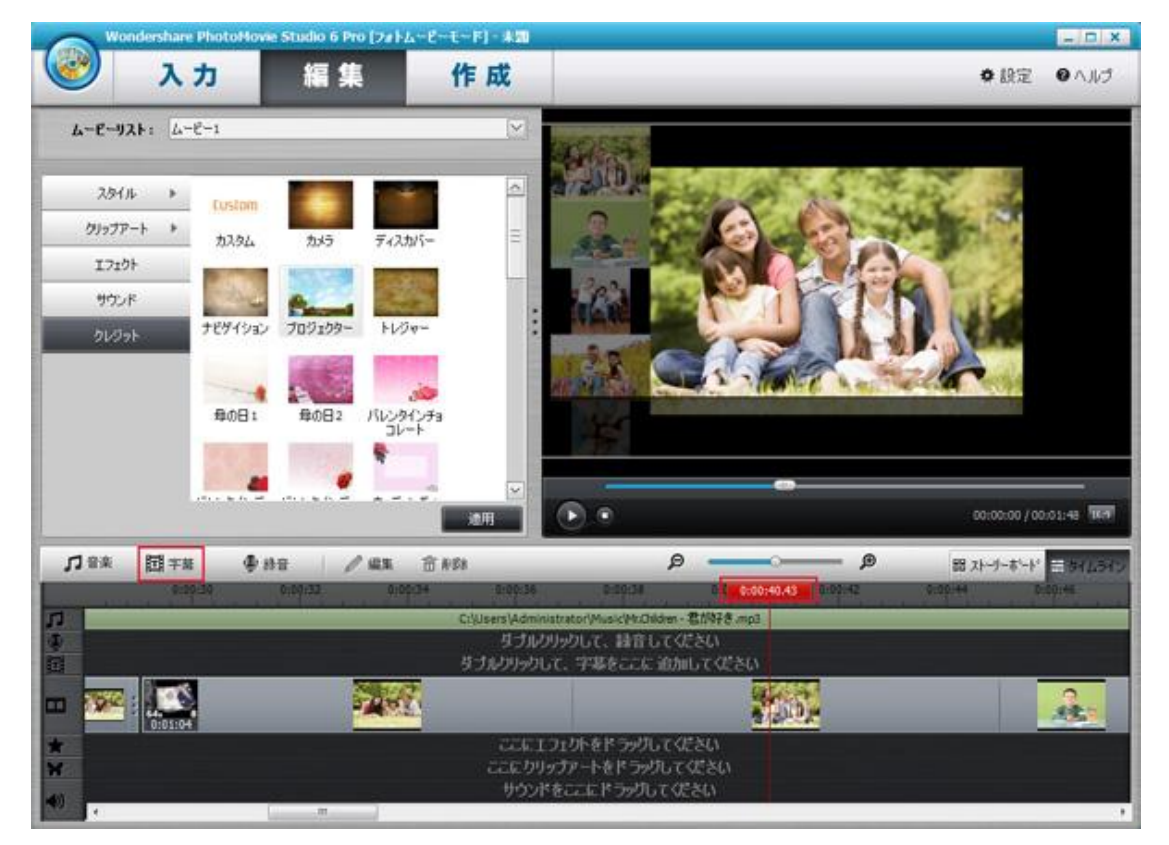

②字幕編集画面でテキストを記入・編集して、OK ボタンをクリックします。

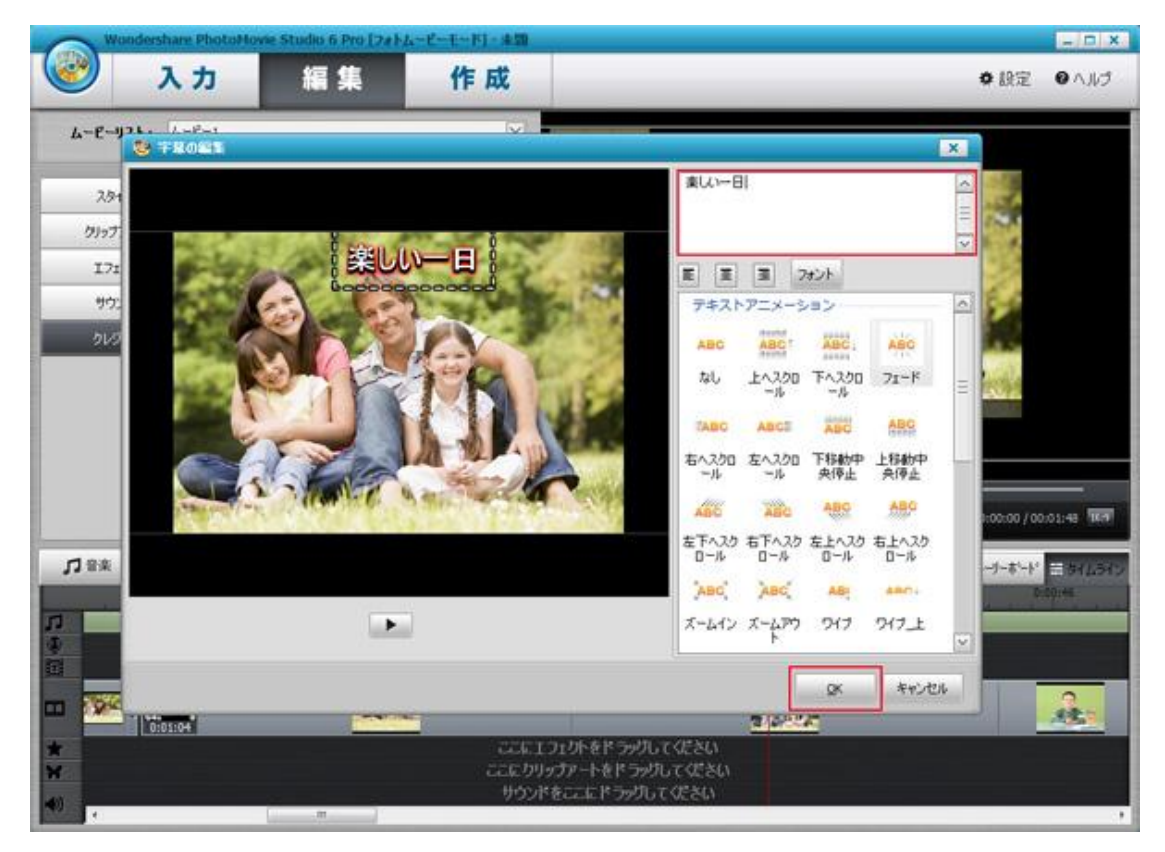

③追加した字幕を右クリックして、表示された画面に

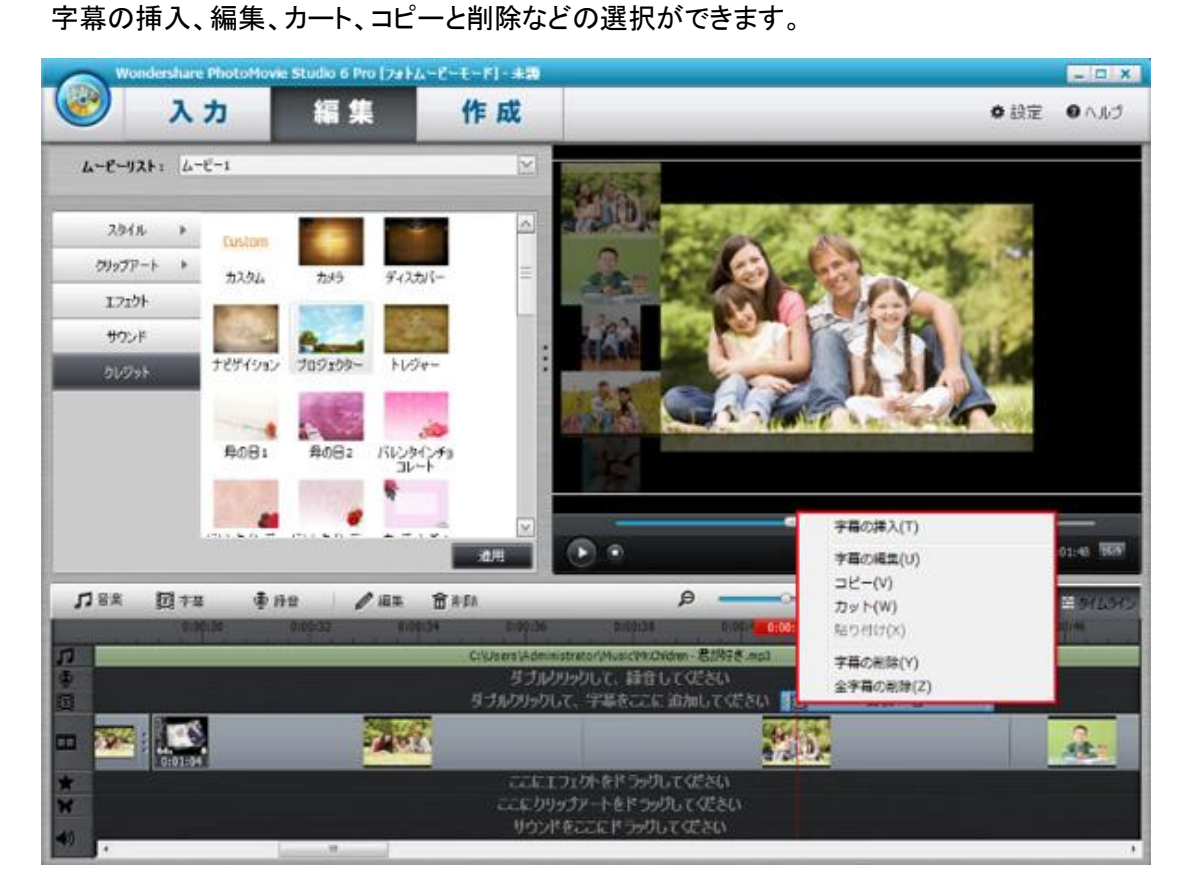

④追加した字幕の再生時間を調整したいとき、 その字幕を右か左かドラッグして、再生時点を設定します。

# 2-11 録音の追加

①ムービーに録音を追加したい時間を選択して、録音をクリックします。

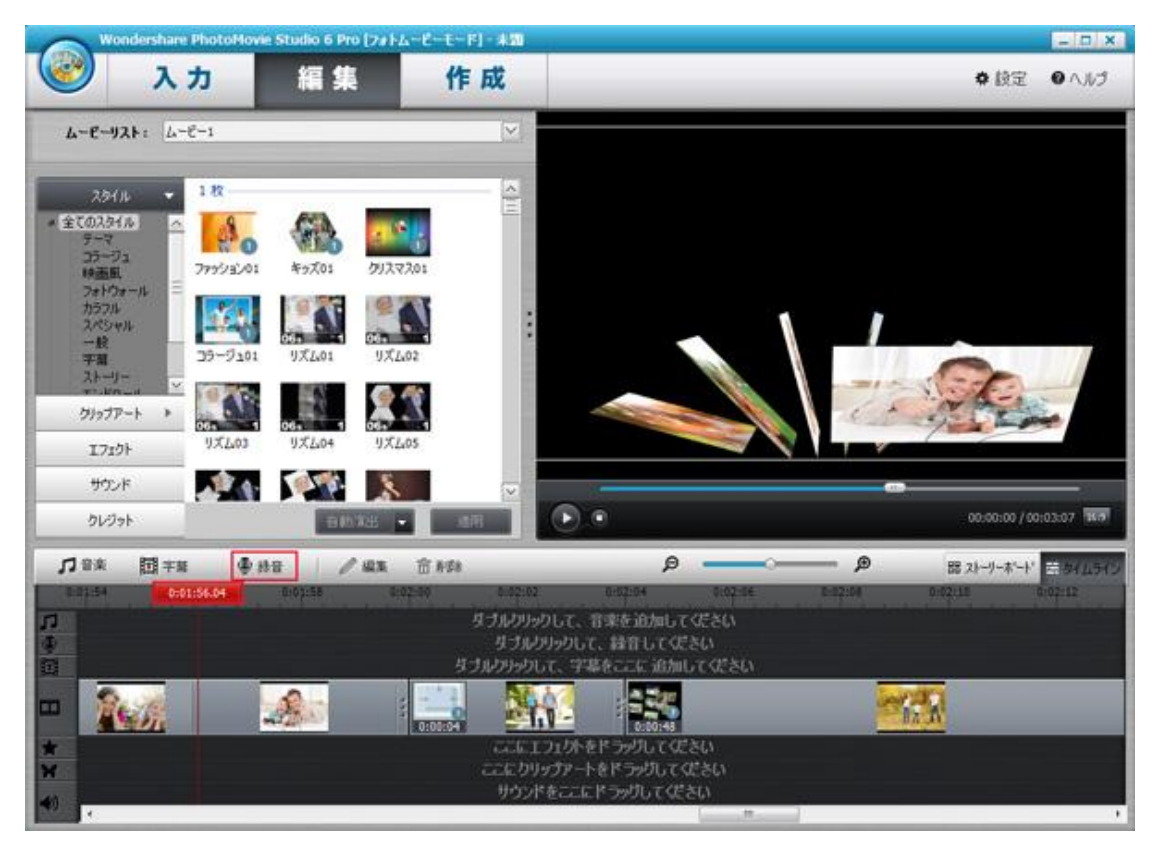

②録音画面で録音ボタンをクリックして、録音が開始します。 「OK」ボタンをクリックして、録音がムービーに追加されます。

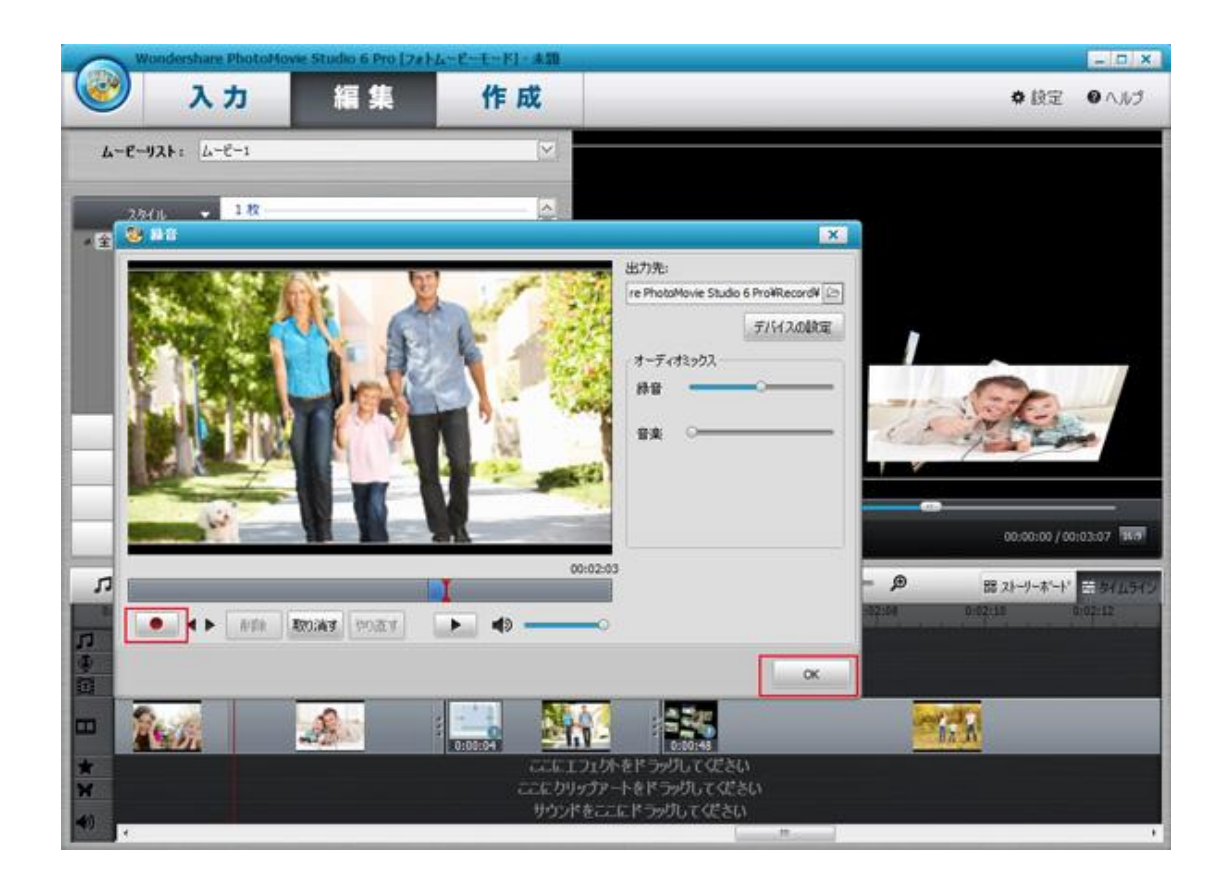

③追加した録音を右クリックして、編集と削除の操作ができます。

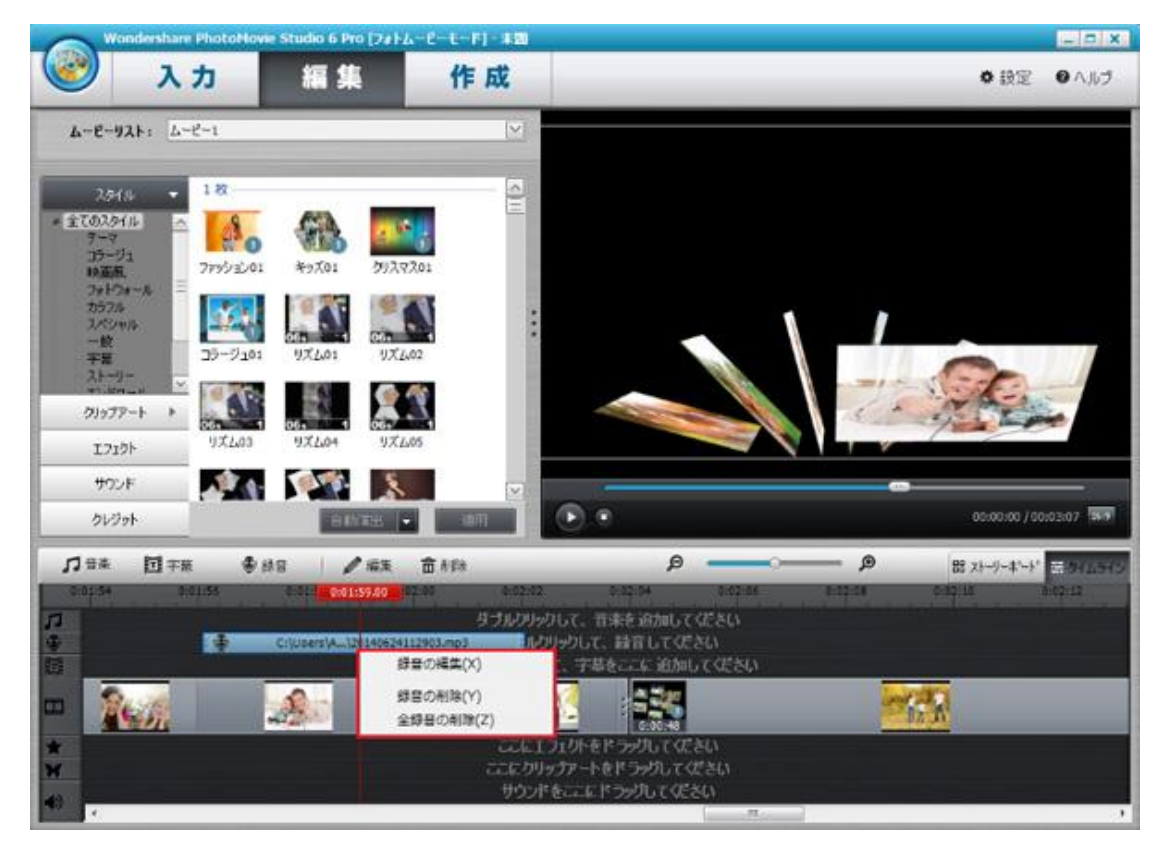

④追加した録音の再生時間を調整したいとき、 その録音を右か左かドラッグして、正しい再生時間を設定します。

2-12 ムービー作成

メニューの設定

①ソフト上部の作成タブをクリックして、中央に表示された画面は ムービーのメニューです。

※小さいなウィンドウは編集したムービー数により表示されています。
今回の例は2つムービーを追加しましたので、
ウィンドウが2つ表示されています。

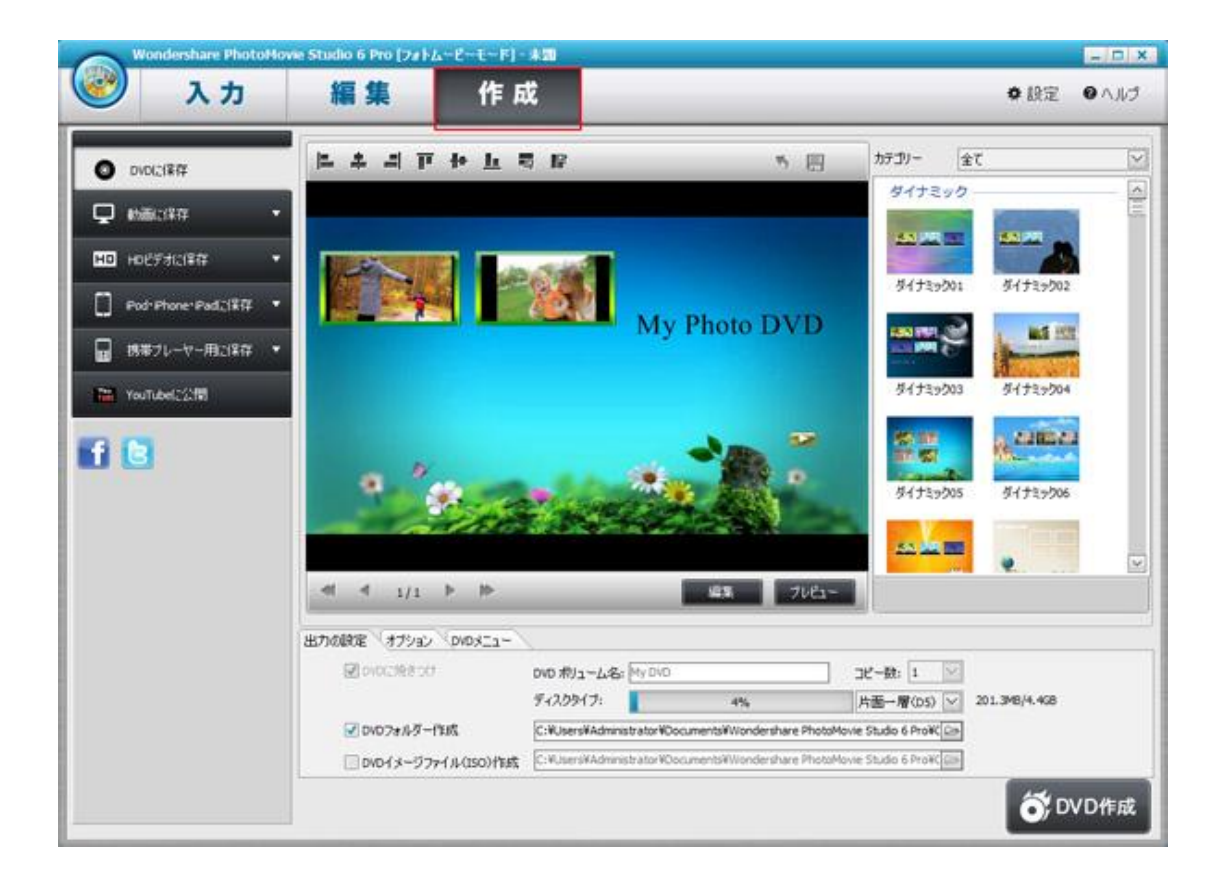

②画面の右で好きなメニューフォーマットを選択します。

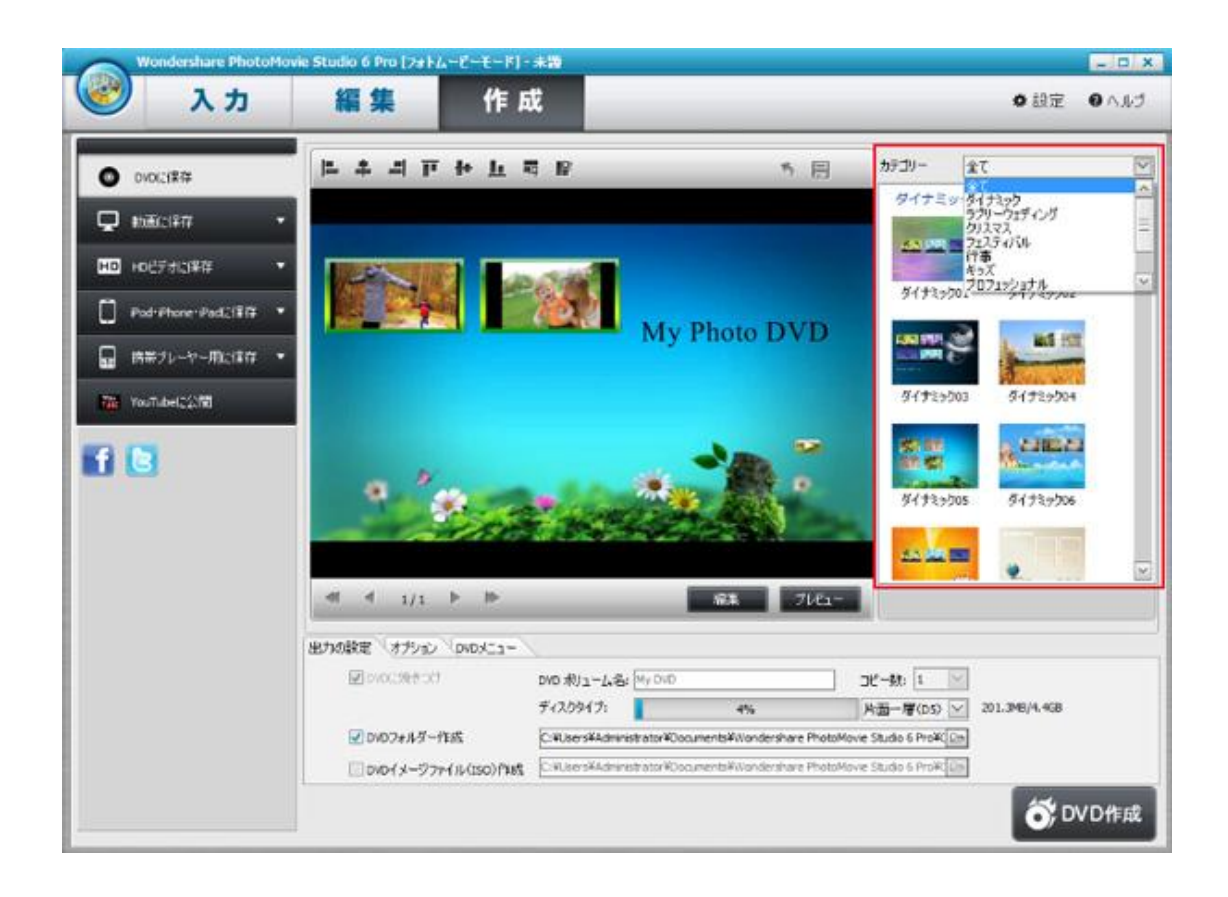

③「Ctrl」キーを押して、中央の2つウィンドウを一緒に選択して、 赤枠のところに並べるパターンを選択します。

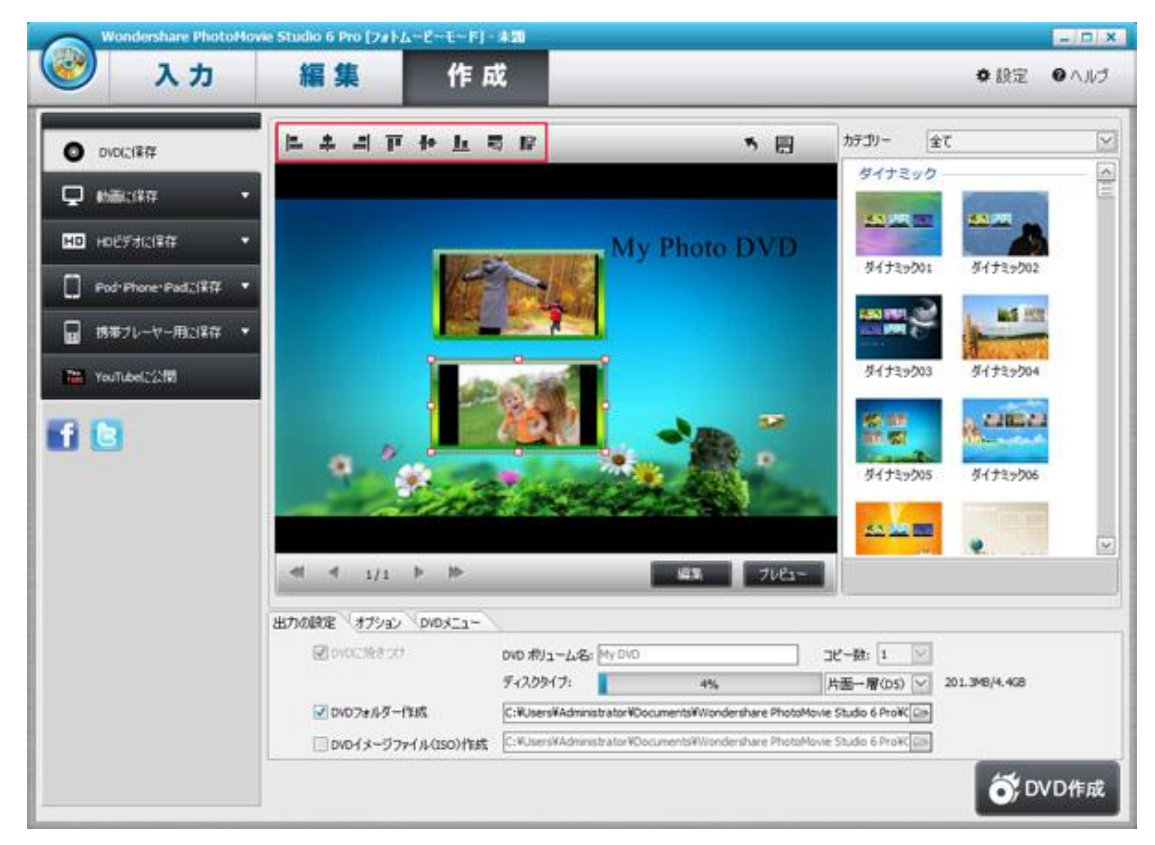

④編集ボタンをクリックします。

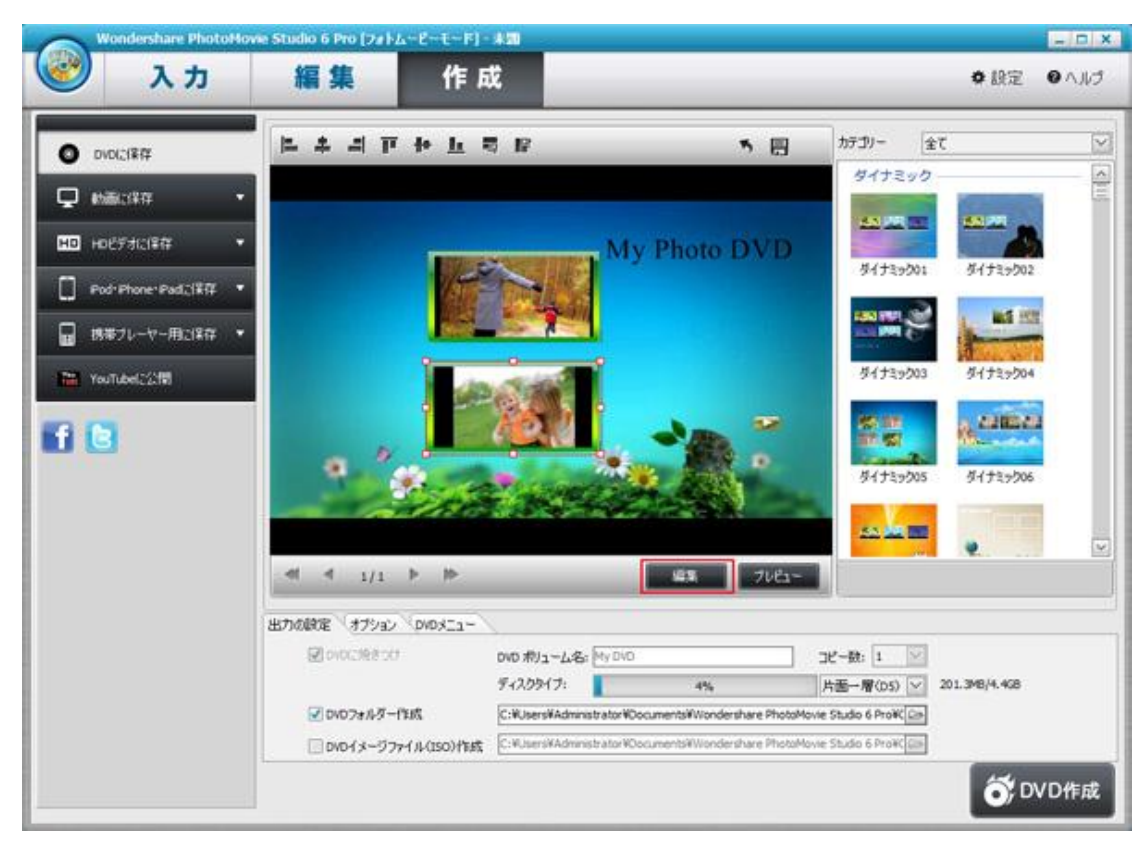

⑤DVD メニューの編集画面が表示されて、背景タブで背景を変更します。 ムービー、画像、ビデオ、色だけの背景が選択できます。

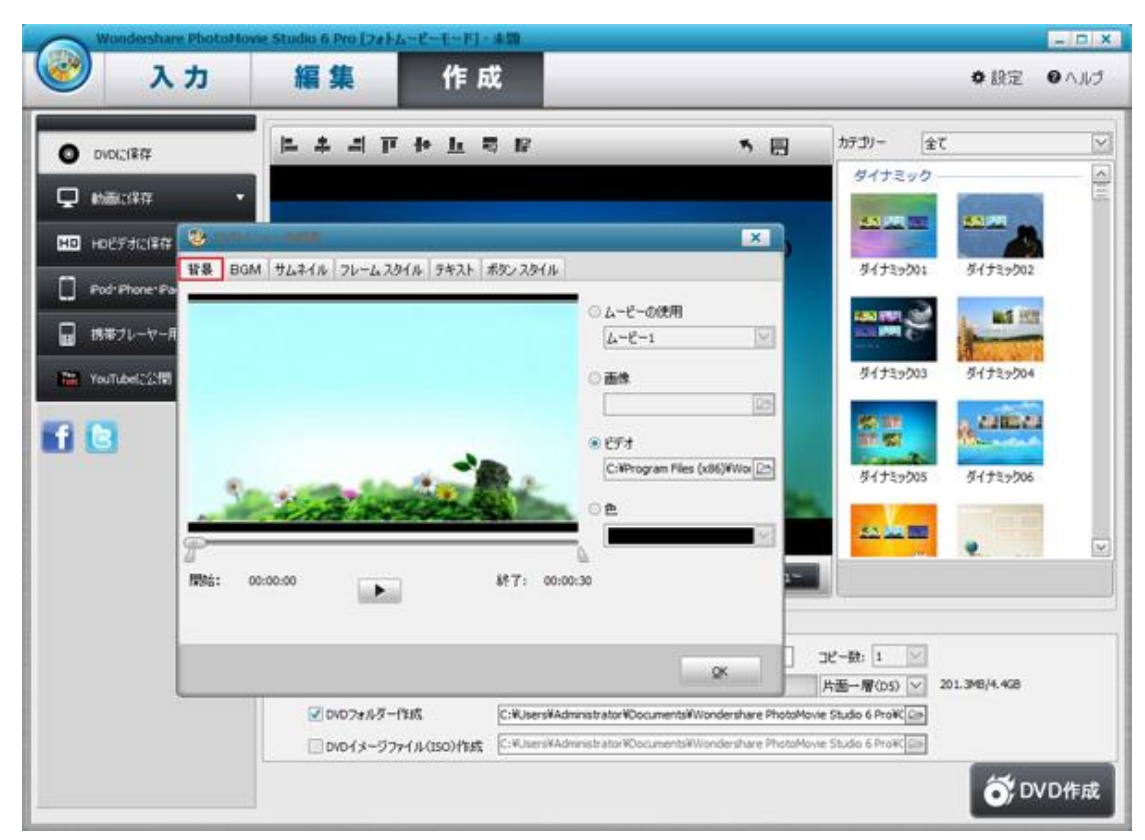

BGM タブをクリックして、音楽ファイルのところで BGM を選択します。 再生ボタンをクリックして、聞きながら、音楽の再生時間帯を設定できます。 音量も調整できます。

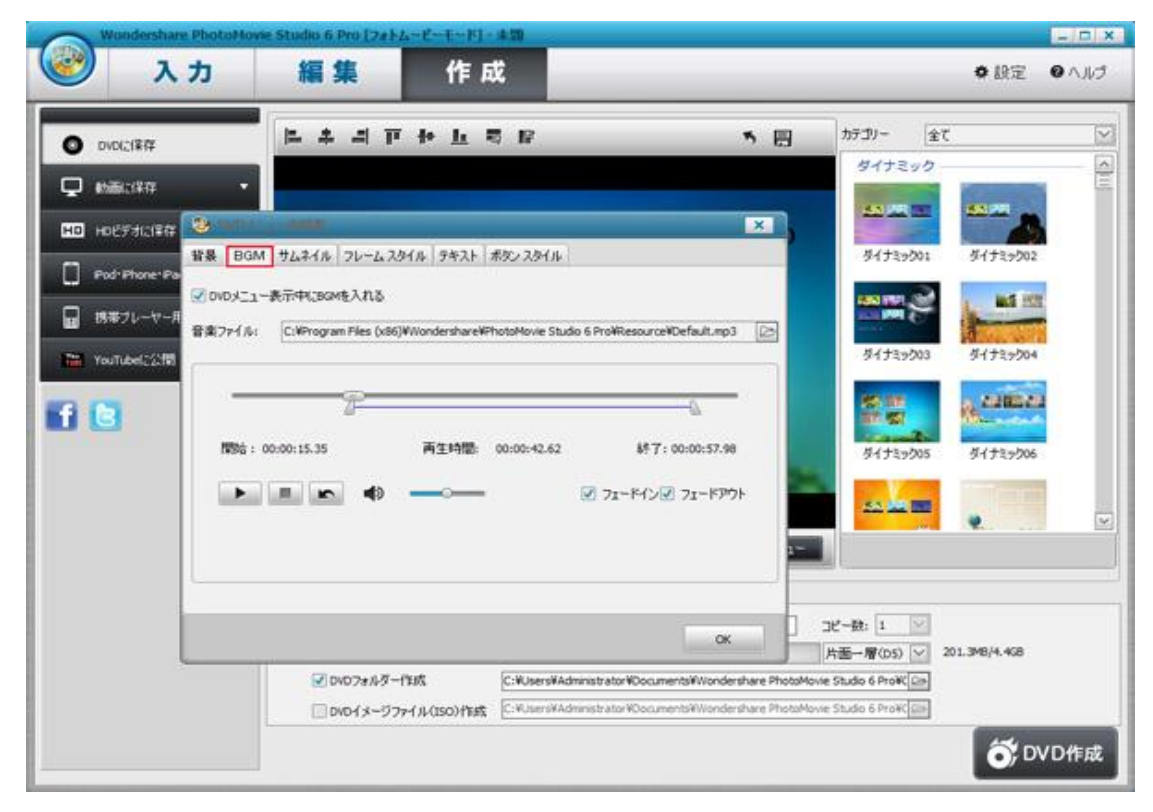

サムネイルタブをクリックして、サムネイルを設定します。 ムービーと画像の選択があります。

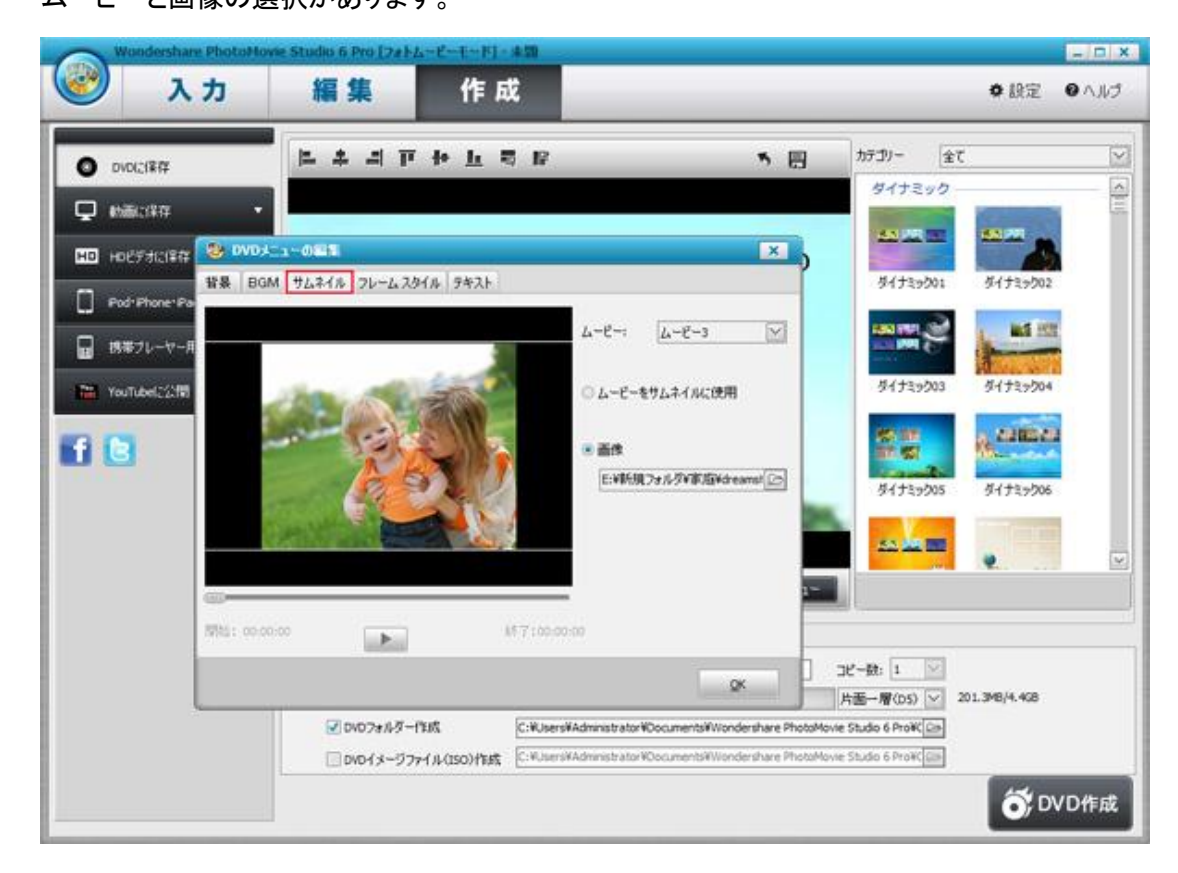

フレームスタイルタブをクリックして、好きなスタイルを選択します。

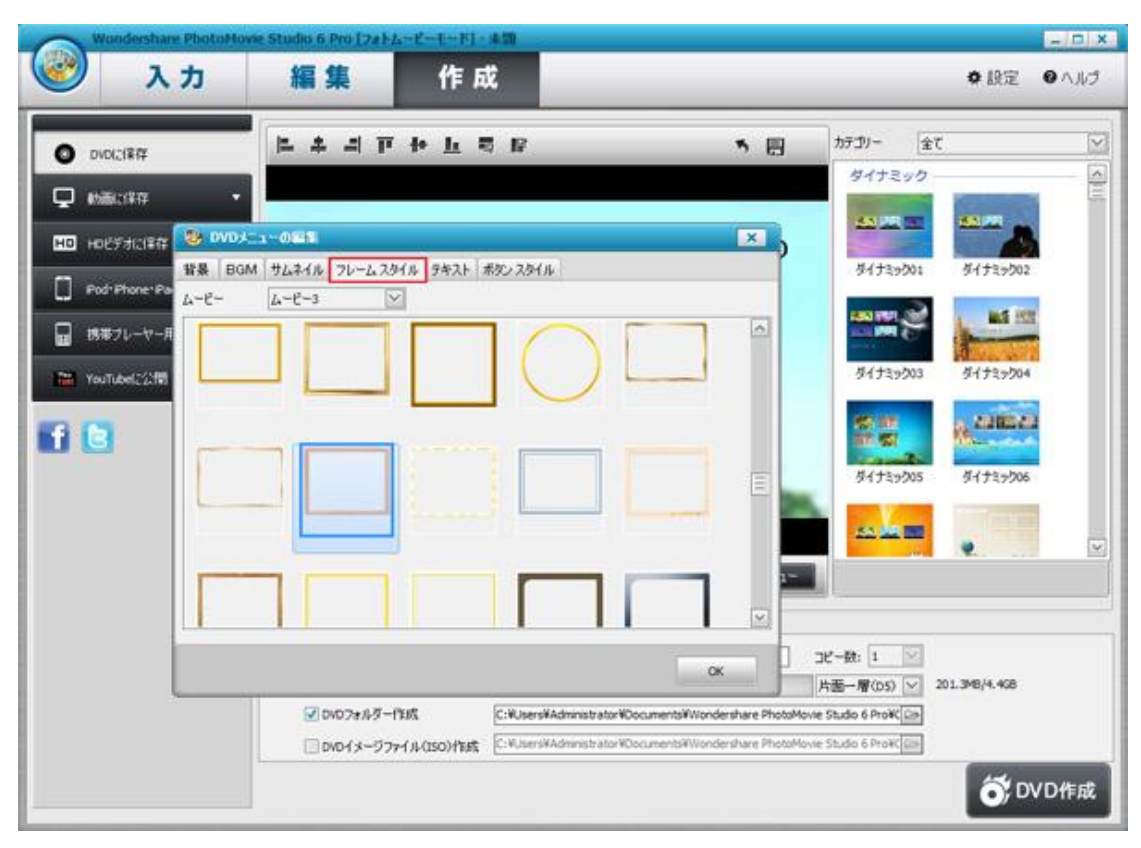

テキストタブをクリックして、テキストを記入・編集します。

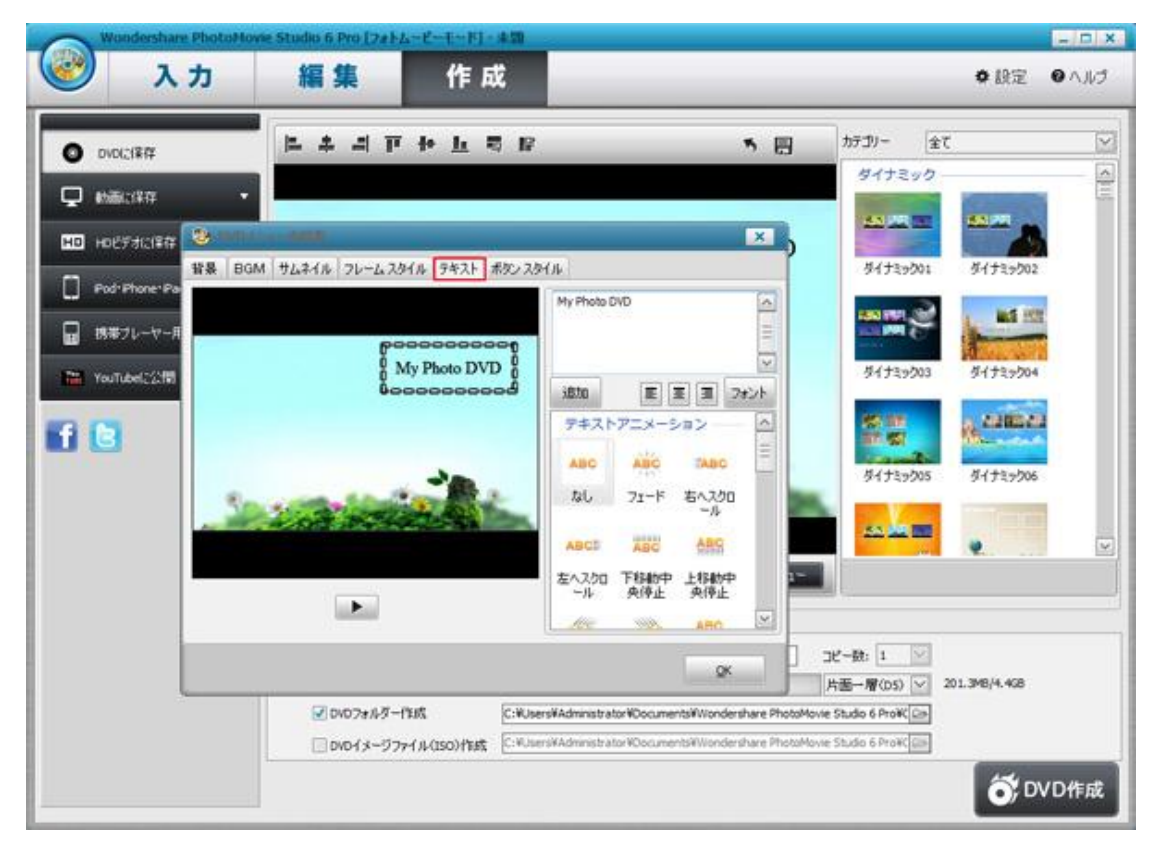

ボタンスタイルタブをクリックして、好きなスタイルを選択して、 OK ボタンをクリックして、編集が終了です。

| Wondershare   | PhotoHovie Stu | dio 6 Pro [2#1-L                                     | -1-1-1-1-       | 4.50                                           |                                          |                                    |                            | _                  | - D X |
|---------------|----------------|------------------------------------------------------|-----------------|------------------------------------------------|------------------------------------------|------------------------------------|----------------------------|--------------------|-------|
| λ:            | カ              | 編集                                                   | 作员              | 3                                              |                                          |                                    |                            | • 股定               | 0 ANJ |
| O DVOC/1877   | -              | * 4 F                                                | <u>њ</u> т с    | 17                                             |                                          | • •                                | カテゴリー 全て                   |                    |       |
| 🖵 ebilicitit  | •              |                                                      |                 |                                                |                                          |                                    | ダイナミックー                    | Constanting of the |       |
|               | 😵 DVD+=1-0     | 85                                                   |                 |                                                |                                          | ×,                                 | <u> 20,000</u>             |                    |       |
| Pod-Phone-Pa  | 背景 BGM サム      | *110 76-629                                          | (A) 9471 1      | 80,2811                                        |                                          | _                                  | 91739001                   | ダイナミック02           |       |
| ■ 携帯ブレーヤー用    |                |                                                      |                 |                                                |                                          | •                                  |                            | Ind sta            |       |
| YouTube(2218) | 8-18-18-1      |                                                      |                 |                                                |                                          |                                    | ダイナミック03                   | ダイナミック04           |       |
| 60            |                |                                                      | • 0 •           |                                                |                                          |                                    | #4/18/205                  | 4(†2+206           |       |
|               | • • •          |                                                      |                 |                                                |                                          |                                    |                            |                    | Y     |
|               |                | 808                                                  | 808             |                                                | -                                        |                                    |                            |                    |       |
|               |                |                                                      |                 |                                                | ок                                       |                                    | コピー数: 1 💟<br>片西一層(D5) 🔍 24 | 01.3M8/4.468       |       |
|               |                | <ul> <li>✓ DVDフォルダード</li> <li>□ DVDイメージファ</li> </ul> | 1成<br>イル(150)作成 | C:WUsersWAdministrati<br>C:WUsersWAdministrati | or#Documents#Wonde<br>or#Documents#Wonde | share PhotoMovi<br>share PhotoMovi | e Studio 6 Pro¥C 😂         |                    |       |
|               |                |                                                      |                 |                                                |                                          |                                    |                            | Ő; D               | VD作成  |

### ムービー保存

①右下の DVD 作成をクリックして、DVD ファイルを作成します。

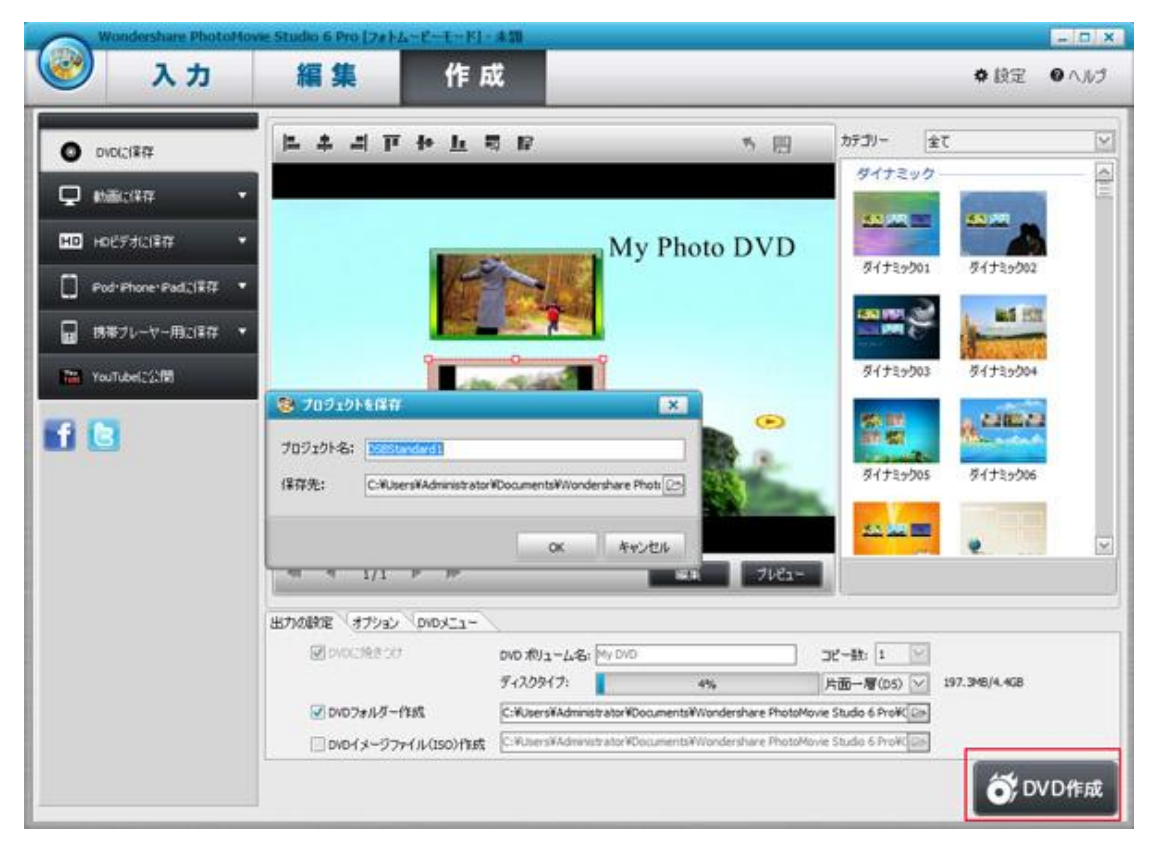

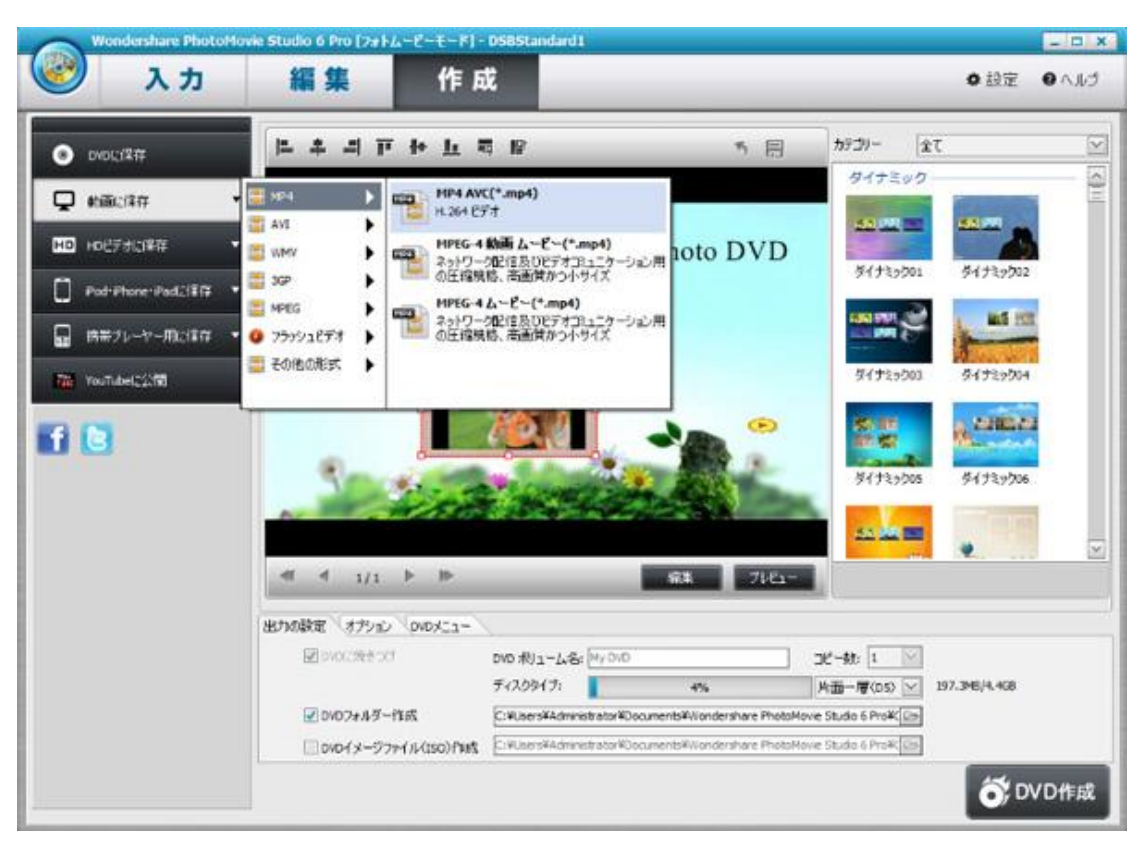

②保存したい動画の形式を選択して、動画に保存します。

③保存形式を選択して、HD ビデオに保存します。

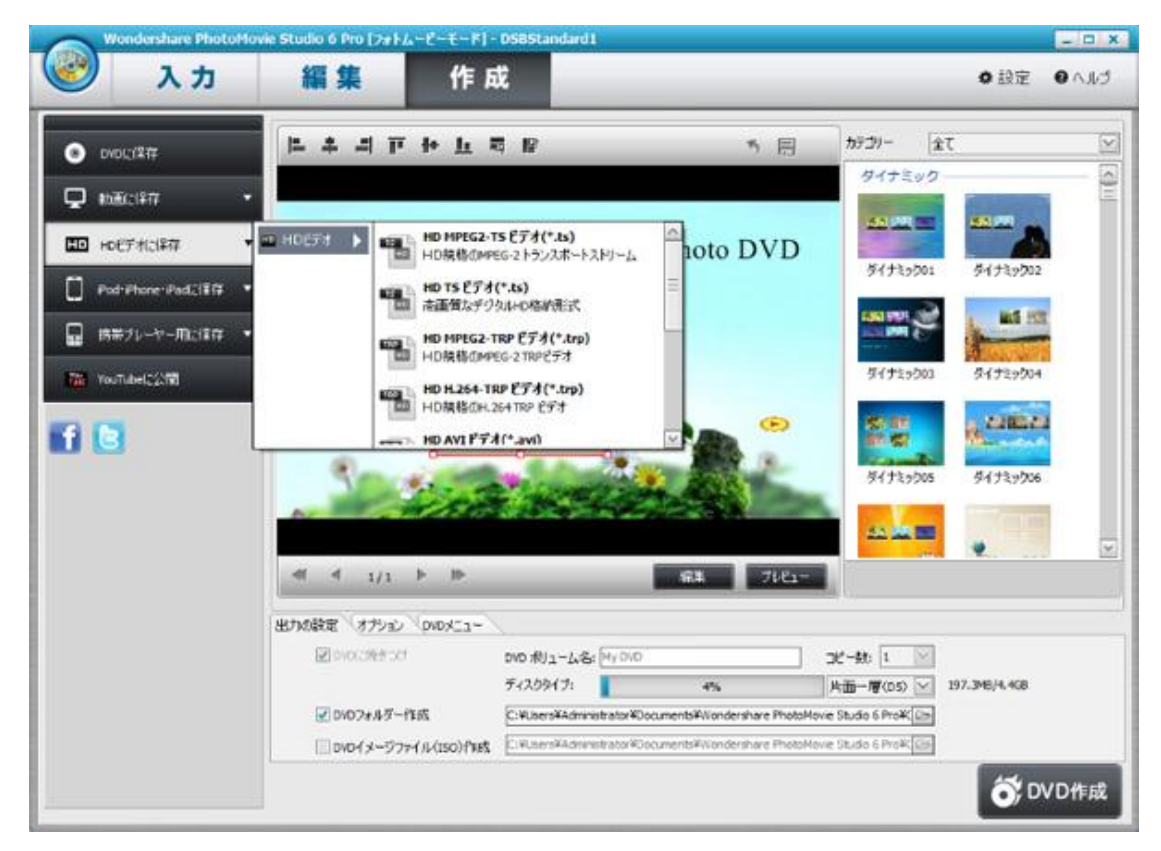

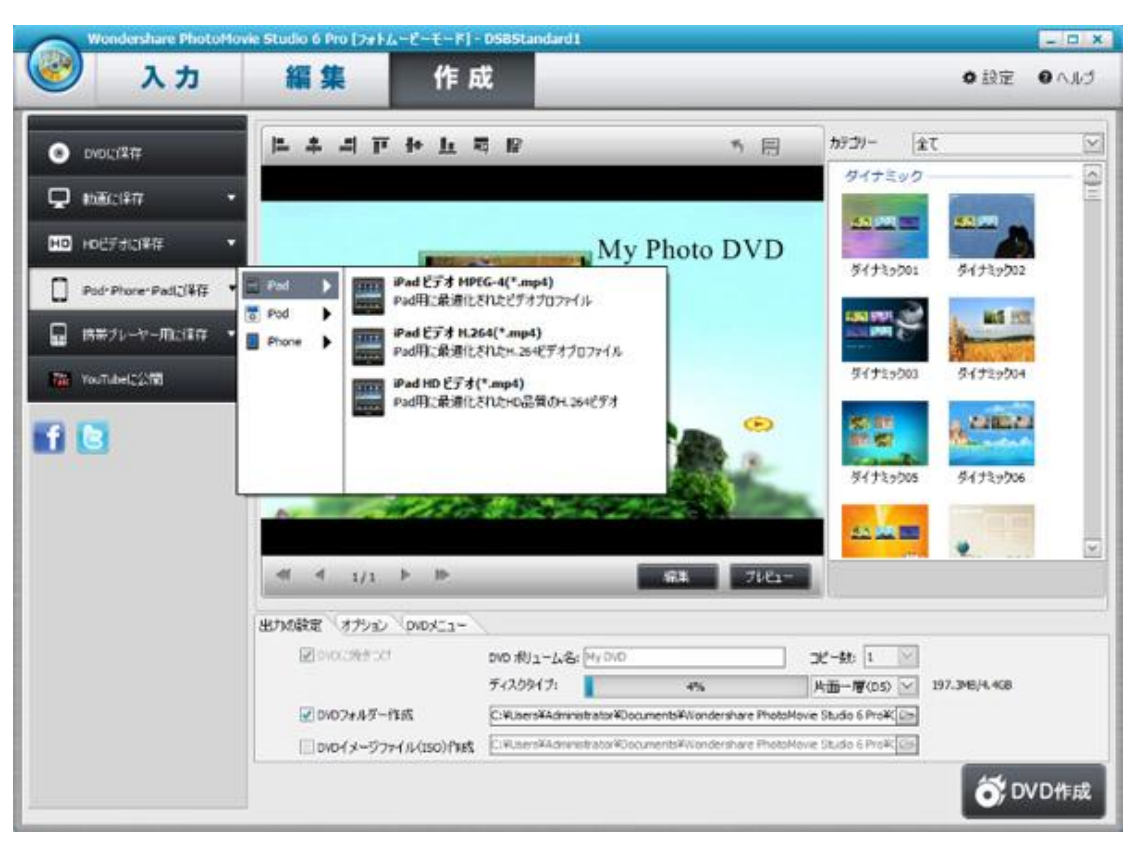

④ご利用の iOS デバイスによって、適応なものを選択して、保存します。

| Wondershare PhotoMo                                                                                                    | vie Studio 6 Pro [フォトムーピーモード]・                                                                                      | DS8Standard1                                                                                                    | - D X                                                                                                    |
|----------------------------------------------------------------------------------------------------|----------------------------------------------------------------------------------------------------|----------------------------------------------------------------------------------------------------|----------------------------------------------------------------------------------------------------|
| 入力                                                                                                    | 編集作品                                                                                                    | đ                                                                                                    | ●設定 ●ヘルゴ                                                                                                    |
| DVDに12件     DVDに12件     わ近に12件     わ近に12件     わのビデオに12件     ・     Pod*Phone-Podに12件     ・     語等フレーヤー用に12件     マoutubelに注け | Stacterry Starting<br>Andrad                                                                                        | ● ● ● かデニ<br>かデン<br>● デン ビデオ(*.mp4)<br>クマン ビデオ(*.mp4)                                                                                               | 3/-         \$1           1/1 + 2 = y 0         5           5/1 + 1 > 2001         5           5/1 + 1 > 2001         5           5/1 + 1 > 2001         5           5/1 + 1 > 2001         5           5/1 + 1 > 2001         5           5/1 + 1 > 2001         5           5/1 + 1 > 2001         5           5/1 + 1 > 2001         5 |
| 6                                                                                                    | ● Windows モバイル →<br>● 持参電話 →<br>※ ゲーム後 →<br>■ ゲーム後 →<br>■ Sony ウォージマン →<br>■ 出力の設定 (オブション) DVDメニュー<br>■ DVDC/201701 | 500 #Vj1-L-&&: My 0x0 32 -&M                                                                                                    | 94123y006<br>94123y006<br>94123y006                                                                                                    |
|                                                                                                    | ☑ 0407±ルダー作成<br>□ 0407±ルダー作成                                                                                        | ディスクライブ: 4% 片面一<br>C:¥User3¥Administrator¥Documents¥Viondershare PhotoMove Studio<br>C:¥User3¥Administrator¥Documents¥Viondershare PhotoMove Studio | ₩(0.5) ¥ 197.3×6/4.408<br>6 Pro¥(Co)<br>6 Pro¥(Co)                                                                                                    |
|                                                                                                    |                                                                                                    |                                                                                                    | <b>ố</b> ; DVD作成                                                                                                    |

⑤ご利用の携帯によって、適応なものを選択して、保存します。

⑥「YouTube に公開」をクリックして、YouTube にログインして、ムービーをアップします。

|                       | e Studio 6 Pro [7#1 | -EE-Fj - DSBStandard1                   | - <u>-</u> - P |
|-----------------------|---------------------|-----------------------------------------|----------------|
| 入力                    | 編集                  | 作成                                      | ● 股定 ● ヘル      |
| DVDI21277             |                     |                                         |                |
| 🖵 enilicitati 🔹       |                     |                                         |                |
|                       |                     | Yau 🌆 ムービーをYouTubeで公開                   |                |
| Pod-Phone-Pad_(\$77 • |                     |                                         |                |
| ■ 携帯フレーヤー用に採存 ・       |                     | 100k                                    | Allia arai     |
| Man YouTubel:公開       |                     | 20-1:                                   |                |
| 9.09                  |                     | 주 켓 -: Film & Animaton [오]              |                |
|                       |                     | (ble                                    |                |
|                       |                     | ise:                                    |                |
|                       |                     |                                         |                |
|                       |                     | Ø1                                      |                |
|                       |                     |                                         | 22198          |
|                       |                     | au Tube A 90-91: http://www.youtube.com |                |
|                       |                     |                                         |                |

⑦Facebook マークをクリックして、Facebook にログインして、ムービーをアップします。

|         | 3 +          | 頌集              | 1/E Et                |                              | A 19-22 |   |
|---------|--------------|-----------------|-----------------------|------------------------------|---------|---|
| /       | ~ "          | 和朱              | TF AX                 |                              | ¥ ISA   | • |
|         | -            |                 |                       |                              |         |   |
| Faceb   | book         | × 🖂             |                       |                              |         |   |
| 2       | C A https:// | www.facebook.co | m/login.php?next=http | os%3A%2F%2Fwww.facebook.co 않 |         |   |
| f Faceb | ook          |                 |                       |                              |         |   |
| 統行      | するにはログインしてく  | ださい。            |                       |                              |         |   |
|         |              |                 |                       |                              |         |   |
|         |              | メールまたは電話器<br>句: |                       |                              |         |   |
|         |              | バスワード:          |                       |                              |         |   |
|         |              |                 | ◎ ログインしたままにする         |                              |         |   |
|         |              |                 | パスワードを思れた場合はこちら       |                              |         |   |
|         |              |                 |                       |                              |         |   |
|         |              |                 |                       |                              |         |   |
|         |              |                 |                       |                              |         |   |
|         |              |                 |                       |                              | E.      |   |
|         |              |                 |                       |                              | E.      |   |
|         |              |                 |                       |                              | 4       |   |
|         |              |                 |                       |                              |         |   |
|         |              |                 |                       |                              |         |   |
| acebook | C 2218       |                 |                       | ログイン キャンセル                   |         |   |
| _       |              |                 |                       |                              |         |   |

⑧Twitter マークをクリックして、Twitter にログインして、ムービーをアップします。

| (Ph) Work                 | ershare PhotoMovie Studiu 6 Pro [7#FL-E-T-FI - 058Standard1                                | _    | - D X |
|---------------------------|--------------------------------------------------------------------------------------------|------|-------|
|                           | 入力編集作成                                                                                     | • 設定 | ONIJ  |
| ( and the second          |                                                                                            |      |       |
| <ul> <li>← → (</li> </ul> | C24-Pase ×                                                                                 |      |       |
|                           | тиса,                                                                                      |      |       |
|                           | いまどうしてる?                                                                                   |      |       |
|                           | Tound this movie maker, check it out http://www.wordenshare.com/pro/dvd-sildeshow-builder- |      |       |
|                           |                                                                                            |      |       |
|                           | 2-ザー名、またはメールアドレス 77 <b>ログイルスウイード</b>                                                       |      |       |
|                           | パスワード                                                                                      |      |       |
|                           | 回 保存する・パスワードを忘れた場合はこち<br>ら                                                                 |      |       |
|                           | Twitter は初めてですか?  交話する。                                                                    |      |       |
|                           | 友だちや、好きな有名人、様々な分野の専門家からの最新情報や、世界の出来事名瞬時にお届けします。<br>Twitterとは? 部しくはこちら                      |      |       |
|                           |                                                                                            |      |       |
|                           |                                                                                            |      |       |
| <u> </u>                  |                                                                                            |      |       |

<u>TOP ^</u>

# Chapter3:ビデオ編集モード

ビデオ編集モードでは、写真データとビデオデータを素材にスライドショームービー を作成することができます。ビデオ編集モードでは、写真データだけではなく、さまざま な動画データを扱うことが可能です。タイムラインに沿って写真や動画を順番に表示さ せることができます。

ソフトを起動して、「ビデオ編集モード」を選択します。

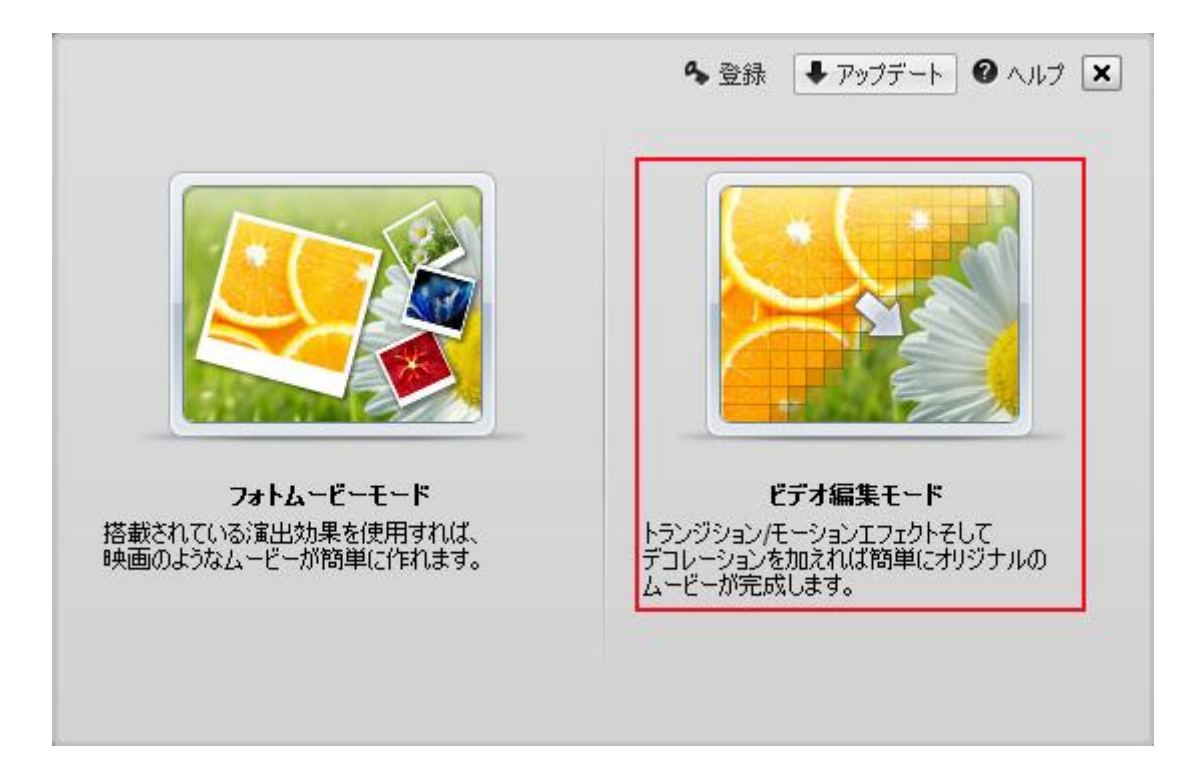

# 3-1 ファイルの追加

ビデオ編集モードでファイルを追加する方法はフォトムービーモードで同じです。 ビデオ編集モードでビデオファイルを追加できます。 ※ロカールまたはビデオカメラにあるビデオを追加できます。

|     | ondershare PhotoMov | ie Studio 6 Pro (ビデイ) | ■第モード) - 未改                                                                           |      | - = ×          |
|-----|---------------------|-----------------------|---------------------------------------------------------------------------------------|------|----------------|
|     | 入力                  | 編集                    | 作成                                                                                    | 0 HZ | 0 AJUJ         |
|     |                     |                       | 「ファ(65000 ~ 」 ボタンをク<br>2 写真とビデオの追加(W)<br>空日クリップの通知(X)<br>デパイスから道加(Y)<br>ビデオカメラから録画(Z) |      |                |
|     |                     | 77()/&i010 +          | 34 62 《福美 窗桥                                                                          | 6    | <b>0</b> 76314 |
| E P |                     |                       |                                                                                       |      |                |

#### 3-2 ファイルの編集

ビデオ編集モードでファイルの編集方法も同じ部分がありますが、 「トランジション」と「モーション」という異なる部分が2つあります。 ここでは「トランジション」と「モーション」の追加方法を説明します。 他の部分の追加方法をChapter2で説明する方法をご参照ください。

## トランジションの追加

①ソフト画面上部の編集タブをクリックして、追加したファイル間に自動的に トランジションが挿入されました。

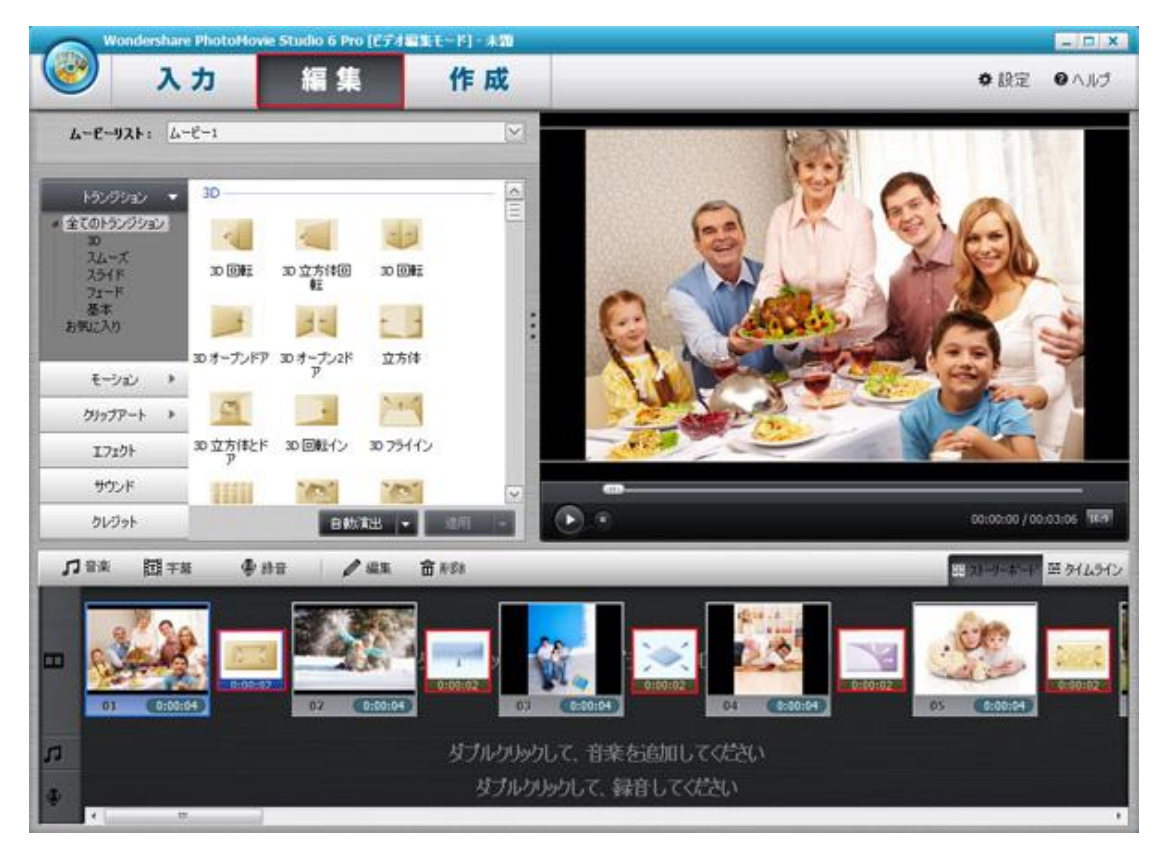

※トランジションを差替えしたいとき、下記の方法で操作してください。 ②トランジションを追加したい写真ファイルをクリックします。

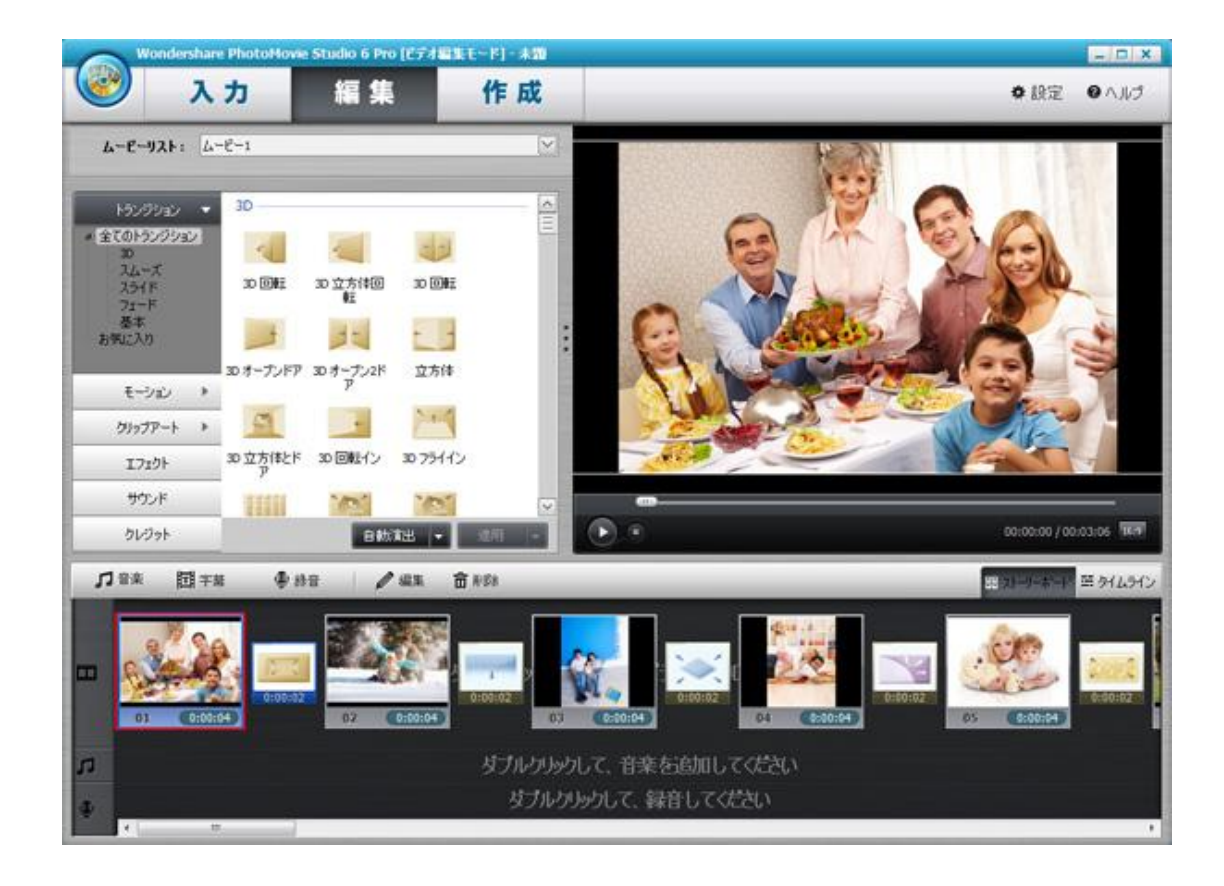

## ③追加したいトランジションを選択して、適用ボタンをクリックします。

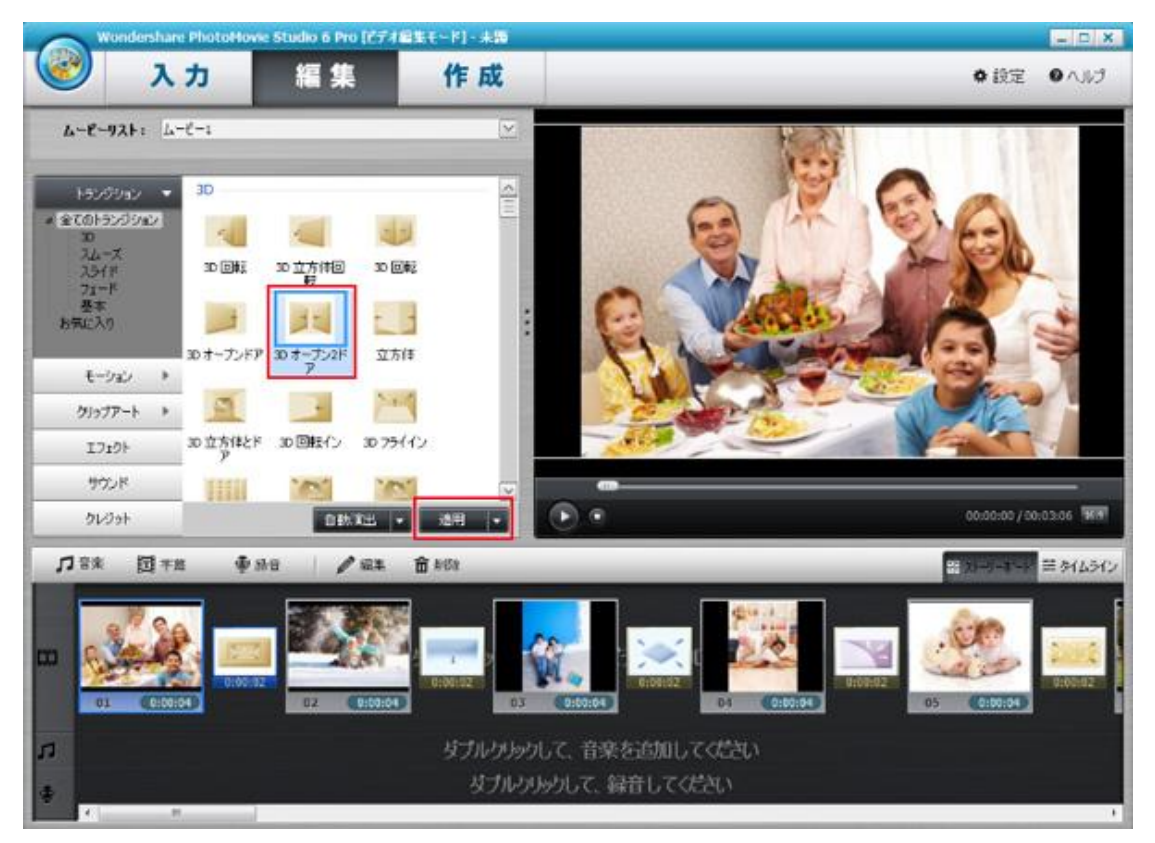

④トランジションが差替えされました。

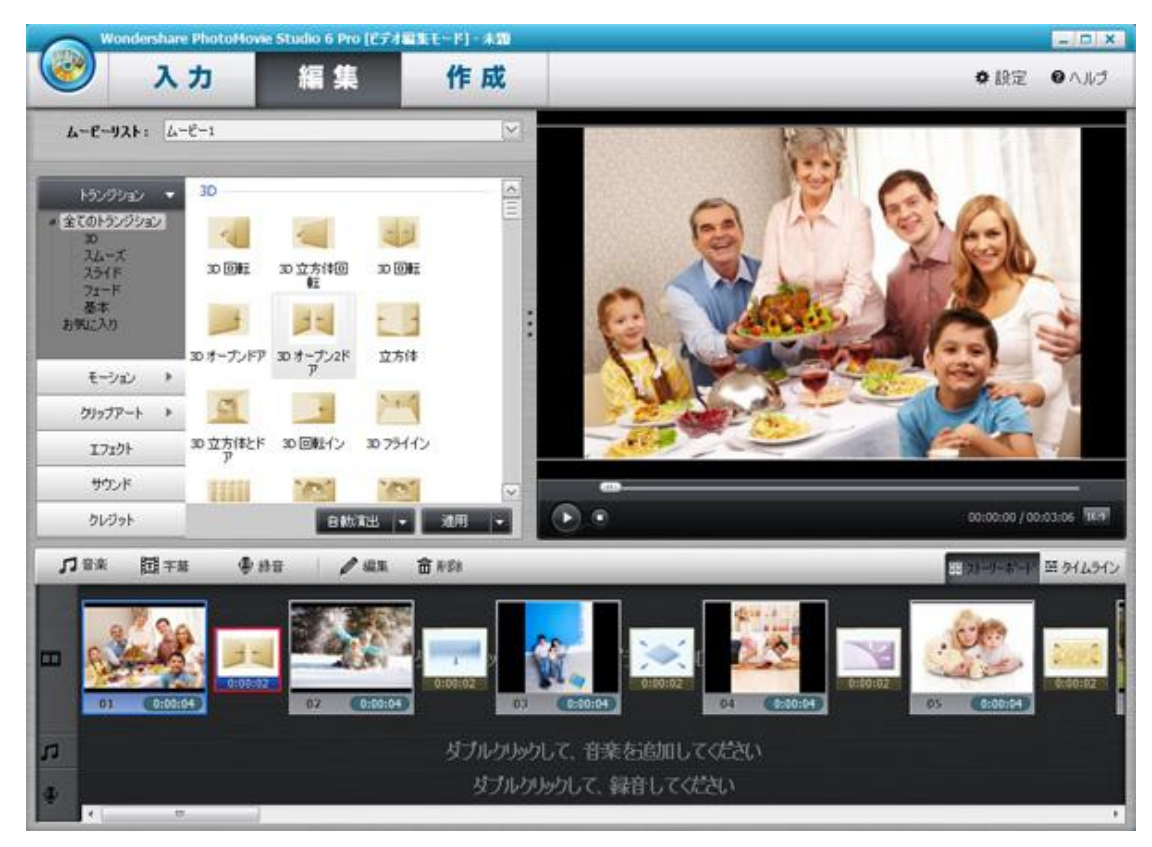

## ⑤追加したトランジションを右クリックして、表示された画面に トランジション編集と削除の操作ができます。

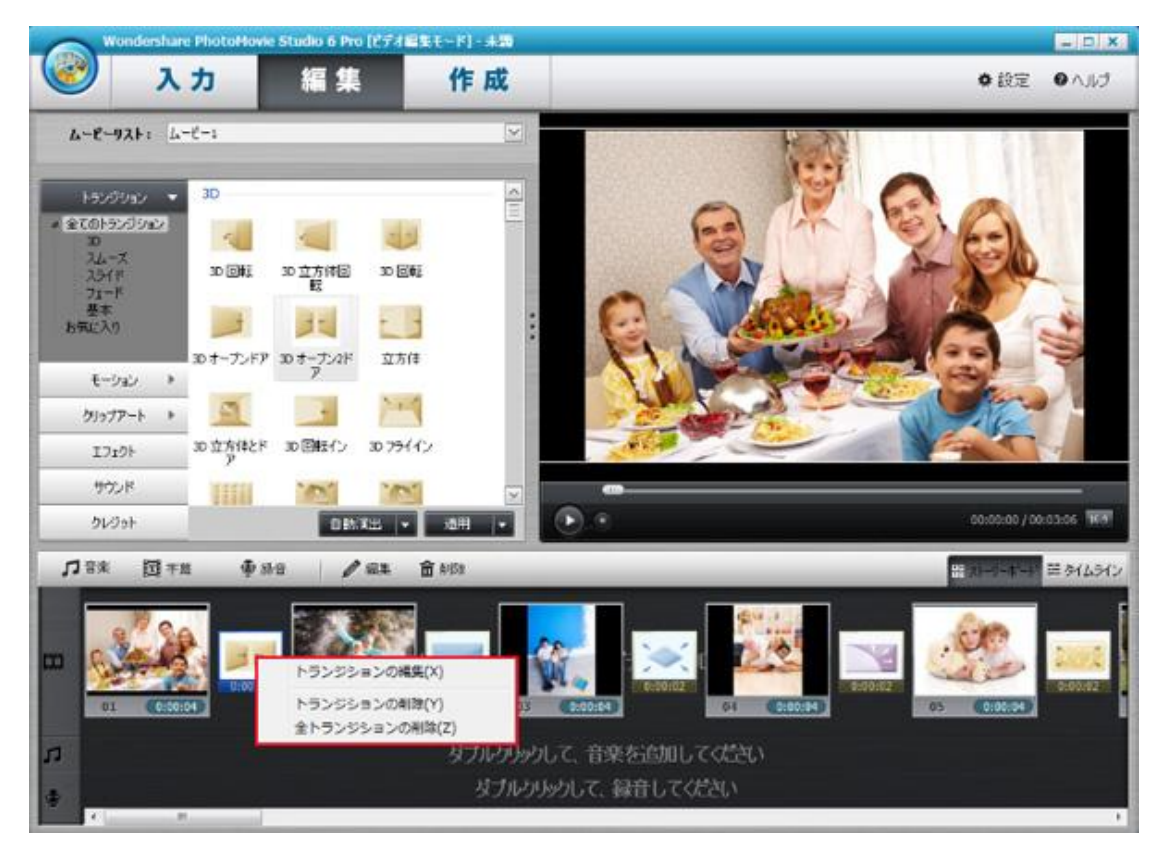

トランジションの編集をクリックして、編集画面に入って、その画面で回転、分割、 再生時間の設定ができます。設定した後、再生ボタンをクリックして、効果が見え ます。OK ボタンをクリックして、編集が完成します。

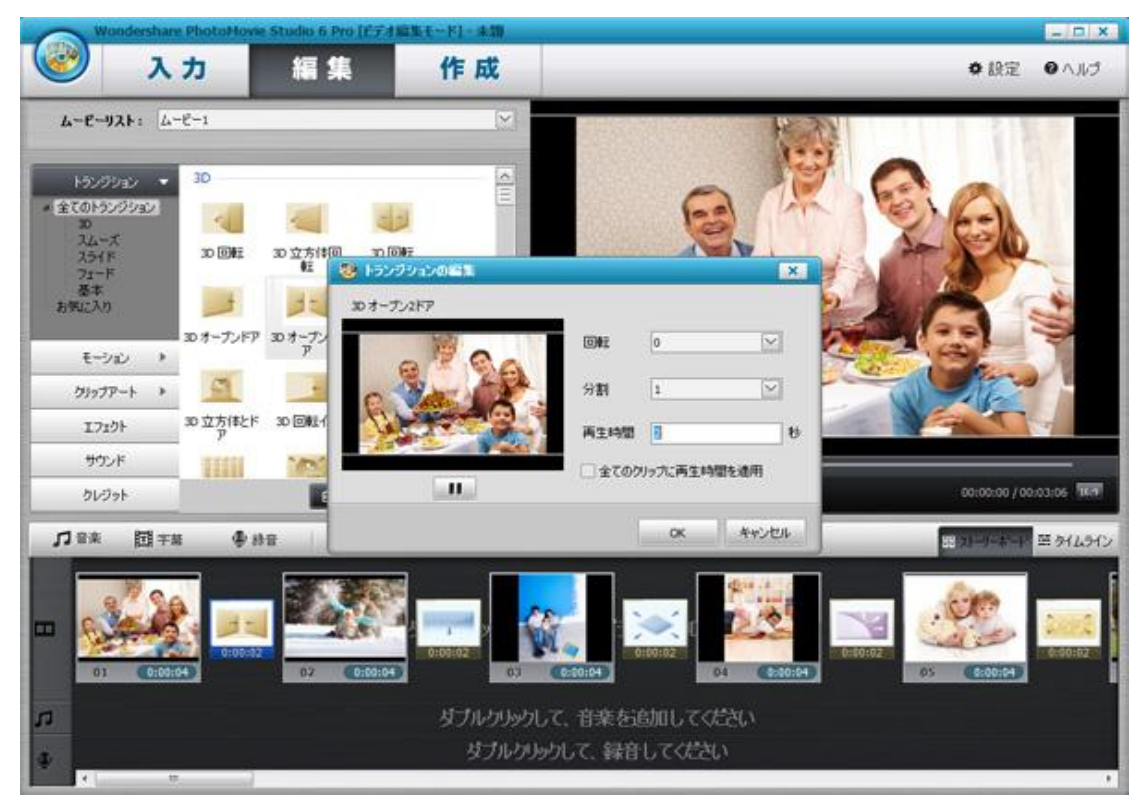

### モーションの追加

①モーションをクリックして、モーションを追加したい写真ファイルを選択します。

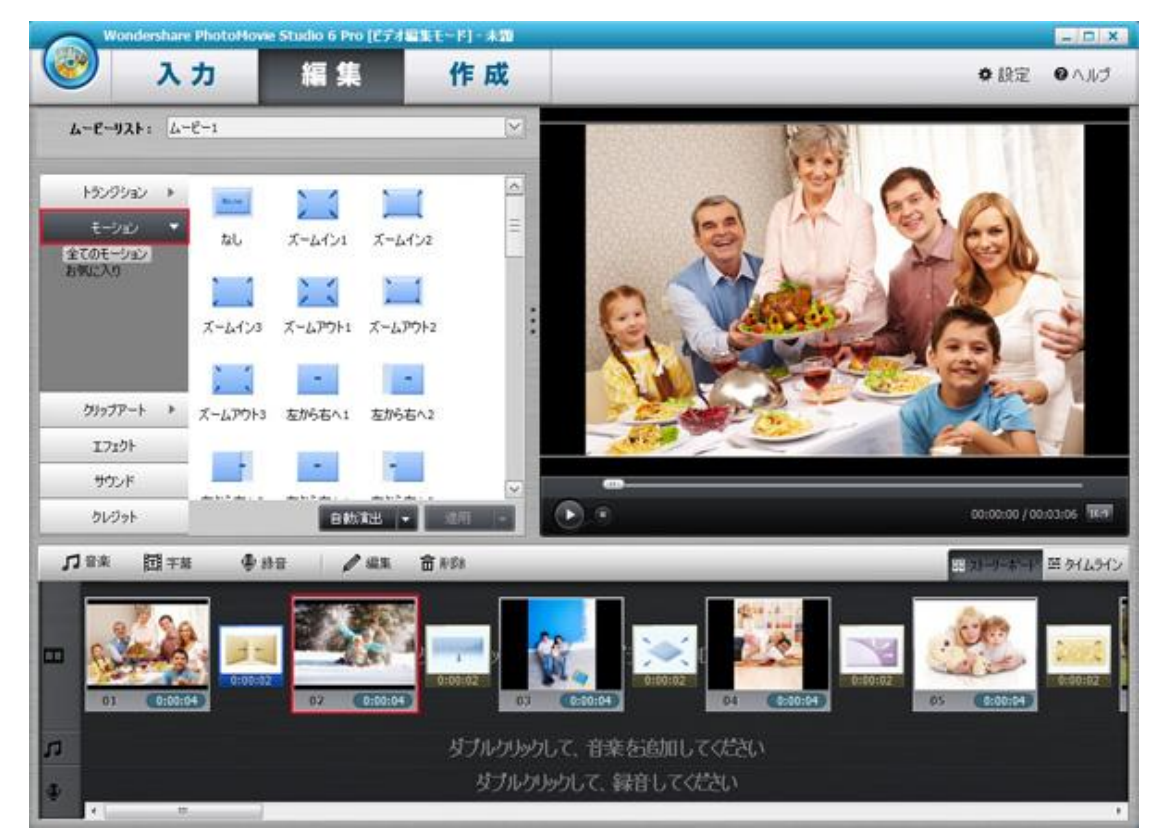

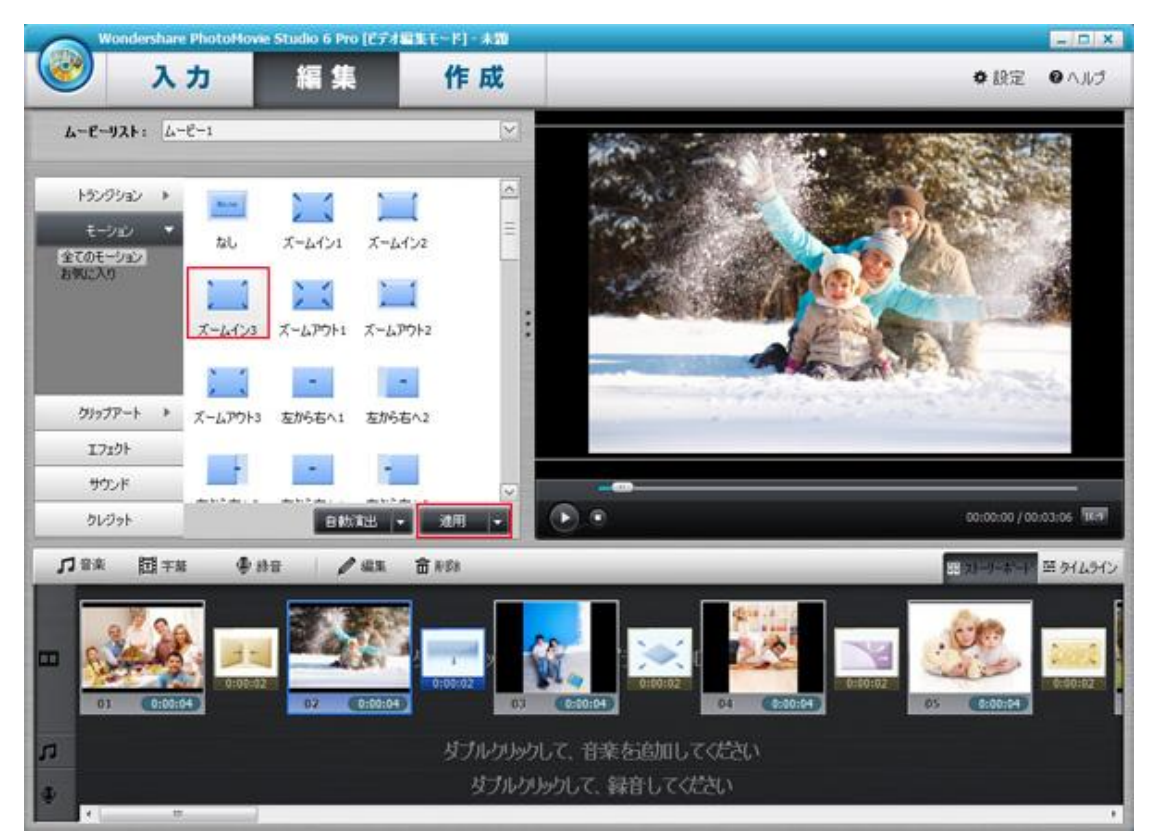

②追加したいモーションを選択して、適用ボタンをクリックします。

③モーションが写真ファイルに反映されました。

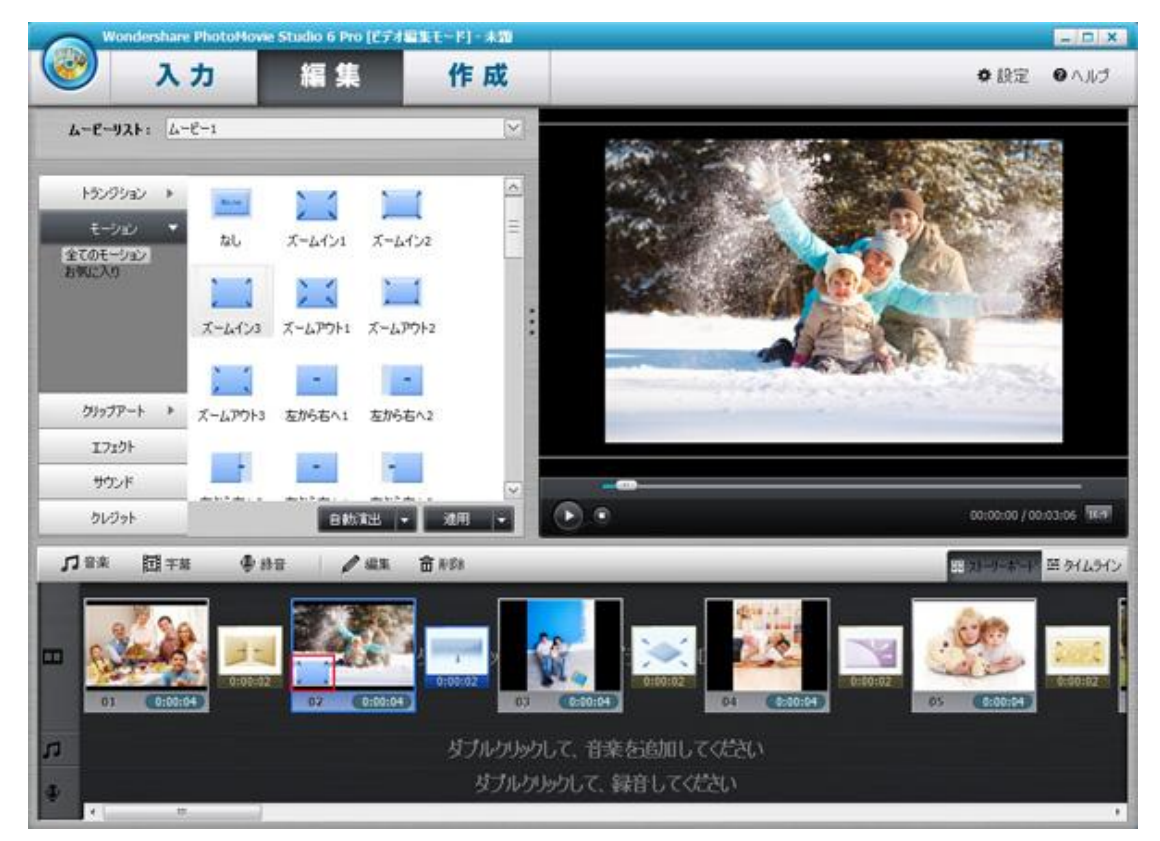

# ④モーションを追加した写真ファイルを右クリックして、

「モーション」⇒「モーションのカスタマイズ」の順でクリックします。

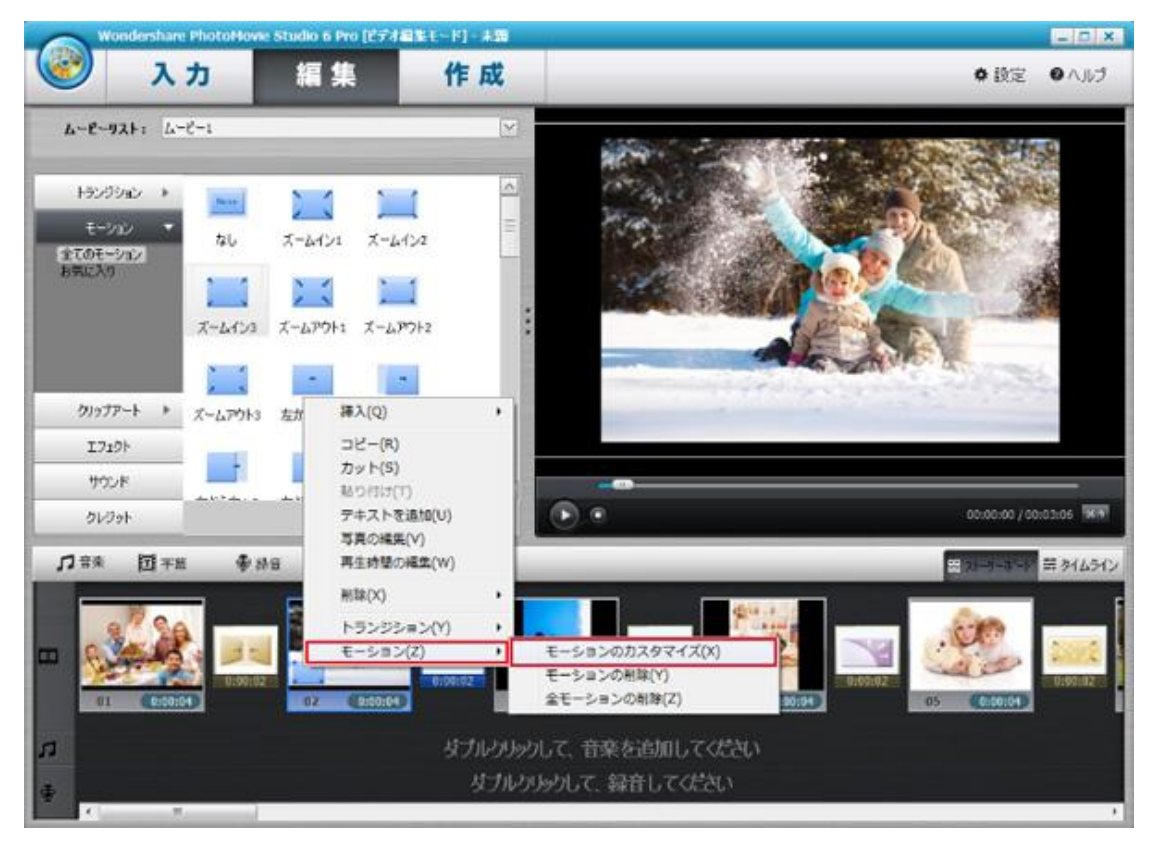

マウスを赤枠のところに移動して、黒くなると、右か左かへ回転します。

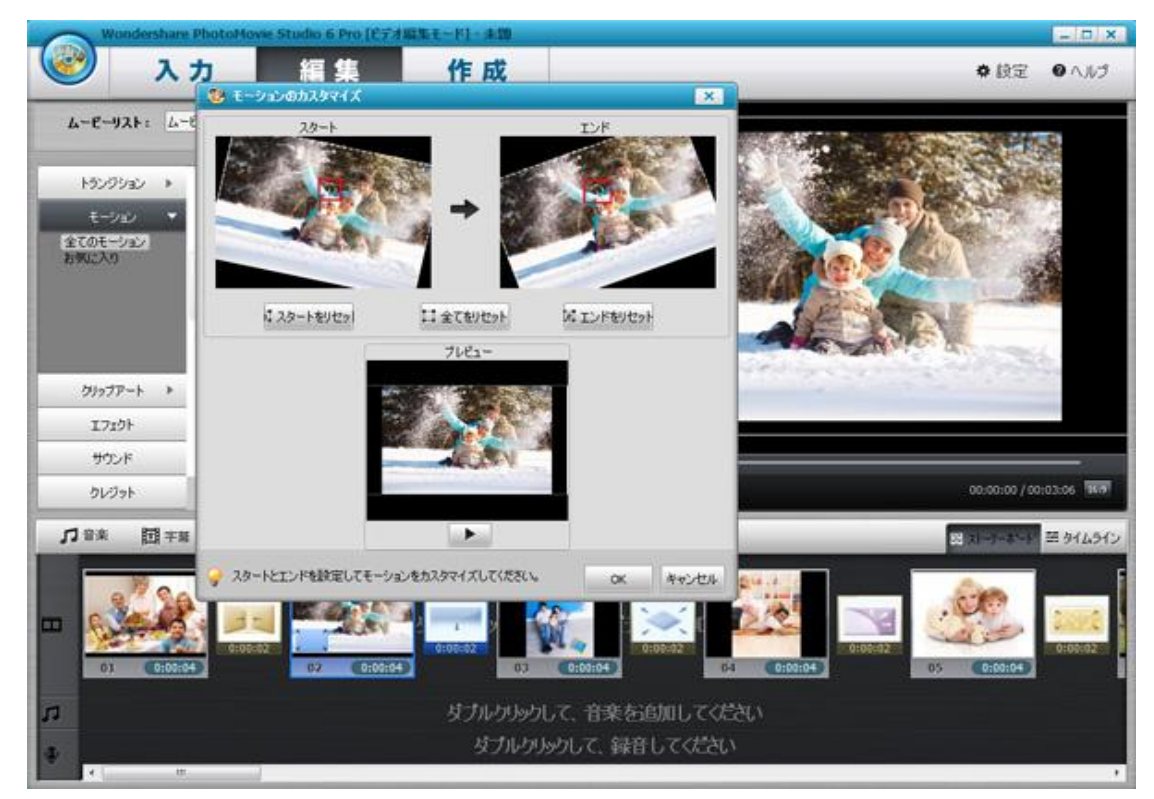

※再生ボタンをクリックして、効果が見えます、 ok ボタンをクリックして、編集が完成します。

### ビデオの編集

①追加したビデオを右クリックして、表示された画面に

写真編集をクリックします。

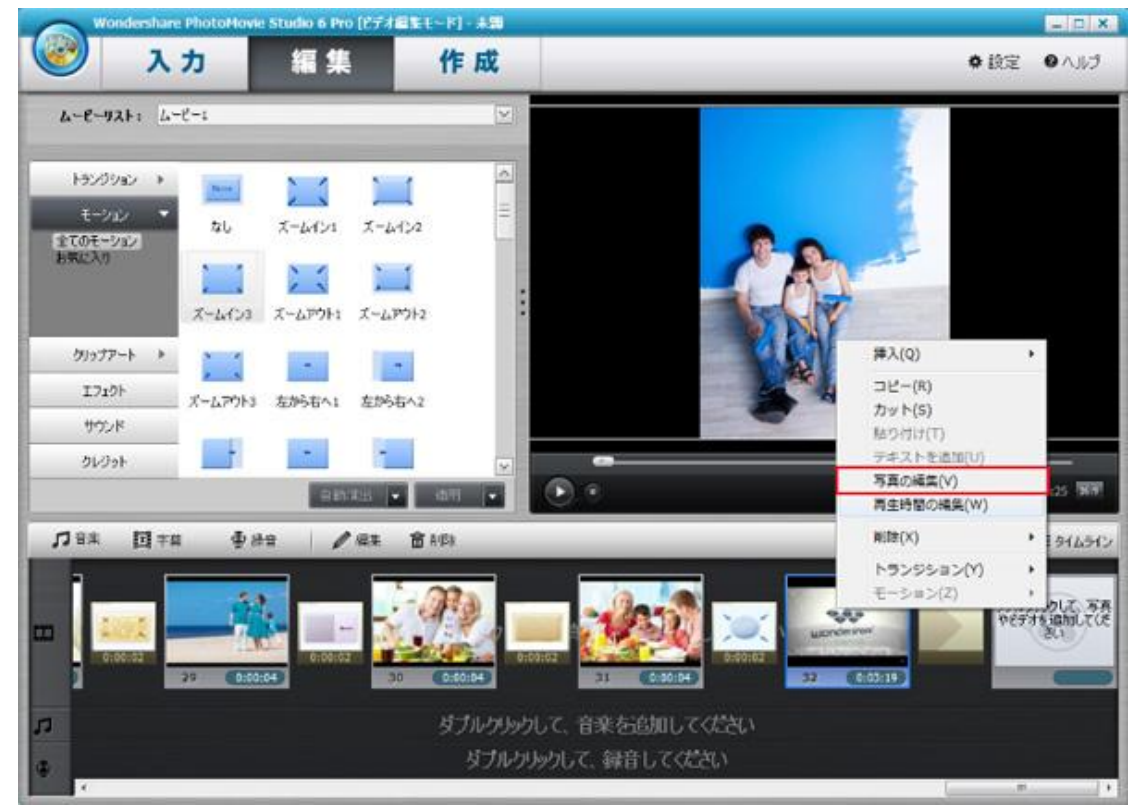

②編集画面にクロップを設定します。

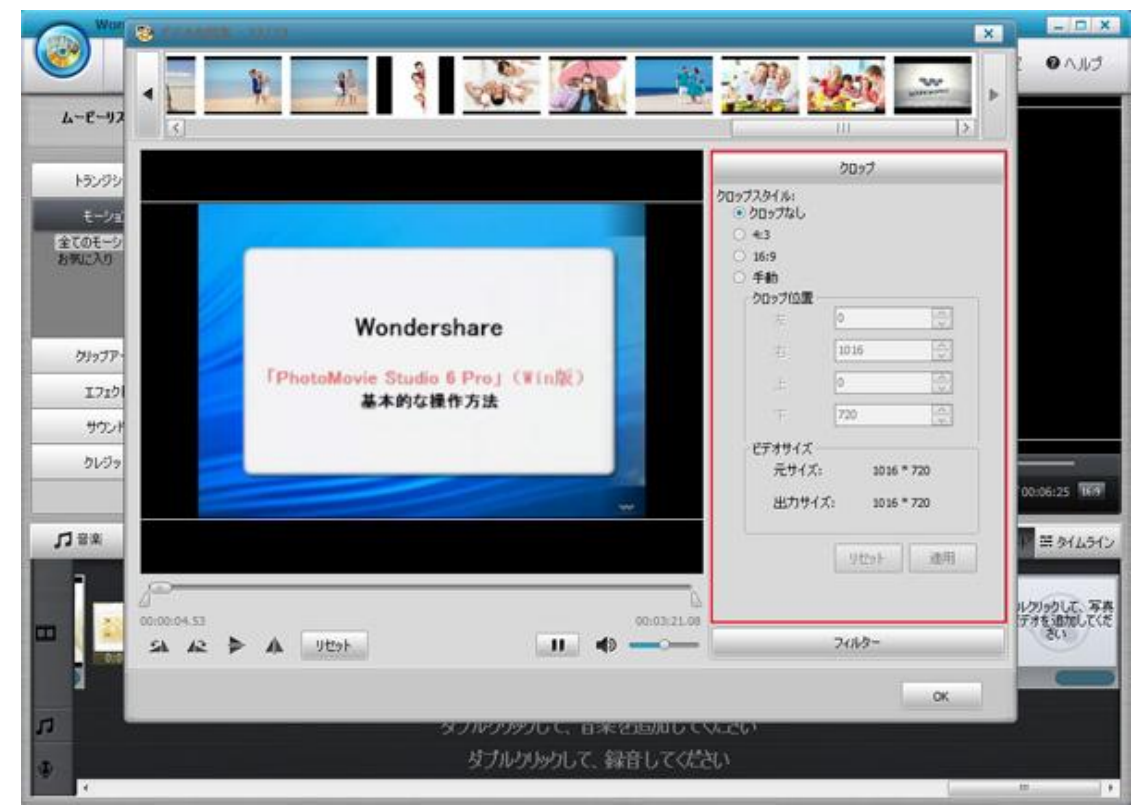
フィルタをクリックして、フィルタを選択して、OK ボタンをクリックして、 編集が完了します。

| West    | <ul> <li>ビデオの編集 - 32/32</li> </ul> |                 |              |           |             |       |              | ×     | ×                   |
|---------|------------------------------------|-----------------|--------------|-----------|-------------|-------|--------------|-------|---------------------|
| 4-8-97  |                                    | and a           | <u> </u>     |           | <u>نې ک</u> |       |              | Þ     |                     |
| 152/22  | 5c06                               |                 |              |           |             |       |              |       |                     |
|         | 24/                                |                 |              |           |             |       |              |       |                     |
| 全てのモージ  | > > n                              |                 | •25 • 57     |           | 6 7 6       | 40    | . *          | 4     |                     |
| 8902.40 |                                    |                 |              | なし        | €/00        | €/ウロ  | スタンプ         |       |                     |
|         |                                    | -               | n            |           | 626         |       | 100          |       |                     |
| クリップア・  |                                    |                 |              | カーブ       | 反転          | 75991 | ほかし          |       |                     |
| 1719    |                                    | Dennis - Little |              | unit i    | 1.48M       | ene   | 100          | 8     |                     |
| サウンド    |                                    | a e /a TH       |              | キャンパス     | 建四          | 54-7  | <b>20</b> 19 |       |                     |
| 51/37   |                                    |                 |              | and the   |             |       | -            |       | 00:06:25            |
| -       | -14                                |                 |              | 色相        | 145.04      | リポン   | 30 ØJ9F      |       |                     |
| 13 R.W  |                                    |                 |              |           |             |       |              |       | ₩ <i>₩ 941</i> ,545 |
|         | <u></u>                            |                 |              |           |             |       |              | .leal | ルクリックして、写真          |
| -       | SA A2 > A                          | Uttor           |              | 3:21.08   |             |       |              |       | デオを通知してくた           |
| S I     |                                    |                 |              |           |             | Г     | ОК           | 1     | -                   |
|         |                                    | 871             |              | ut esteto | _           |       |              |       |                     |
|         |                                    | 龙               | ブルクリックして、録音し | TOTEL     |             |       |              |       |                     |
| 100     |                                    |                 |              | SWARDAN - |             |       |              |       |                     |

3-3 ムービーの作成 ムービーの作成はフォトムービーモードでムービーを作成する方法と同じです。 詳細は<u>こちら</u>をご確認ください。

製品ガイドの説明はここで終了です。

<u>TOP ^</u>

ヘルプ更新:2014 年 6 月 ©株式会社ワンダーシェアーソフトウェア